# PHILIPS

מדריך למשתמש עב

42PFL76x6H 37PFL76x6H 32PFL76x6K 47PFL76x6K 42PFL76x6K 37PFL76x6K 32PFL76x6K 55PFL76x6T 47PFL76x6T 37PFL76x6T 32PFL76x6T 32PFL76x6T

55PFL76x6H 47PFL76x6H

### רשמו את המוצר וקבלו תמיכה באתר www.philips.com/welcome

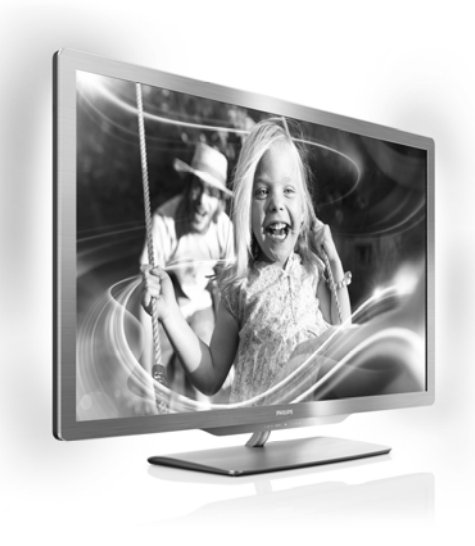

## תוכן העניינים

| 3                                                                                                    | שלבים ראשונים                                                                                                    | 1 |
|----------------------------------------------------------------------------------------------------|----------------------------------------------------------------------------------------------------|---|
| 3                                                                                                    | סיור להכרת הטלוויזיה                                                                                                    |   |
| 6                                                                                                    | חשוב                                                                                                    |   |
| 8                                                                                                    | מאמצים סביבתיים                                                                                                    |   |
| 9                                                                                                    | הצבת הטלוויזיה                                                                                                    |   |
| 11                                                                                                    | עזרה ותמיכה                                                                                                    |   |
| 12                                                                                                    | השימוש בטלוויזיה שלכם                                                                                                    | 2 |
| 12                                                                                                    | בקרים                                                                                                    |   |
| 14                                                                                                    | צפייה בטלוויזיה                                                                                                    |   |
| 18                                                                                                    | צפייה במכשיר מחובר                                                                                                    |   |
| 19                                                                                                    | צפייה בתלת ממד                                                                                                    |   |
| 20                                                                                                    | Ambiliaht                                                                                                    |   |
| -                                                                                                    | עיוו במחשב האישי באמצעות                                                                                                    |   |
| 22                                                                                                    | DLNA                                                                                                    |   |
| 24                                                                                                    | Net TV-עיון ב                                                                                                    |   |
| 26                                                                                                    | השכרת סרטי וידאו מקוונת                                                                                                    |   |
|                                                                                                    | תכונות נוספות של                                                                                                    | 3 |
|                                                                                                    |                                                                                                    | - |
| 28                                                                                                    | הטלוויזיה                                                                                                    |   |
| 28                                                                                                    | הטלוויזיה                                                                                                    |   |
| <b>28</b><br>28                                                                                           | <b>הטלוויזיה</b><br>ליהנות מ-HbbTV                                                                                                    |   |
| 28<br>28<br>28                                                                                            | <b>הטלוויזיה</b><br>ליהנות מ-HbbTV<br>הקלטת Smart USB                                                                                                    |   |
| 28<br>28<br>28<br>32                                                                                      | <b>הטלוויזיה</b><br>ליהנות מ-HbbTV<br>הקלטת Smart USB<br>הצגת טלטקסט                                                                                                    |   |
| 28<br>28<br>32<br>33                                                                                      | <b>הטלוויזיה</b><br>ליהנות מ-HbbTV<br>הקלטת Smart USB<br>הצגת טלטקסט<br>הגדרת נעילות וטיימרים                                                                                                    |   |
| 28<br>28<br>32<br>33<br>34                                                                                | <b>הטלוויזיה</b><br>ליהנות מ-HbbTV<br>הקלטת Smart USB<br>הצגת טלטקסט<br>הגדרת נעילות וטיימרים<br>הצגת כתוביות                                                                                                    |   |
| 28<br>28<br>32<br>33<br>34<br>35                                                                          | <b>הטלוויזיה</b><br>ליהנות מ-HbbTV<br>הקלטת Smart USB<br>הצגת טלטקסט<br>הגדרת נעילות וטיימרים<br>הצגת כתוביות<br>צפייה ב-Scenea                                                                                                    |   |
| 28<br>28<br>32<br>33<br>34<br>35<br>35                                                                    | הטלוויזיה<br>ליהנות מ-HbbTV<br>הקלטת Smart USB<br>הצגת טלטקסט<br>הגדרת נעילות וטיימרים<br>הצגת כתוביות<br>Scenea<br>אגדרת גישה אוניברסלית                                                                                                    |   |
| 28<br>28<br>32<br>33<br>34<br>35<br>35<br>36                                                              | <b>הטלוויזיה</b><br>ליהנות מ-HbbTV<br>הקלטת Smart USB<br>הצגת טלטקסט<br>הגדרת נעילות וטיימרים<br>הצגת כתוביות<br>צפייה ב-Scenea<br>הגדרת גישה אוניברסלית<br>שימוש ב-EasyLink                                                                                                    |   |
| 28<br>28<br>32<br>33<br>34<br>35<br>35<br>36<br><b>40</b>                                                 | הטלוויזיה<br>ליהנות מ-HbbTV<br>הקלטת Smart USB<br>הצגת טלטקסט<br>הגדרת נעילות וטיימרים<br>הגדרת געילות וטיימרים<br>Scenea- צפייה<br>בsyLink- שימוש ב-EasyLink                                                                                                    | 4 |
| 28<br>28<br>32<br>33<br>34<br>35<br>35<br>36<br><b>40</b><br>40                                           | הטלוויזיה<br>ליהנות מ-HbbTV<br>הקלטת Smart USB<br>הצגת טלטקסט<br>הגדרת נעילות וטיימרים<br>הצגת כתוביות<br>צפייה ב-Scenea<br>נכפויה ב-Scenea<br>שימוש ב-EasyLink<br>תקנת הטלוויזיה שלכם<br>עזר ההגדרות                                                                                                    | 4 |
| 28<br>28<br>32<br>33<br>34<br>35<br>35<br>36<br><b>40</b><br>40<br>40                                     | הטלוויזיה<br>ליהנות מ-HbbTV<br>הקלטת Smart USB<br>הצגת טלטקסט<br>הצגת כתוביות<br>צפייה ב-Scenea<br>נייה ב-Scenea<br>שימוש ב-EasyLink<br>תמונה ב-EasyLink<br>תמונה וצליל                                                                                                    | 4 |
| 28<br>28<br>32<br>33<br>34<br>35<br>35<br>36<br><b>40</b><br>40<br>40<br>40                               | הטלוויזיה<br>ליהנות מ-HbbTV<br>הקלטת Smart USB<br>הצגת טלטקסט<br>הצגת כתוביות<br>צפייה ב-Scenea<br>נייה ב-Scenea<br>הגדרת גישה אוניברסלית<br>EasyLink<br>שימוש ב-EasyLink<br>עזר ההגדרות<br>עזר ההגדרות<br>תמונה וצליל                                                                                                    | 4 |
| 28<br>28<br>32<br>33<br>34<br>35<br>35<br>36<br>40<br>40<br>40<br>40<br>41<br>45                          | הטלוויזיה<br>איהנות מ-HbbTV<br>הקלטת Smart USB<br>הבצת טלטקסט<br>הגדרת נעילות וטיימרים<br>אבצת כתוביות<br>Scenea-<br>צפייה ב-Scenea<br>נפייה ב-Scenea<br>שימוש ב-Scenea<br>שימוש ב-Scenea<br>מנונה וצליל<br>עזר ההגדרות<br>ערוצים<br>שפת תפריט                                                                                                    | 4 |
| 28<br>28<br>28<br>32<br>33<br>34<br>35<br>35<br>36<br>40<br>40<br>40<br>40<br>40<br>41<br>45<br>45        | הטלוויזיה<br>איהנות מ-HbbTV<br>Smart USB הקלטת<br>הקלטת Smart USB<br>הצגת טלטקסט<br>הגדרת נעילות וטיימרים<br>איגת כתוביות<br>Scenea- בפייה<br>Scenea- מייה<br>במצע בישה אוניברסלית<br>EasyLink<br>שימוש ב-BasyLink<br>עזר ההגדרות<br>עזר ההגדרות<br>ערוצים<br>שפת תפריט<br>הגדרות אחרות                                                            | 4 |
| 28<br>28<br>32<br>33<br>34<br>35<br>35<br>36<br><b>40</b><br>40<br>40<br>40<br>40<br>41<br>45<br>45<br>45 | הטלוויזיה<br>ליהנות מ-HbbTV<br>הקלטת Smart USB<br>הצגת טלטקסט<br>הגדרת נעילות וטיימרים<br>הגדרת נעילות וטיימרים<br>צפייה ב-Scenea<br>נפייה ב-Scenea<br>נפייה ב-Scenea<br>שפייה ב-Scenea<br>נערוביות<br>הגדרת גישה אוניברסלית<br>EasyLink<br>שימוש ב-Nation<br>עזר ההגדרות<br>עזר ההגדרות<br>שפת תפריט<br>שפת תפריט<br>הגדרות אחרות<br>הגדרות אחרות | 4 |

| 5 | חיבור הטלוויזיה      | 48 |
|---|----------------------|----|
|   | אודות כבלים          | 48 |
|   | חיבור מכשירים        | 49 |
|   | חיבור מכשירים נוספים | 55 |
|   | מחשבים ואינטרנט      | 57 |
|   | ממשק משותף           | 60 |
| 6 | פתרון בעיות          | 61 |
|   | Philips יצירת קשר עם | 61 |
|   | הטלוויזיה באופן כללי | 61 |
|   | ערוצי טלוויזיה       | 61 |
|   | תמונה                | 62 |
|   | צליל                 | 62 |
|   | HDMI                 | 63 |
|   | USB                  | 63 |
|   | רשת                  | 63 |
| 7 | מפרט המוצר           | 64 |
|   | חשמל וקליטה          | 64 |
|   | תצוגה וצליל          | 64 |
|   | רזולוציית תצוגה      | 64 |
|   | מולטימדיה            | 65 |
|   | חיבורים              | 66 |
|   | מידות                | 67 |
|   | גרסת העזרה           | 68 |
| 8 | מפתח                 | 69 |

# 1 שלבים ראשונים

### סיור להכרת הטלוויזיה

### שלט רחוק

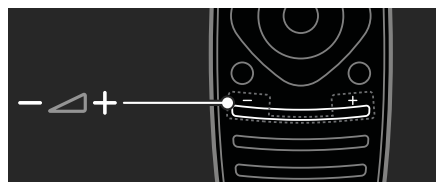

לכיוון עוצמת הקול.

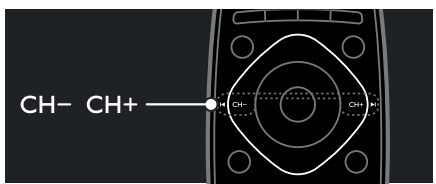

להעברת ערוצי טלוויזיה.

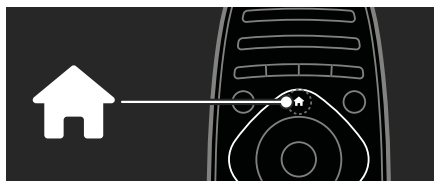

לפתיחה או לסגירה של **תפריט Home**. בתפריט Home, גישה למכשירים מחוברים, הגדרות תמונה וצליל ותכונות שימושיות אחרות.

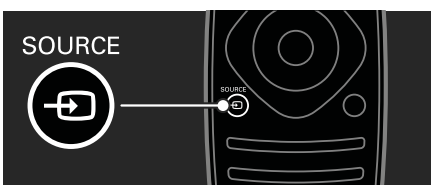

לפתיחה או לסגירה של **תפריט Source**. בתפריט Source, גישה למכשירים מחוברים.

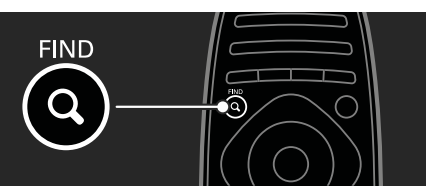

לפתיחה או לסגירה של **תפריט Find**. בתפריט Find, גישה לרשימת הערוצים.

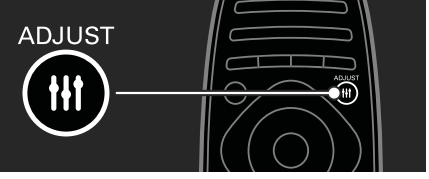

לפתיחה או לסגירה של **תפריט Adjust**. בתפריט Adjust, גישה למגוון הגדרות שימושיות.

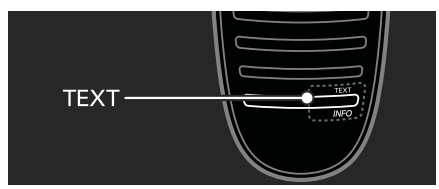

לפתיחה או לסגירה של **תפריט Text**. בתפריט Text, גישה לטלטקסט עבור חדשות ומידע.

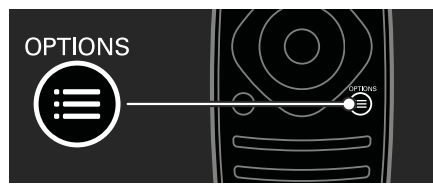

לפתיחה או לסגירה של **תפריט**. **Options**.

תפריטי Options מסייעים לקבוע בקלות הגדרות עבור ערוצי הטלוויזיה.

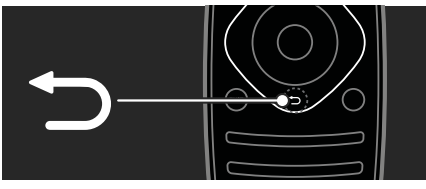

לחזרה לעמוד התפריט הקודם או ליציאה מהפונקציה הנוכחית.

### לחצו והחזיקו כדי לחזור ולצפות בטלוויזיה.

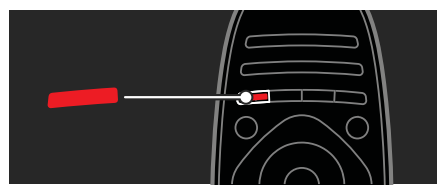

לבחירת אפשרות תפריט אדומה, לגישה לשירותי טלוויזיה דיגיטלית אינטראקטיביים\* או לצפייה בסרטוני הדגמה של הטלוויזיה.

\*קיים בדגמים מסוימים בלבד.

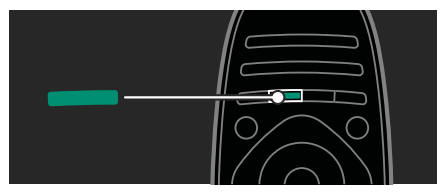

לבחירת אפשרות תפריט ירוקה או לגישה להגדרות חיסכון באנרגיה.

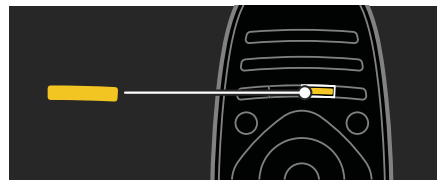

לבחירת אפשרות תפריט צהובה או לגישה למדריך המשתמש האלקטרוני.

קראו מידע נוסף לגבי השלט רחוק בפרק השימוש בטלוויזיה שלכם > בקרים > שלט רחוק (עמוד 12).

...עיינו לחלופין, במפתח בערך **חפש את** 

לחצו על ▲ כדי לבחור בסיור הטלוויזיה הבא.

#### חיבור מכשירים

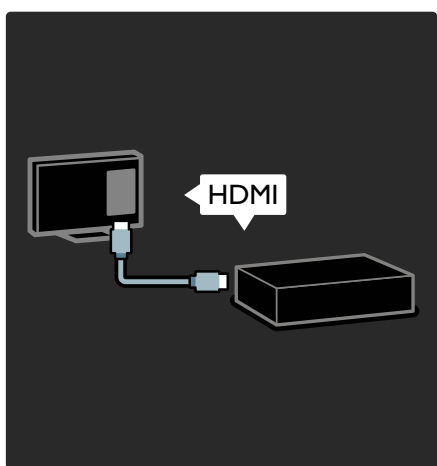

חברו נגן DVD, נגן Blu-ray, נגן תקליטורים או קונסולת משחקים דרך TM) HDMI (דעי להשיג איכות תמונה וצליל מיטבית.

כדי לצפות במכשיר שאינו תואם EasyLink, הוספו אותו לתפריט Home.

- . לחצו על **ה > [Add your devices]**.
  - 2. פעלו על פי ההוראות שעל המסך.

הערה: אם אתם נדרשים לבחור חיבור טלוויזיה, בחרו את המחבר שבו מכשיר זה משתמש. ראו **חיבור הטלוויזיה > חיבור** מכשירים (עמוד 49) לקבלת מידע נוסף על חיבורים.

אם מכשיר תומך EasyLink או HDMI- ו HDMI-Consumer Electronic ) CEC (Control) מחובר לטלוויזיה, הוא יתווסף באופן אוטומטי לתפריט Home כאשר שני המכשירים מופעלים.

לצפייה במכשיר מחובר

1. לחצו על 角.

2. בחרו את הסמל של המכשיר החדש שהתווסף.

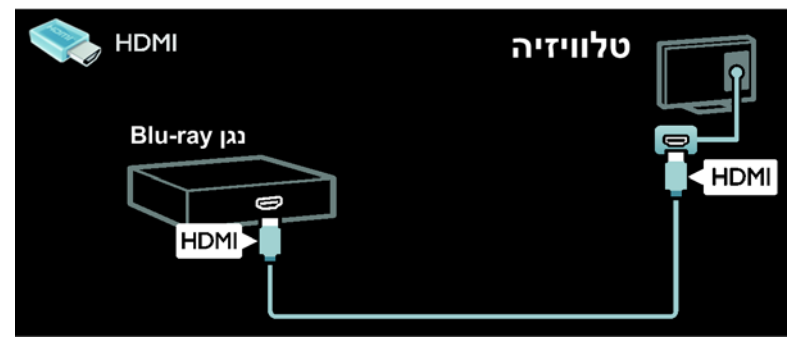

### טלוויזיה בהבחנה גבוהה

לקבלת איכות תמונה של הבחנה גבוהה (HD), עליכם לצפות בתוכניות HD.

בתוכניות בהבחנה רגילה (SD) איכות התמונה רגילה.

תוכלו לצפות בתוכן וידאו באיכות HD באמצעים שלהלן ובאמצעים נוספים:

- נגן תקליטורי Blu-ray המחובר באמצעות כבל HDMI, שמפעיל תקליטור Blu-ray
- נגן תקליטורי DVD עם מערכת
  השבחת תמונה, המחובר באמצעות
  כבל HDMI ומפעיל תקליטור DVD
  - HD שידור over-the-air (DVB-T MPEG4)
- מקלט דיגיטלי HD, המחובר
  באמצעות כבל HDMI ומציג תוכן HD
  ממפעיל כבלים או לוויין
- ערוץ HD ברשת DVB-C (שידור וידאו דיגיטלי בכבלים)
- קונסולת משחקי HD (כגון X-Box 360 (כגון PlayStation 3)
  או PlayStation 3), המחוברת
  באמצעות כבל HDMI, ומפעילה
  HDM משחק HD

### HD סרטון וידאו

כדי לחוות את החדות ואיכות התמונה המרהיבות של טלוויזיית HD, צפו בסרטוני וידאו HD מתפריט Home.

לחצו על ♠ > [Setup] > [ hקצו על תאצו על ∎ ] < [demos

שני של **Watch Demo** נמצא בעמוד השני של .setup תפריט

למידע נוסף אודות זמינות ערוצי HD במדינתכם צרו קשר עם החנות שבה רכשתם את המוצר או בקרו באתר www.philips.com/support.

### Ambilight

לקיים בדגמים מסוימים בלבד.

Ambilight מספק חוויית צפייה רגועה יותר. פונקציה זו מכוונת באופן אוטומטי את הצבעים ומידת הבהירות של האור כדי ליצור התאמה לתמונת הטלוויזיה.

מידע נוסף תמצאו בפרק **השימוש** בטלוויזיה שלכם > Ambilight (עמוד 20).

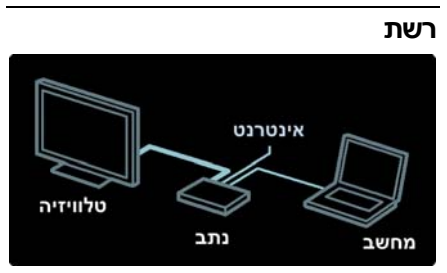

חברו את הטלוויזיה שלכם לרשת הביתית כדי להשמיע מוזיקה ולהציג תמונות וסרטי וידאו ממחשב או משרת מדיה אחר באותה הרשת.

מידע נוסף על כך תמצאו בפרק **חיבור** הטלוויזיה > מחשבים ואינטרנט (עמוד 56).

### Net TV

אם הרשת הביתית שלכם מחוברת לאינטרנט תוכלו לחבר את הטלוויזיה שלכם ל-Net TV. Net **TV** מציעה סרטים, תמונות, מוזיקה והרבה יותר מכך. מידע נוסף תמצאו בפרק **השימוש בטלוויזיה שלכם > עיון ב-Net TV** (עמוד (24).

### 3D TV

זהו מכשיר טלוויזיה תלת ממדי. חברו את הטלוויזיה לנגן תקליטורי Blu-ray תלת ממדי או כוונו לערוץ טלוויזיה אשר משדר תוכניות בתלת ממד. מידע נוסף תמצאו בפרק **השימוש בטלוויזיה שלכם > צפייה** בתלת ממד (עמוד 19).

### חשוב

### בטיחות

קראו והבינו את כל הוראות הבטיחות לפני השימוש בטלוויזיה. האחריות לא תהיה תקפה במקרה של נזק שנגרם כתוצאה משימוש שלא על פי ההוראות.

### סכנת התחשמלות או שריפה!

- אין לחשוף את הטלוויזיה לגשם או למים. אין להציב כלים המכילים מים, כגון אגרטלים, בקרבת הטלוויזיה. במקרה שנשפכו נוזלים על הטלוויזיה או לתוכה נתקו את הטלוויזיה משקע החשמל מיד. פנו לשירות הלקוחות של Philips לצורך בדיקת הטלוויזיה לפני שתחזרו להשתמש בה.
- אין להכניס חפצים לחריצי האוורור או לפתחים אחרים בטלוויזיה.
- במהלך סיבוב הטלוויזיה ודאו שכבל
  החשמל אינו נמתח. מתיחה של כבל

החשמל עלולה להוביל לניתוק חיבורים ולקשת חשמלית.

אין להעמיד את הטלוויזיה, השלט רחוק או הסוללות בקרבת להבה גלויה או מקור חום אחר, כולל אור שמש ישיר. הרחיקו תמיד נרות או להבות אחרות מהטלוויזיה, מהשלט רחוק ומהסוללות כדי למנוע שריפות.

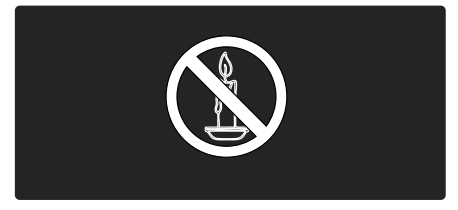

### סכנת קצר חשמלי או שריפה!

- אין לחשוף את השלט רחוק או הסוללות לגשם, למים או לחום גבוה.
- אל תפעילו כוח על החיבורים
  החשמליים. חיבורים חשמליים
  רופפים עלולים לגרום לקשת חשמלית
  או לשריפה.

### סכנת פציעה או נזק לטלוויזיה!

- יש צורך בשני אנשים כדי לסחוב את הטלוויזיה - היא שוקלת יותר מ-25 ק"ג.
- אם בכוונתכם להתקין את הטלוויזיה על מעמד, השתמשו במעמד המסופק בלבד. חברו היטב את המעמד לטלוויזיה. הציבו את הטלוויזיה על משטח שטוח ומאוזן שיכול לעמוד בעומס המשקל המשולב של הטלוויזיה והמעמד.
- להתקנת הטלוויזיה על הקיר השתמש אך ורק במתקן קיר שיכול להחזיק את משקל הטלוויזיה. חברו היטב את מתקן הקיר לקיר שיכול להחזיק את המשקל המשולב של הטלוויזיה ומתקן הקיר. Koninklijke Philips ומתקן הקיר. Electronics N.V. במקרה של התקנה לא נאותה על הקיר, המובילה לתאונה, לפציעה או לנזק.

- לפני חיבור הטלוויזיה לשקע החשמל ודאו שמתח החשמל תואם את הערך המודפס בחלקה האחורי של הטלוויזיה. אין לחבר את הטלוויזיה לשקע החשמל אם המתח החשמלי שונה.
- ייתכן שחלקים מסוימים במוצר זה עשויים זכוכית. יש להיזהר בעת הזזתה על מנת למנוע פגיעה או נזק.

### סכנת פציעה לילדים!

מלאו אחר אמצעי הזהירות האלה כדי למנוע את התהפכות הטלוויזיה העלולה לפגוע בילדים:

- אין להציב את הטלוויזיה על משטח מכוסה בבד או בחומר אחר שניתן למשוך אותו.
  - ודאו שאף חלק של הטלוויזיה אינו
    נמצא מעבר לקצה המשטח.
- אין להציב את הטלוויזיה על רהיט גבוה, כגון כוננית ספרים, בלי לעגן הן את הרהיט והן את הטלוויזיה לקיר או למתקן תמיכה אחר.
- הסבירו לילדים את הסכנה שבטיפוס על רהיטים כדי להגיע לטלוויזיה.

### סכנת בליעת סוללות!

 המוצר/השלט רחוק עלול להכיל סוללת כפתור, שניתן לבלוע בטעות. הרחיקו את הסוללה מהישג ידם של ילדים בכל עת!

#### סכנת חימום יתר!

לעולם אין להתקין את הטלוויזיה
 בחלל סגור. השאירו תמיד מרווח של
 4 אינץ' או 10 ס"מ לפחות סביב
 הטלוויזיה לשם אוורור. ודאו תמיד
 שווילונות או חפצים אחרים אינם
 מכסים את חריצי האוורור בטלוויזיה.

### סכנת פציעה, שריפה או נזק לכבל החשמל!

- אין להעמיד את הטלוויזיה או חפצים
  אחרים על כבל החשמל.
- לניתוק קל של כבל החשמל של
  הטלוויזיה משקע החשמל ודאו שיש

לכם גישה מלאה לכבל החשמל בכל עת.

- כאשר אתם מנתקים את כבל החשמל משכו תמיד את התקע ולא את הכבל עצמו.
- נתקו את הטלוויזיה משקע החשמל ומהאנטנה לפני סערת ברקים.
   במהלך סופת ברקים אין לגעת באף חלק של הטלוויזיה, של כבל החשמל או של כבל האנטנה.

### סכנת נזק לשמיעה!

 הימנעו משימוש באוזניות בעוצמת קול גבוהה או לפרקי זמן ארוכים.

### טמפרטורות נמוכות

אם הובלת הטלוויזיה נעשית
 בטמפרטורה נמוכה מ-5°C או 41°F,
 הוציאו את הטלוויזיה מהאריזה
 והמתינו עד שהיא תתחמם
 לטמפרטורת החדר לפני חיבורה
 לשקע החשמל.

### טיפול במסך

- סכנת נזק למסך הטלוויזיה! אין לגעת במסך הטלוויזיה, לדחוף אותו, לשפשף אותו או להכות בו בחפץ כלשהו.
  - נתקו את הטלוויזיה מהחשמל לפני ניקויה.
  - נקו את הטלוויזיה ואת המסגרת באמצעות מטלית רכה ולחה. אין לנקות את הטלוויזיה באמצעות חומרים כגון אלכוהול, כימיקלים או חומרי ניקוי ביתיים.
- נגבו טיפות מים במהירות האפשרית כדי למנוע עיוותים ודהיית צבע.
- הימנעו מתמונות קבועות עד כמה שניתן. תמונות קבועות הן תמונות שנותרות על המסך לפרקי זמן ארוכים. תמונות קבועות הן, בין היתר, תפריטים על המסך, מחוונים שחורים, תצוגות זמן, וכן הלאה. אם אתם חייבים להשתמש בתמונות קבועות הפחיתו את הניגודיות

הבהירות של המסך כדי למנוע נזק למסך.

### תלת ממד, אזהרה בריאותית

- אם לכם או למשפחתכם היסטוריה של אפילפסיה או של התקפים שנגרמים מרגישות לאור, היוועצו באיש מקצוע מתחום הרפואה לפני חשיפה למקורות אור מהבהבים, לרצפי תמונות מהירים או לפני צפייה בתמונות תלת ממדיות.
- כדי להימנע מתחושת חוסר נוחות שנגרמת בעקבות סחרחורת, כאב ראש או חוסר איזון, מומלץ שלא לצפות בתמונות תלת ממדיות למשך פרקי זמן ארוכים. אם אתם חווים תחושת אי נוחות, הפסיקו את הצפייה בתמונות התלת ממדיות ואל תעסקו באופן מיידי בפעילות שיש בה סיכונים באופן מיידי בפעילות שיש בה סיכונים וטנציאליים (לדוגמה, נהיגת רכב), אלא רק לאחר שייעלמו התסמינים. אם התסמינים נמשכים, אל תמשיכו לצפות בתמונות תלת ממדיות מבלי שתפנו תחילה לאיש מקצוע מתחום הרפואה.
  - הורים נדרשים להשגיח על ילדיהם במהלך הצפייה בתמונות תלת ממדיות ולוודא, כי הם אינם חווים תחושות חוסר נוחות כגון אלה המתוארות לעיל. הצפייה בתמונות תלת ממדיות אינה מומלצת לילדים שגילם פחות מ-6 שנים, שכן מערכת הראייה שלהם עדיין אינה מפותחת בצורה מלאה.
    - יש להשתמש במשקפי התלת ממד אך ורק לצורך צפייה במכשירי טלוויזיה תלת ממדיים.

### טיפול במשקפי תלת ממד

לטלוויזיה מצורפים משקפי תלת ממד. יש להקפיד על ההוראות הבאות לטיפול במשקפיים אלה:

 נקו את העדשות במטלית נקייה ורכה (מיקרופייבר או פלנל) כדי שלא

יישרטו. אין לרסס חומר ניקוי ישירות על משקפי התלת ממד. ניתן להשתמש במטליות ניקוי לחות מתוצרת רוב יצרני העדשות המוכרים למשקפי שמש.

- אין לחשוף את משקפי התלת ממד לחום, לאש, למים או לשמש ישירה. הדבר עלול לגרום לתקלה במוצר או לשריפה.
- אין להפיל או לעקם את העדשות של משקפי התלת ממד, ואין להפעיל עליהן כוח.
- אין להשתמש בחומרי ניקוי המכילים אלכוהול, ממיסים, חומרים פעילי שטח, שעווה, בנזן, מדלל, דוחה יתושים או חומרי סיכה. שימוש בחומרים כאלה עלול לגרום לסדקים או לאיבוד צבע.
- סכנת חנק יש להרחיק את המוצר מהישג ידם של ילדים מתחת לגיל 3 בכל עת! המוצר מכיל חלקים קטנים שילדים עלולים לבלוע.

### מאמצים סביבתיים

### יעילות אנרגטית

Philips ממקדת את מאמציה באופן קבוע בהפחתת ההשפעה של המוצרים החדשניים שלנו על הסביבה. אנו מפנים את מאמצינו לשיפורים סביבתיים במהלך הייצור, להפחתת חומרים מסוכנים, לשימוש חסכוני באנרגיה, להוראות פעולה בתום חיי המכשיר ולמחזור.

> **גישה להגדרות חסכון באנרגיה:** כאשר אתם צופים בטלוויזיה לחצו על הלחצן **הירוק** בשלט רחוק.

הגדרות היעילות האנרגטית כוללות:

 הגדרות תמונה לחיסכון באנרגיה: ניתן לבצע שילוב של הגדרות חיסכון באנרגיה. כאשר אתם צופים בטלוויזיה לחצו על הלחצן הירוק

ובחרו באפשרות **[ Energy**]. [saving].

- מתג הפעלה: ניתן לנתק כל העברת חשמל לטלוויזיה באמצעות מתג ההפעלה. הוא ממוקם בבסיס המכשיר.
- כיבוי מסך: אם ברצונכם להאזין לשמע בטלוויזיה לבד, תוכלו לכבות את מסך הטלוויזיה. שאר הפונקציות ימשיכו לפעול כרגיל.
- חיישן אור: חיישן התאורה הסביבתית המובנה מנמיך את מידת הבהירות של מסך הטלוויזיה כאשר התאורה הסביבתית חלשה.
- אנרגיה מופחתת בהמתנה: תוכנית המעגל החשמלי המתקדמת מפחיתה את צריכת החשמל של הטלוויזיה לרמה נמוכה מאוד בלי לאבד מהפונקציונליות של מצב המתנה.
- ניהול אנרגיה: ניהול האנרגיה המתקדם של טלוויזיה זו מבטיח את השימוש היעיל ביותר באנרגיה. כדי לצפות באופן שבו הגדרות הטלוויזיה האישיות שלכם משפיעות על צריכת החשמל היחסית של על צריכת החשמל היחסית של הטלוויזיה, לחצו על € ובחרו [Setup] > [Active Control].

#### תום השימוש

המוצר שלכם מעוצב ומיוצר באמצעות חומרים ורכיבים איכותיים ביותר, הניתנים למחזור ולשימוש חוזר.

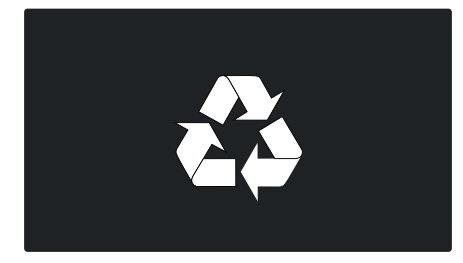

כאשר סמל זה של פח אשפה מחוק ב-X מצורף למוצר, משמעות הדבר שהמוצר תואם את ההנחיה האירופית 2002/96/EC. בררו את המידע המקומי הנוגע למערכות איסוף נפרדות של מוצרים חשמליים ואלקטרוניים.

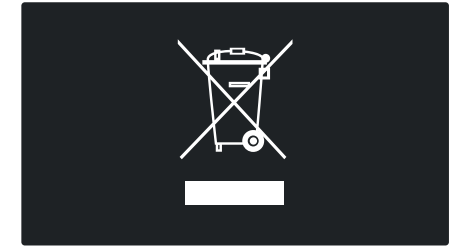

נהגו בהתאם לתקנות המקומיות ואל תשליכו את המוצרים הישנים שלכם ביחד עם הפסולת הביתית. השלכה נאותה של המכשירים הישנים שלכם עוזרת למניעת השפעות שליליות אפשריות על הסביבה ועל בריאות האדם.

המוצר שלכם מכיל סוללות על פי ההנחיה האירופית EC/2006/66, שאותן אסור להשליך ביחד עם הפסולת הביתית. בררו את החוקים המקומיים הנוגעים לאיסוף סוללות, כיוון שהשלכה נאותה עוזרת למניעת השפעות שליליות על הסביבה ועל בריאות האדם.

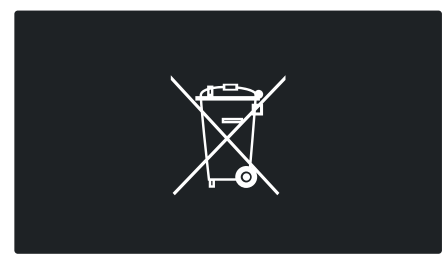

### הצבת הטלוויזיה

### הצבה

 לפני הצבת הטלוויזיה קראו את כל הנחיות הזהירות. ראו שלבים ראשונים > חשוב > בטיחות (עמוד 6).

- מקמו את הטלוויזיה במקם שבו האור
  לא יקרין באופן ישיר על המסך.
- המרחק האידאלי לצפייה בטלוויזיה
  הוא פי שלושה מהאורך האלכסוני של
  המסך. לדוגמה, אם האורך האלכסוני
  46 למסך הטלוויזיה הוא 116 ס"מ / 46
  אינץ', מרחק הצפייה האידאלי הוא
  3.5 מטר / 138 אינץ' מקדמת
  המסך.
  - העיניים שלכם צריכות להיות בגובה
    אחד עם מרכז המסך בזמן הצפייה.

### התקנה על מעמד או על הקיר

לקביעת ההגדרות הטובות ביותר עבור הטלוויזיה שלכם בחרו התקנה על מעמד או על קיר.

1. בתפריט [Preferences] בחרו [ TV]. placement].

2. בחרו [On a TV stand] או [On a TV stand] . (mounted, ולאחר מכן לחצו על OK.

### התקנה על קיר

באפשרותכם גם להתקין את הטלוויזיה על הקיר באמצעות מתקן תלייה מתאים לקיר (לא מצורף). בדקו את גודל מסך הטלוויזיה שלכם וודאו שהוא מתאים למתקן הקיר שבכוונתכם לרכוש:

8**1 ס"מ / 32 אינץ'**: 200 מ"מ x 200 מ"מ, M6

**94 ס"מ / 37 אינץ'**: 200 מ"מ × 200 מ"מ, M6

400 **מ' אינץ'**: 400 מ"מ x 400 מ"מ מ' 400 מ"מ, M6

400 **a / 40** אינץ': 400 מ"מ x 400 מ"מ, M6

400 x **מ / 55 אינץ'**: 400 מ"מ M8 מ"מ, 88

אזהרה: מלאו אחר כל ההוראות המצורפות למתקן הטלוויזיה. Koninklijke Philips Electronics N.V. אינה אחראית במקרה של התקנה לא נאותה, המובילה לתאונה, לפציעה או לנזק.

יש להשאיר מרווח של 5.5 ס"מ / 2.2 אינץ' לפחות מהחלק האחורי של הטלוויזיה כדי למנוע נזק לכבלים ולמחברים.

### עבור טלוויזיות בגודל מסך של 32 אינץ' עד 42 אינץ':

לפני התקנת הטלוויזיה על הקיר, מצאו את הבורג באורך הנכון.

> למציאת אורך הבורג, הוסיפו את עובי מתקן הקיר לאורך הבורג, כפי שמוצג באיור.

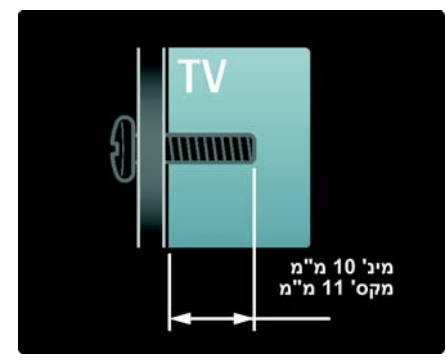

### עבור טלוויזיות בגודל מסך של 47 אינץ' עד 55 אינץ':

לפני התקנת הטלוויזיה על הקיר, מצאו את הבורג באורך הנכון.

> למציאת אורך הבורג, הוסיפו את עובי מתקן הקיר לאורך הבורג, כפי שמוצג באיור.

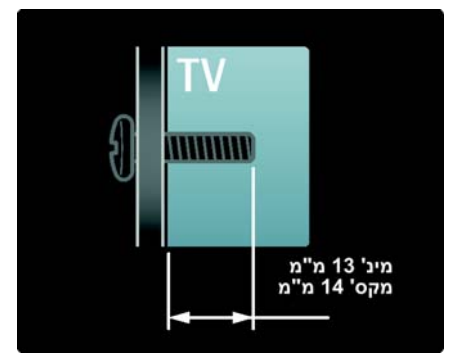

#### מקום השימוש

בהתאם למקום השימוש בטלוויזיה ישנו מגוון של הגדרות מתאימות.

### Shop מצב Home או

קבעו את מקום השימוש בטלוויזיה למצב Home כדי להשיג גישה לכל הגדרות הטלוויזיה. במצב Shop תתאפשר גישה לכמות מוגבלת של הגדרות.

1. בזמן הצפייה בטלוויזיה לחצו על **≙**. 2. בחרו **[Setup] > [TV settings]**. [Preferences].

3. בחרו **[Home] < [Location]** או [Shop], ואז לחצו על OK. 4. כבו והפעילו מחדש את הטלוויזיה.

### נעילת הטלוויזיה

הטלוויזיה שלכם מצוידת בחריץ אבטחה של kensington בבסיס הטלוויזיה. קנו מנעול Kensington נגד גניבה (לא מסופק עם הטלוויזיה) כדי לנעול את הטלוויזיה.

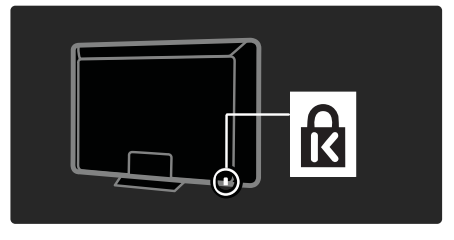

### עזרה ותמיכה

#### שימוש בעזרה

תוכלו להגיע ל-**[Help]** על המסך מתפריט Home על ידי לחיצה על הלחצן הצהוב.

כמו כן תוכלו להחליף בין תפריט **[Help]** לתפריט הטלוויזיה על ידי לחיצה על הלחצן הצהוב.

### עזרה מקוונת

אם אינכם מוצאים באמצעות ה-**[Help]** שעל המסך את המידע שאתם זקוקים לו, פנו לעזרה המקוונת באתר <u>www.philips.com/support</u>.

פעלו בהתאם להוראות באתר האינטרנט כדי לבחור את השפה שלכם, ואז הקלידו את מספר דגם המוצר.

באתר התמיכה שלנו תוכלו גם:

- למצוא תשובות לשאלות נפוצות
- להוריד גרסת PDF של המדריך למשתמש, להדפסה או לקריאה
- לשלוח לנו בדוא"ל שאלה ממוקדת
- לשוחח באופן מקוון עם אחד מאנשי התמיכה שלנו (קיים בארצות מסוימות בלבד)

### Philips יצירת קשר עם

אם תרצו תוכלו ליצור קשר עם שירות הלקוחות של Philips בארצכם לקבלת תמיכה. מספר הטלפון של שירות הלקוחות מופיעה בעלון המצורף לטלוויזיה.

לפני יצירת קשר עם Philips רשמו את דגם הטלוויזיה והמספר הסידורי שלה. מידע זה מופיע בגב הטלוויזיה שלכם או על האריזה.

# 2 השימוש בטלוויזיה שלכם

### בקרים

### בקרי הטלוויזיה

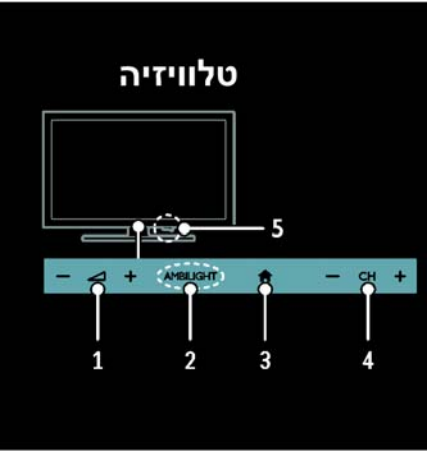

1. ⊿ -/+: הגברה או הנמכה של עוצמת הקול.

2. **AMBILIGHT**: הפעלה או כיבוי של Ambilight.

הפונקציה Ambilight קיימת בדגמים מסוימים בלבד.

3. ♠ (Home): גישה לתפריט Home. לחצו שוב כדי להפעיל פעילות בתפריט Home. אישור רשומה או בחירה.

.4. -/+ CH. מעבר לערוץ הבא או הקודם.

### מחוונים

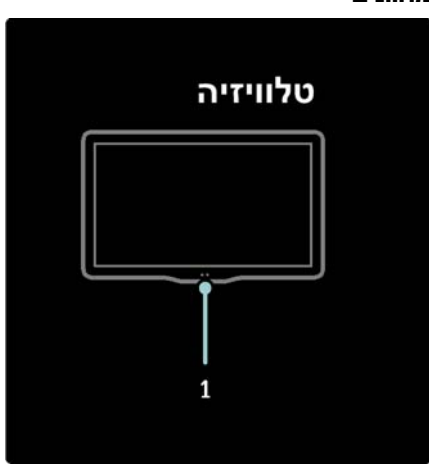

 חיישן Ambient / חיישן השלט רחוק חיישן Ambient קיים בדגמים מסוימים בלבד.

### שלט רחוק

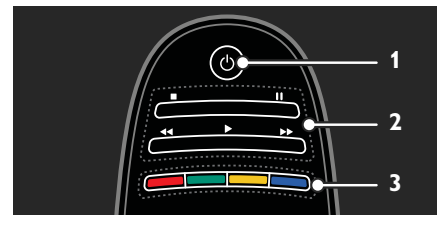

1. ל*י* (**המתנה**): הפעלת הטלוויזיה או העברתה למצב המתנה.

 2. לחצני הפעלה: שליטה בהפעלת וידאו או מוזיקה.

3. **לחצנים צבעוניים**: בחירת משימות או אפשרויות. לא נתמך במצב MHEG.

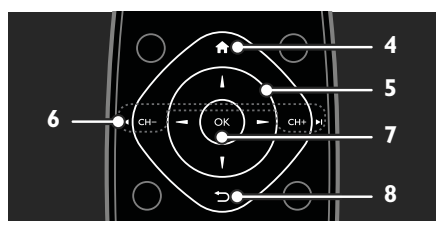

4. ♠ (Home): גישה לתפריט Home. 5. ▲♥ ◀▶ (לחצני ניווט): נווטו בין התפריטים ובחרו פריטים.

6. וּ◀ - CH + / CH וּ (**הקודם/הבא**): החלפת ערוצים, ניווט בין עמודי תפריט, רצועות, אלבומים או תיקיות. 7. OK: אישור נתונים או אישור בחירה. 8. כ+ (חזרה): חזרה לעמוד התפריט. הקודם או יציאה מהפונקציה הנוכחית.

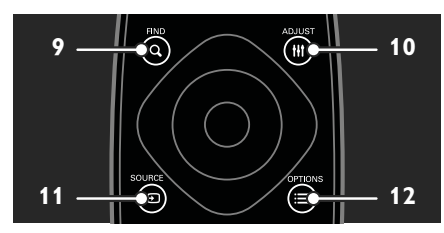

9. F**IND** 9: גישה לתפריט כדי לבחור רשימת ערוצי טלוויזיה.

10. **וּוּ ADJUST**: גישה לתפריט כדי לשנות הגדרות.

11. € SOURCE: בחירת מכשירים מחוברים.

12. **⊟: OPTIONS**: אפשרויות גישה לפעילות הנוכחית או לבחירה הנוכחית.

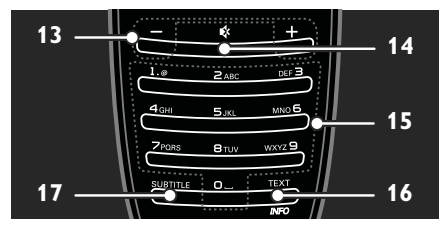

13. **-/+ (עוצמת קול**): שינוי עוצמת הקול. 14. ∢ (**השתקה**): להשתקת השמע או לחידוש השמע.

15. פ-0 (לחצני ספרות): בחירת ערוצים. TEXT/INFO .16: הפעלה או ביטול של טלטקסט. לחצו והחזיקו כדי להציג מידע נוסף אודות הפעילות הנוכחית. 17. SUBTITLE: הפעלה או ביטול של כתוביות.

### סוללות

אזהרה: סכנת בליעת סוללות! המוצר/השלט רחוק עלול להכיל סוללת כפתור, שאפשר לבלוע בטעות. הרחיקו את הסוללה מהישג ידם של ילדים בכל עת!

זהירות: הסוללה מכילה פרכלורט, היו זהירים איתה. למידע ראו <u>www.dtsc.ca.gov/hazardouswaste/perc</u> hlorate.

אם האות של השלט רחוק חלש, החליפו את הסוללות:

1. פתחו את מכסה הסוללה.

 הוציאו את הסוללות הישנות מתא הסוללות והחליפו אותן בסוללות חדשות. ודאו שקצות הסוללות מתאימים לסימוני +/- בתא הסוללות.

### הערה:

השליכו את הסוללות בהתאם לתקנות איכות הסביבה. קראו בפרק **שלבים** ראשונים > מאמצים סביבתיים > תום

ראשונים > מאמצים סביבתיים > תום השימוש (עמוד 9).

הוציאו את הסוללות מהשלט רחוק אם בכוונתכם שלא להשתמש בו לפרק זמן ממושך.

סוג הסוללה משתנה בהתאם לדגם השלט רחוק:

עבור שלט רחוק עם סוללות AAA (לאורך השלט):

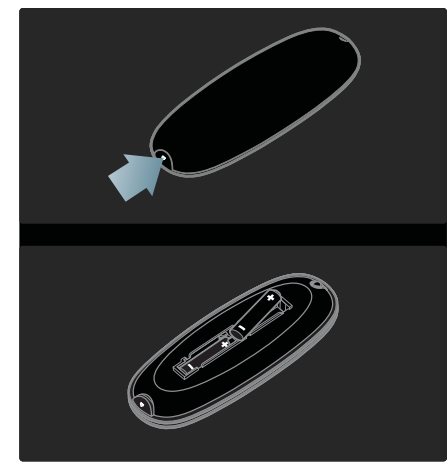

עבור שלט רחוק עם סוללות AAA (זו לצד זו):

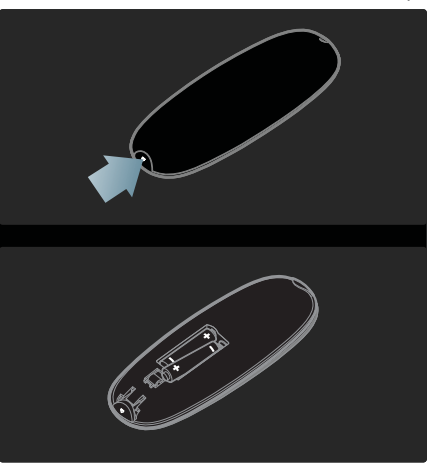

עבור שלט רחוק עם סוללות כפתור:

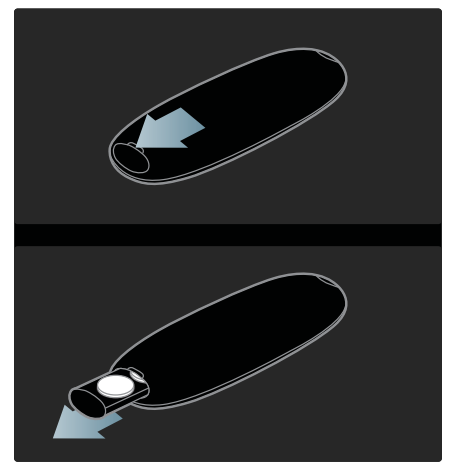

### EasyLink בקרי

הערה: בקרי EasyLink זמינים רק כאשר המכשיר המחובר תומך HDMI-CEC.

EasyLink מאפשר לכם לשלוט בטלוויזיה שלכם ובמכשירי HDMI-CEC אחרים באמצעות השלט רחוק.

### EasyLink גישה לבקרי

1. בזמן צפייה בתוכן ממכשיר HDMI-CEC. מחובר לחצו על **⊞**: OPTIONS

2. בחרו **[Show device keys]**, ואז לחצו על **OK**.

.OK ולחצו EasyLink ולחצו על EasyLink גרחרו בלחצן קראו מידע נוסף על EasyLink בפרק תכונות נוספות של הטלוויזיה > שימוש

נפווונ נוספות פי חוסיוו די EasvLink (עמוד 36).

### בקרת סמארטפון

השתמשו ב-iPhone שלכם כשלט רחוק נוסף ואף כמקלדת. היכנסו לחנות האפליקציות Apple Apps והורידו את האפליקציה **' Philips Wifi TV**. מלאו אחר ההוראות המופיעות בחנות האפליקציות.

ודאו שהטלוויזיה וה-iPhone שלכם מחוברים לאותה רשת. קראו עוד אודות חיבורי רשת **בפרק חיבור הטלוויזיה >** מחשבים ואינטרנט (עמוד 56).

### צפייה בטלוויזיה

### הפעלה או כיבוי של הטלוויזיה

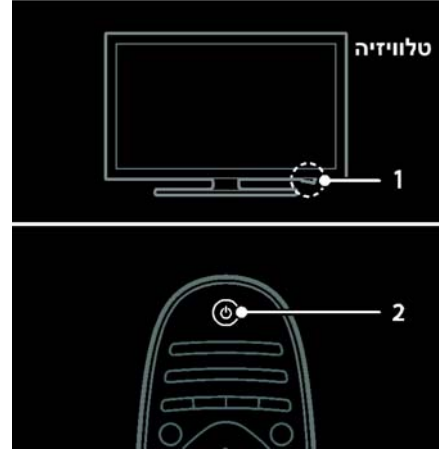

### הפעלת הטלוויזיה

- לחצו על לחצן ההפעלה בתחתית
  הטלוויזיה כדי לעבור למצב ON (מופעל).
- אם הטלוויזיה במצב המתנה, לחצו על ט שעל השלט רחוק.

הערה: ישנו עיכוב קל עד שהטלוויזיה מגיבה.

עצה: אם אתם רוצים להדליק את הטלוויזיה ממצב המתנה אך אינכם מצליחים למצוא את השלט רחוק, לחצו על -/+ CH בחזית הטלוויזיה.

אף על פי שהטלוויזיה שלכם צורכת כמות מועטה ביותר של אנרגיה במצב המתנה, היא עדיין צורכת אנרגיה. אם למשך תקופה ארוכה אין בכוונתכם להשתמש בטלוויזיה, כבו אותה ונתקו אותה מהחשמל.

#### העברה למצב המתנה

לחצו על ט בשלט רחוק. חיישן השלט רחוק בטלוויזיה מתחלף לאדום.

### כיבוי הטלוויזיה

לחצו על מתג ההפעלה בבסיס הטלוויזיה כדי להעביר אותו למצב OFF. הטלוויזיה אינה צורכת עוד אנרגיה.

#### כיבוי אוטומטי

באפשרותכם לבחור הגדרות יעילות אנרגטית בטלוויזיה זו. אם לא מתבצעת אף פעולה על ידי המשתמש (כגון לחיצה על לחצן בשלט רחוק או על בקר בלוח הקדמי), הטלוויזיה תעבור באופן אוטומטי למצב המתנה.

#### להשבתת כיבוי אוטומטי,

בזמן הצפייה בטלוויזיה, לחצו על הלחצן הירוק שבשלט רחוק. בחרו **[ Auto awitch off]** ולחצו על **OK**. על גבי המסך תופיע הודעה המאשרת את השבתת הכיבוי האוטומטי.

#### כיוון עוצמת הקול של הטלוויזיה

### הגברה או הנמכה של עוצמת הקול של הטלוויזיה

לחצו על +/- בשלט רחוק.

לחצו על 🛆 +/- בחזית הטלוויזיה.

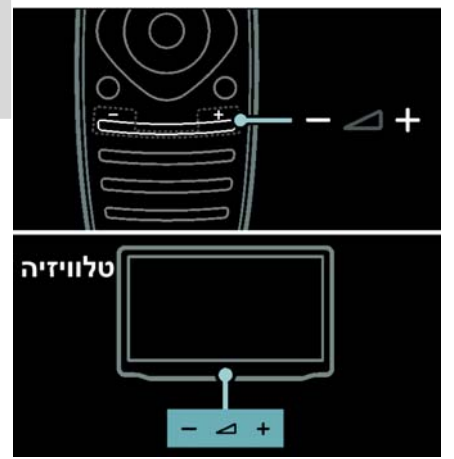

### השתקה או ביטול השתקה של הטלוויזיה

- לחצו על ∢ כדי להשתיק את הטלוויזיה, או
- לחצו שוב על 🕸 כדי להחזיר את הקול.

### כיוון עוצמת הקול של האוזניות

- 1. לחצו על **ה** > [TV settings] > 1 [Sound].
- . בחרו **[Headphones volume]**, ואז לחצו על **OK**.

#### החלפת ערוצי טלוויזיה

- לחצו על ואו בשלט רחוק.
- לחצו על -/+ CH בטלוויזיה.

לחצו על לחצני הספרות כדי להזין
 מספר ערוץ.

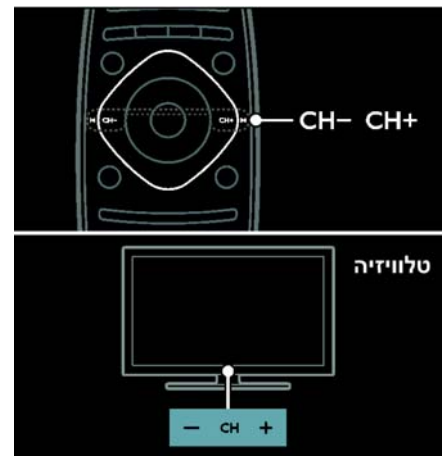

### ניהול רשימות ערוצים

תוכלו לצפות בכל הערוצים או רק במועדפים עליכם ברשימת הערוצים. לחצו על Q **FIND** כדי להגיע לרשימת הערוצים.

### יצירת רשימת ערוצים

באפשרותכם ליצור רשימת ערוצים שתכיל רק את הערוצים המועדפים שלכם.

- . לחצו על A **FIND**.
- 2. לחצו על**⊞: OPTIONS**.

3. בחרו **[Mark as favourite]** או [Unmark as favourite], ולאחר מכן לחצו על OK

### בחירת רשימת ערוצים

1. ברשימת הערוצים לחצו על ■:OPTIONS

2. בחרו [Favourites] < [Select list] או 2 כדי להציג ערוצים ברשימת המועדפים, או לחצו על [All] כדי להציג את כל הערוצים. 3. לחצו על OK לאישור.

### צפייה בערוצים אנלוגיים או דיגיטליים בלבד

באפשרותכם לסנן את רשימת הערוצים על פי ערוצים אנלוגיים או דיגיטליים בלבד.

### 1. ברשימת הערוצים לחצו על ≡:OPTIONS

2. בחרו [Analogue] < [Select list] או [Digital], ואז לחצו על OK. כעת רק ערוצים אנלוגיים או דיגיטליים יוצגו - בהתאם לבחירתכם.

### האזנה לרדיו דיגיטלי

אם ישנם ערוצי רדיו דיגיטלי הם יותקנו באופן אוטומטי עם התקנת הטלוויזיה שלכם.

- 1. בזמן הצפייה בטלוויזיה לחצו על
  - . תוצג רשימת הערוצים. **FIND** Q
    - . לחצו על **⊟: OPTIONS**.
- 3. בחרו **[Radio] < [Select list]**, ואז לחצו על OK.
  - . בחרו ערוץ רדיו ואז לחצו על ОК.

### צפיה בלוח השידורים

לוח השידורים מציג מידע לגבי ערוצי טלוויזיה דיגיטליים, לדוגמה:

- לוח שידורים של הערוץ
  - תקצירים של תוכניות

**הערה**: לוחות השידורים לטלוויזיה זמינים במדינות מסוימות בלבד.

### הגדרת לוח השידורים

לפני השימוש בלוח השידורים יש לבצע את ההגדרות הבאות:

1. לחצו על 角.

2. בחרו [Setup] > [TV settings] < [Preferences].

.3 בחרו [Programme guide] > [From the broadcaster], ואז לחצו על OK.

גישה ללוח השידורים של הטלוויזיה 1. לחצו על ♠.

2. בחרו **[Programme guide]**, ואז לחצו על OK.

**הערה**: אם אתם צופים בלוח השידורים בפעם הראשונה, בחרו באפשרות

[Update Programme guide] כדי לעדכן את כל הערוצים הזמינים.

### שימוש באפשרויות של לוח השידורים

באפשרותכם להתאים אישית את המידע המוצג על מנת:

- לקבוע תזכורות על התחלת תוכניות
  - להציג ערוצים מועדפים בלבד

1. בלוח השידורים לחצו על ■:OPTIONS

2. בחרו אחת מההגדרות הבאות, ואז לחצו על **OK**:

- [Set reminder]: קביעת תזכורות לתוכניות.
- [Clear reminder]: ביטול תזכורות לתוכניות.
  - [Change day]: בחירת היום לתצוגה.
  - [More info]: הצגת מידע על התוכנית.
  - [Search by genre]: חיפוש
    תוכניות טלוויזיה על פי ז'אנר.
- [Scheduled reminders]: רשימת התזכורות לתוכניות.
  - [Update Programme guide]: עדכון המידע על התוכניות.

#### שימוש בהגדרות תמונה חכמות

בחרו את הגדרות התמונה המועדפות עליכם.

1. בעת הצפייה בטלוויזיה לחצו על בית הפייה בטלוויזיה לחצו על .1

2. בחרו [Smart picture].

3. בחרו באחת מההגדרות הבאות, ואז לחצו על **OK**:

- [Personal]: החלת הגדרות התמונה האישיות שלכם.
- [Vivid]: הגדרות עשירות ודינמיות, אידיאלית לצפייה בשעות היום.
- [Natural]: הגדרות תמונה טבעיות.
  - [Cinema]: הגדרות אידאליות לצפייה בסרטים.
    - הגדרות אידאליות [Game]
      למשחקים.
- [Energy saving]: הגדרות לחיסכון מרבי באנרגיה.

- [Standard]: הגדרות ברירת מחדל, המתאימות כמעט לכל סביבה ולכל סוג של סרט.
- **[Photo]**: הגדרות אידאליות לצפייה בתמונות.
- [Custom]: התאמה אישית ושמירה של הגדרות התמונה.

### שימוש בהגדרות צליל חכמות

בחרו את הגדרות הצליל המועדפות עליכם.

1. בעת הצפייה בטלוויזיה לחצו על בעת הצפייה בטלוויזיה לחצו על .Ω**OPTIONS** :≡

2. בחרו **[Smart sound]**.

3. בחרו באחת מההגדרות הבאות, ואז לחצו על **OK**:

- [Personal]: החלת ההגדרות המועדפות עליכם בתפריט Sound.
- [Standard]: הגדרות המתאימות כמעט לכל סביבה ולכל סוג של שמע.
- [News]: הגדרות אידאליות לדיבור, כגון חדשות.
- [Movie]: הגדרות אידאליות לצפייה בסרטים.
  - [Game]: הגדרות אידאליות למשחקים.
  - [Drama]: הגדרות אידאליות לתוכניות דרמה.
  - **[Sports]**: הגדרות אידאליות לספורט.

### שינוי פורמט התמונה

שינוי פורמט התמונה על פי העדפותיכם.

. לחצו על ווּוּ ADJUST.

2. בחרו **[Picture format]**, ואז לחצו על OK.

3. בחרו פורמט תמונה ואז לחצו על **OK** כדי לאשר.

הפורמטים האפשריים לתמונה תלויים במקור הווידאו:

התאמת התמונה כך [Auto fill] שתמלא את המסך (הכתוביות

מוצגות). מומלץ לעיוות מסך מינימלי אך לא ל-HD או PC.

- **[Auto zoom]**: הגדלת התמונה כך שתמלא את המסך. מומלץ לעיוות מסך מינימלי אך לא ל-HD או PC.
- **[Super zoom]**: הסרת הרצועות השחורות בצדי שידורים של 4:3. לא מומלץ עבור HD או PC.
- **[Movie expand 16:9]**: העברת פורמט 4:3 לפורמט 16:9. לא מומלץ עבור HD או PC.
- [Wide screen]: מתיחת פורמט 4:3
  לפורמט 16:9.
- [Unscaled]: תצוגת פרטים מרביים עבור PC. זמין רק כאשר מצב PC מופעל בתפריט התמונה.

### צפייה במכשיר מחובר

### הוספת מכשיר חדש

הערה:

- לפני הצפייה במכשיר מחובר עליכם להוסיף את הסמל שלו לתפריט Home. ראו חיבור הטלוויזיה > חיבור מכשיר (עמוד 49).
- כאשר מחברים לטלוויזיה מכשיר
  HDMI-CEC תואם HDMI-CEC דרך מחבר ומפעילים אותו, המכשיר יתווסף
  באופן אוטומטי לתפריט Home.
  - 1. חברו את המכשיר והפעילו אותו. 2. לחצו על **ה**.

### 3. בחרו **[Add your devices]**, ואז לחצו על **OK**.

.4 פעלו בהתאם להוראות שעל המסך.

- בחרו את המכשיר שלכם.
  - בחרו את המחבר.

הערה: אם אתם נדרשים לבחור חיבור טלוויזיה, בחרו את המחבר שבו מכשיר זה משתמש.

### בחירת מקור

### מתפריט Home

אחרי הוספת מכשיר חדש לתפריט Home, בחרו את סמל המכשיר החדש כדי לצפות

בתוכנו.

1. לחצו על 角.

2. בחרו את סמל המכשיר מהתפריט Home.

.3. לחצו על **OK** כדי לאשר.

### מתפריט Source

. לחצו על 🕀 SOURCE.

2. לחצו על **לחצני הניווט** כדי לבחור את המחבר ברשימה.

. לחצו על **OK** כדי לאשר.

### הפעלה מ-USB

אם יש לכם קובצי תמונות, וידאו או מוזיקה על התקן אחסון USB, תוכלו להפעיל אותם באמצעות הטלוויזיה שלכם.

זהירות: Philips אינה אחראית למקרה שהתקן האחסון USB אינו נתמך, כמו כן היא אינה אחראי לכל נזק להתקן או לאובדן נתונים.

אין להעמיס את חיבור ה-USB יתר על המידה. כאשר מחברים מכשיר HDD הצורך למעלה מ-500mA יש לוודא שהוא מחובר למקור חשמל חיצוני משלו.

הגישה לתוכן שעל התקן ה-USB מתבצעת באופן הבא:

- בעת צפייה בטלוויזיה חברו את התקן ה-USB למחבר ה-USB בטלוויזיה.
- א לחצו על **♠**, בחרו **[Browse USB]**, ואז לחצו על OK ואז לחצו על

### צפייה בסרטים

לחצו על **לחצני הניווט** כדי לבחור קובץ וידאו ואז לחצו על **OK**.

- לחצו על ◄ או על ◄ כדי לרוץ קדימה
  או אחורה בתוך סרט וידאו.
  - לחצו על ז והחזיקו כדי לצאת מדפדפן התוכן.

בזמן שסרט הווידאו פועל לחצו על ש: OPTIONS כדי להציג את אפשרויות הווידאו הבאות:

- [Repeat]: חזרה על הסרט.
- [Shuffle off] / [Shuffle on]: הפעלה או ביטול של אפשרות הפעלה אקראית של סרטי וידאו.

### צפייה בתמונה

לחצו על **לחצני הניווט** כדי לבחור תמונה ואז לחצו על **OK**.

- לחצו על OK כדי להשהות או לעצור.
- לחצו על וו או על או כדי לדלג לקובץ הקודם או הבא.
  - לחצו על 👉 והחזיקו כדי לצאת מדפדפן התוכן.

לחצו על ⊞: **OPTIONS** כדי לפתוח את אפשרויות התמונה הבאה או לצאת:

- הצגת מידע על [Show info]: הצגת מידע על הקובץ.
- [Stop]: עצירת מצגת שקופיות.
  - [Rotate]: סיבוב הקובץ.
- [Repeat]: הפעלה חוזרת של מצגת השקופיות.
  - [Play once]: הפעלת הקובץ פעם אחת.
  - [Shuffle on] / [Shuffle off]:
    הפעלה או ביטול של הצגה אקראית
    של תמונות במצגת השקופיות.
- [Slideshow speed]: קביעת משך ההצגה של כל תמונה במצגת השקופיות.
- [Slideshow transition]: קביעת המעבר מתמונה אחת לבאה אחריה.
- [Set as Scenea]: קביעת התמונה הנוכחית כטפט לטלוויזיה.

### האזנה למוזיקה

לחצו על **לחצני הניווט** כדי לבחור רצועת מוזיקה, ואז לחצו על **OK**.

- לחצו על ◄◀ / ◄◄ כדי לרוץ קדימה או
  אחורה בתוך רצועה.
  - לחצו על כד והחזיקו כדי לצאת
    מדפדפן התוכן.

לחצו על **⊟: OPTIONS** כדי לפתוח את אפשרויות המוזיקה הבאות או לצאת: מסלפרויות המוזיקה הבאות או לצאת:

. עצירת השמעת השמע. •

- השמעה חוזרת של **[Repeat]**: השמעה חוזרת של רצועה או של אלבום.
- Play once]: השמעת הרצועה פעם אחת.
  - [Shuffle off] / [Shuffle on] הפעלה או ביטול של אפשרות השמעה אקראית של רצועות.

### צפייה בתלת ממד

### למה אתם זקוקים

זהו מכשיר טלוויזיה תלת ממדי. כדי לצפות בטלוויזיה בתלת ממד, ניתן להשתמש במשקפי התלת ממד Philips Easy המצורפים לטלוויזיה זו. ניתן לרכוש בנוסף משקפי תלת ממד של Philips מדגם PTA416 (נמכרים בנפרד) אצל הסוחר המקומי שלכם.

בטרם תצפו בתמונה תלת ממדית, קראו את האזהרה הבריאותית המופיעה בסעיף שלבים ראשונים > חשוב > 3D - אזהרה בריאותית (עמוד 8).

**הערה**: ייתכן שמשקפי תלת ממד פסיביים של יצרנים אחרים לא יפעלו או יספקו איכות צפייה שאינה מיטבית.

### הפעלת הצפייה בתלת ממד

כדי לצפות בסרט או בתוכנית טלוויזיה בתלת ממד, הכניסו תקליטור של סרט תלת ממדי לתוך נגן תקליטורי ה-Blu-ray בתלת ממד שמחובר לשקע ה-HDMI במכשיר הטלוויזיה, או כוונו לערוץ טלוויזיה אשר משדר תכנים בתלת ממד.

לחצו על ♠ ובחרו בנגן תקליטורי ה-Blu-ray התלת ממדי, או בחרו **[ Watch** [**TV**] וכוונו לערוץ הטלוויזיה.

מכשיר הטלוויזיה יציג הודעה כאשר הצפייה בתלת ממד תהיה זמינה. כדי להתחיל לצפות בתלת ממד, בחרו באפשרות [Start 3D] ולחצו על OK. הרכיבו את המשקפיים התלת ממדיים.

אם כוונתם את המכשיר לערוץ תלת ממדי ואינכם רואים את ההודעה המבקשת מכם

לעבור למצב 3D, עליכם לבחור בפורמט התלת ממדי באופן ידני.

#### בחרו פורמט 3D מתאים

אם מכשיר הטלוויזיה מציג תמונה כפולה, אולם לא ניתן להבחין באפקט התלת ממדי באמצעות המשקפיים התלת ממדיים, תידרשו לבחור בפורמט צפייה תלת ממדי מתאים.

כדי לכוון את מכשיר הטלוויזיה למצב תלת ממדי, לחצו על ווּוּ ADJUST. בחרו [ 3D format] ולחצו על אחר מכן בחרו [format 3D - Top /] או [ 3D - Side by side] [bottom] בכפוף למיקום התמונה הכפולה.

**הערה**: פורמטים תלת ממדיים מסוימים אינם נתמכים. מכשיר הטלוויזיה אינו תומך בקלט תלת ממדי שמועבר דרך חיבור ה-USB שלו ו-Net TV.

### הפסקת הצפייה התלת ממדית

אם תעברו לערוץ אחר או להתקן מחובר אחר, מכשיר הטלוויזיה יחזור לצפייה דו-ממדית.

כדי לעצור את הצפייה בתלת ממד במהלך צפייה בתוכנית תלת ממדית, לחצו על אוּ ADJUST. בחרו [2D/3D] > [2D], ולאחר מכן לחצו על OK. תמונה דו-ממדית מאולצת זו מציגה אך ורק את תמונת התלת-ממד השמאלית.

הערה: תפריט 2D/3D זמין רק כאשר מכשיר הטלוויזיה מקבל תכנים תלת ממדיים דרך אותות הכניסה, או כאשר הפריט [3D format] הוגדר כ- [3D - Side by side] או [3D - Top / bottom].

### צפייה מיטבית בתלת ממד

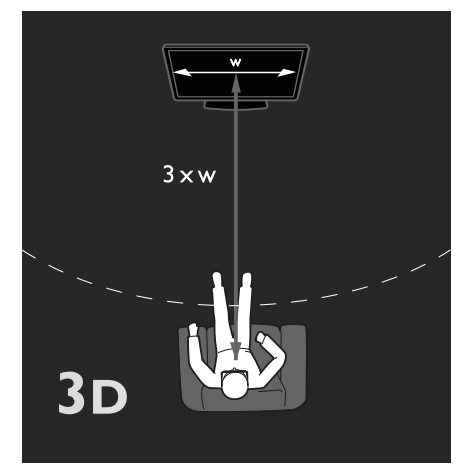

לחוויית צפייה מיטבית בתלת ממד, מומלץ:

- לשבת במרחק שגדול לפחות פי שלושה מן הרוחב (W) של מסך הטלוויזיה. לא לשבת במרחק של יותר משישה מטרים.
- לצפות כשנקודת האמצע של מסך הטלוויזיה נמצאת בגובה עיניכם.
- לצפות במכשיר הטלוויזיה כשאינכם חשופים לאור שמש ישיר, שכן הדבר עלול להפריע לחוויה התלת ממדית.

### Ambilight

### מה ניתן לעשות

לקיים בדגמים מסוימים בלבד.

Ambilight מספק חוויית צפייה רגועה יותר. פונקציה זו מכוונת באופן אוטומטי את הצבעים ומידת הבהירות של האור כדי ליצור התאמה לתמונת הטלוויזיה.

### למה אתם זקוקים

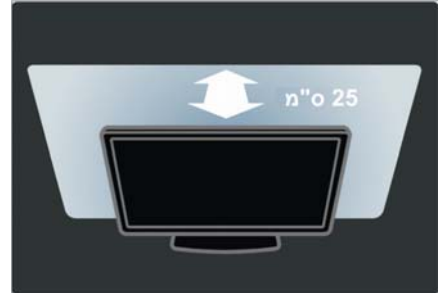

- להשגת תוצאות מיטביות של
  Ambilight מקמו את הטלוויזיה
  במרחק של 25 ס"מ מהקיר.
- הרחיקו את השלט רחוק מהטלוויזיה,
  כיוון שהוא יכול להפריע לאותות
  האינפרה-אדומים.
  - . עמעמו את האורות בחדר

### הפעלה

. לחצו על או ADJUST. לחצו על

2. בחרו **[Ambilight]**, ואז לחצו על **OK**. 3. לחצו על **[On]** או **[Off]** כדי להפעיל את פונקציית Ambilight או כדי לכבות אותה.

> ניתן גם ללחוץ על AMBILIGHT בטלוויזיה כדי להפעיל או לכבות את פונקציית Ambilight.

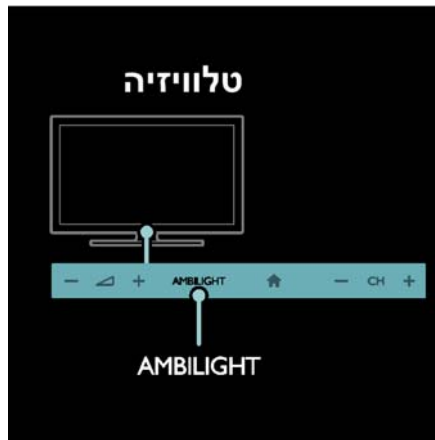

### שינוי הגדרות

בתפריט Ambilight תוכלו להיכנס להגדרות Ambilight נוספות.

1. בעת הצפייה בטלוויזיה לחצו על **ה** > [Setup].

- < [TV settings] 2. בחרו</p>
  - .[Ambilight]
  - . 3. בחרו הגדרה לשינוי:
- **[Dynamic]**: כיוון ה-Ambilight בין רמה רגועה לדינמית. זמין רק אם Ambilight של **[Colour]** של Dynamic]. מכוונת למצב **[Dynamic]**.
  - **[Brightness]**: כיוון בהירות ה-Ambilight.
  - [Colour]: בחירת צבע מוגדר מראש.
- **[Custom colour]**: קביעת צבע Ambilight אישי. כדי להגיע לאפשרות זו בחרו **[Colour] > [Ambilight]**. **Custom]**.
- [Separation]: כיוון ההבדלים ברמות הצבע בכל צד של הטלוויזיה. יש לכבות תכונה זו כדי לקבל צבע Ambilight דינמי ואחיד.
- בחירת האופן **[TV switch off]** שבו Ambilight ייכבה כאשר מכבים את הטלוויזיה.
- בחירת **[Lounge light mood]**: בחירת מצב תאורת טרקלין. תאורת הטרקלין נדלקת כאשר הטלוויזיה במצב המתנה.
  - הפעלה [Scenea lounge light]: הפעלה או כיבוי של תאורת טרקלין Scenea כאשר Scenea במצב מופעל.
- בחירת צבע הקיר [Wall colour] מאחורי הטלוויזיה. Ambilight מתקן את הצבעים כך שיתאימו לצבע הקיר.

### שימוש בתאורת טרקלין

כאשר הטלוויזיה נמצאת במצב המתנה, לחצו על **Ambilight** בחזית הטלוויזיה כדי ליצור אפקט של תאורת טרקלין בחדר שלכם.

**הערה**: עשויות לעבור יותר מ-5 שניות עד להידלקות תאורת הטרקלין.

לבחירת צבע אחר של תאורת טרקלין, ראו השימוש בטלוויזיה שלכם > Ambilight > הגדרה (עמוד 21).

### עיון במחשב האישי באמצעות DLNA

### מה ניתן לעשות

אם יש לכם קובצי תמונה, וידאו או מוזיקה על מחשב המחובר באמצעות רשת ביתית, תוכלו להפעיל אותם באמצעות הטלוויזיה שלכם.

### למה אתם זקוקים

- רשת ביתית חוטית או אלחוטית,
  Plug and המחוברת באמצעות נתב Plug and Plug and אוניברסלי
- מתאם USB אלחוטי של Philips או כבל LAN המחבר את הטלוויזיה שלכם לרשת הביתית.
  - שרת מדיה כגון: מחשב עם תוכנת Windows מחשב עם תוכנת Media Player 11 מקינטוש עם תוכנת Twonky Media Server.
- ודאו שחומת האש של המחשב שלכם מאפשרת לכם להפעיל את תוכנת שרת המדיה.

כמו כן תצטרכו להגדיר חיבור רשת:

- חברו את הטלוויזיה והמחשב שלכם
  לרשת הביתית. ראו חיבור הטלוויזיה
  > מחשבים ואינטרנט (עמוד 56).
  - הפעילו את המחשב שלכם ואת הנתב.

המשיכו להגדרת שרת שיתוף מדיה עם Windows Media Player 11 ומעלה או Twonky Media Server.

**הערה**: לעזרה בנושא שימוש בשרתי מדיה אחרים, כגון TVersity ראו את אתר הבית של שרת המדיה.

אם המכשיר אינו חוזר למצב DLNA אם המכשיר אינו

הפרעות חשמליות חיצוניות (כגון פריקה אלקטרוסטטית), יש צורך בהתערבות של המשתמש.

### הפעלת שיתוף ב- Windows Media Player 11

- 1. הפעילו את Windows Media Player במחשב שלכם. 11 במחשב שלכם.
  - .Media Sharing < Library בחרו
- בפעם הראשונה שתבחרו באפשרות
  Media Sharing ייפתח חלון
  Share my ולחצו את התיבה
  OK ולחצו על media
  - Unknown מכשיר המסומן Media יופיע במסך Sharing.

אם המכשיר הלא ידוע אינו מופיע כעבור כדקה, ודאו שחומת האש של המחשב שלכם אינה חוסמת את התקשורת.

3. ממסך **Media Sharing** בחרו את המכשיר הלא ידוע ולחצו על Allow. סימן וי ירוק מופיע ליד המכשיר.

כברירת מחדל Windows Media כברירת מחדל Player משתף קבצים מהתיקיות הבאות: My Pictures ,My Music. ו-My Videos.

4. אם הקבצים שלכם נמצאים בתיקיות אחרות, בחרו Library > Add to < Library, ואז פעלו בהתאם להוראות המופיעות על הצג כדי להוסיף את התיקיות.

במקרה הצורך, בחרו Advanced
 כדי להציג את רשימת
 התיקיות בפיקוח.

5. בחרו Apply Media < Library 5 נדי ליישם את Information Changes השינויים.

### הפעלת שיתוף ב- Windows Media Player 12

1. הפעילו את Windows Media ו. הפעילו את Player

### 2. ב-Windows Media Player בחרו את כרטיסיית Stream ואז בחרו on media streaming.

מסך **Media streaming** Options מופיע. 3. לחצו על **Turn on media** streaming.

.Windows Media Player חזרו למסך

### 4. לחצו על More < Stream 4. streaming options.

- Media streaming options מסך מופיע.
  - תוכנת מדיה מופיעה במסך הרשת המקומית. אם תוכנת המדיה אינה מופיעה, ודאו שחומת האש של המחשב שלכם אינה חוסמת את התקשורת.

5. בחרו את תוכנת המדיה ולחצו על Allowed.

- חץ ירוק מופיע ליד תוכנת המדיה.
- כברירת מחדל Windows Media כברירת מחדל Player משתף קבצים מהתיקיות הבאות: My Pictures ,My Music. ו-My Videos.

6. אם הקבצים שלכם נמצאים בתיקיות אחרות, בחרו את כרטיסיית Organize, ואז בחרו Music < Manage libraries. פעלו בהתאם להוראות שעל המסך כדי להוסיף את התיקיות המכילות את קובצי המדיה.

### הפעלת שיתוף בתוכנת Twonky Media

<u>www.twonkymedia.com</u> 1. בקרו באתר

כדי לרכוש את התוכנה או להוריד ל-Macintosh שלכם גרסת ניסיון חינם

לשלושים יום. 2. הפעילו את **Twonky Media** 

.Macintosh-ב

3. במסך **Twonky Media Server** בחרו Basic Setup ואז Basic Setup מסך First steps מופיע.

4. הקלידו את שם שרת המידה שלכם, ולאחר מכן לחצו על **Save changes**.

5. בחזרה במסך Twonky Media, בחרו Sharing < Basic Setup.

6. בחרו את התיקיות שברצונם לשתף ואז בחרו Save changes.

ה-Macintosh שלכם יסרוק מחדש את התיקיות באופן אוטומטי כדי שהן יהיה מוכנות לשיתוף.

### הפעלת קבצים מהמחשב

**הערה**: לפני הפעלת תוכן מולטימדיה מהמחשב ודאו שהטלוויזיה מחוברת לרשת הביתית ושהגדרות שרת המדיה מתאימות.

1. הפעילו את המחשב ואת הנתב.

- .2 הפעילו את הטלוויזיה שלכם.
  - .3 לחצו על 🕈 בשלט רחוק.

4. בלחצו על **[Browse PC]** ואז לחצו על OK. אם התקנת הרשת מתחילה, פעלו בהתאם להוראות שעל המסך.

5. אם דפדפן התוכן מוצג, בחרו קובץ ולחצו על **OK**.

הפעלת הקבצים מתחילה.

6. לחצו על **לחצני ההפעלה** בשלט רחוק כדי לשלוט בהפעלה.

### צפייה בתמונות

- להצגת תמונת כמצגת שקופיות בחרו תמונה ולחצו על OK.
  - לחצו שוב על **OK** כדי להשהות או לעצור.
  - לחצו על וּן או על או כדי להציג את הקובץ הקודם או הבא.

לחצו על **⊟: OPTIONS** כדי לפתוח את אחת מהאפשרויות הבאות:

- [Show info]: הצגת מידע על הקובץ.
- . עצירת מצגת שקופיות. [Stop]
  - [Rotate]: סיבוב הקובץ.
- Repeat]: הפעלה חוזרת של מצגת [Repeat]

### Net TV-עיון ב

### מה ניתן לעשות

כעת תוכלו להינות מיישומי אינטרנט (Apps) ומאתרי אינטרנט שהותאמו במיוחד לטלוויזיה שלכם. אתם יכולים לשלוט ב-Apps באמצעות השלט רחוק של הטלוויזיה. לדוגמה, אתם יכולים:

- לקרוא כותרות עיתונים
  - לצפות בסרטי וידאו
- לבדוק את תחזית מזג האוויר 🔸

נצלו את אפשרות catch-up TV כדי לצפות בתוכניות טלוויזיה שהחמצתם. זמינות יישומי catch-up TV משתנה ממדינה למדינה.

היכנסו למדריך השידורים של Net TV כדי לגלות אילו תוכניות טלוויזיה זמינות.

> תוכלו למצוא מידע נוסף על שירותי Net TV בפורום של Net TV באתר <u>www.supportforum.philips.com</u>.

### הערה:

- בכל מדינה יש שירות Net TV אחר.
- ייתכן שאתרי אינטרנט אחדים לא יוצגו במלואם. פונקציות אחדות אינן זמינות, כגון הורדת קבצים או פונקציות הדורשות plug-ins.
- שירותי Net TV מתעדכנים באופן אוטומטי. לצפייה בעדכונים האחרונים שנו את האפשרות All ל-New ב-App store.
  - Net TV מציגה עמוד אחד בכל פעם Net TV
    על פני כל המסך.
- Koninklijke Philips Electronics N.V.
  אינה אחראית לתוכן ולאיכות התוכן
  המסופק על ידי ספקי שירותי התוכן.

### למה אתם זקוקים

השלימו את הפעולות הבאות כדי שתוכלו ליהנות מ-Net TV:

1. ברשת הביתית שלכם חברו את הטלוויזיה לאינטרנט.

- .2. בטלוויזיה שלכם, הגדירו את Net TV.
- 3. במחשב האישי שלכם, הירשמו באתר

Philips כדי שתוכלו ליהנות מהטבות ייחודיות ולקבל עדכונים על מוצרים. תוכלו להירשם כעת או מאוחר יותר.

### הערה:

- אתם יכולים לנעול יישומי √Net T (Apps) באמצעות קוד בן 4 ספרות. ניתן לנעול את כל היישומים למבוגרים כיחידה אחת.
- כאשר אתם נועלים יישומים למבוגרים, הפרסומות ודפי האינטרנט שאינם מותאמים ל-Net TV נותרים נגישים.

### חיבור הטלוויזיה לאינטרנט

ברשת הביתית שלכם, בצעו את הפעולות הבאות:

1. חברו נתב בעל מהירות חיבור גבוהה לאינטרנט.

- 2. הפעילו את הנתב.
- בי הפקינו את הרשת. ראו **חיבור**.

ס אונקינו אוניווי שוני דארוייבוו: הטלוויזיה > מחשבים ואינטרנט (עמוד 56).

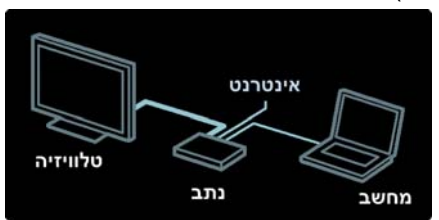

### קביעת התצורה של Net TV

. לחצו על ♠, בחרו [Browse Net TV], ואז לחצו על OK לאישור. תנאי השימוש יוצגו.

ונגאי השינוש יוצגו. משינו אי השינו אי אי אי אי אי

- 2. לחצו על **OK** כדי להסכים לתנאי השימוש. תפריט הרישום מוצג.
- 3. להרשמה למועדון Philips בחרו
  - .OK אז לחצו על[Register]
- 4. אשרו את ההודעה שעל המסך.

תיפתח הודעה שתשאל אם אתם רוצים לנעול את השירותים למבוגרים.

- 5. לנעילת השירותים למבוגרים בחרו
  - .OK ואז לחצו על [Lock]

כדי להותיר את השירותים למבוגרים לא

נעולים בחרו **[Leave unlocked]** ואז לחצו על OK.

6. הזינו קוד בן 4 ספרות כדי לנעול, ואז לחצו על **OK**. 7. הזינו שוב את הקוד בן 4 הספרות ואז לחצו על **OK**. עמוד הפתיחה של Net TV מוצג.

### (Apps) Net TV גישה ליישומי

העמוד הראשון שמוצג הוא עמוד הבית של Net TV. הסמלים בעמוד זה מייצגים את היישומים (Apps).

- עיינו באתרי אינטרנט באמצעות
  יישומי האינטרנט.
  לחצו על Navigation buttons לחצו על OK לאישור.
  - קראו את המדריך המקוצר של Net
    דע נוסף.
- היכנסו לגלריית ה-Ápps כדי להוסיף
  יישומים נוספים למסך הבית שלכם.
- באפשרותכם לשנות הגדרות מדינה
  ולבחור יישומים ממדינות אחרות.

### גישה לאתרי אינטרנט

 בחרו יישום אינטרנט ואז לחצו על OK.
 השתמשו בלחצני הספרות שבשלט
 רחוק של הטלוויזיה כדי להזין כתובת אינטרנט.

### מקלדת מסך

בחרו את האזור להזין בו את כתובת האינטרנט ואז לחצו על OK. מקלדת תופיע על המסך. השתמשו בה כדי להזין כתובת אינטרנט.

### Net TV מחיקת זיכרון

Net TV אזהרה: אפשרות זו מאפסת את Net TV לחלוטין.

ניתן למחוק את הזיכרון של Net TV לחלוטין, כולל את כל המועדפים שלכם, את קוד בקרת ההורים, סיסמאות, קובצי cookie ואת ההיסטוריה.

### 1. לחצו על 希.

2. בחרו [Setup] > [Settings].

3. בחרו **[Clear Net TV memory]**, ולאחר מכן לחצו על **OK**.

#### אפשרויות

לחצו על **⊟: OPTIONS** כדי לבחור באפשרויות הבאות:

- App הסרת -
- App נעילת
- App שחרור נעילת
  - App הזזת •

הצגת השלט רחוק

ניתן להציג לחצנים כגון הפעלה ▶, הרצה לאחור ◀◀ והרצה קדימה ▶▶ באמצעות האפשרות [Show remote control].

לחצו על **⊟: OPTIONS** ובחרו באפשרות [Show remote control]. השתמשו בלחצנים שעל המסך כדי לתפעל את נגן השמע או הווידאו המחובר.

בחרו לחצן ולחצו על **OK** כדי לבצע את פעולתו. לחצו על כדי להסתיר את לחצני המסך.

בחרו **+P** ו- **-P** כדי לגלול דף אינטרנט למעלה ולמטה.

### הגדלת דף

כדי להגדיל או להקטין תצוגת דף אינטרנט לחצו על ⊞: OPTIONS ובחרו באפשרות [Zoom page]. השתמשו במחוון ההזזה כדי לקבוע את מידת ההגדלה.

כדי לעיין בעמוד אינטרנט השתמשו **בלחצני הניווט** כדי לקפוץ ממקום מודגש אחד לאחר.

### טעינה מחדש של הדף

אם הדף אינו נטען כראוי, טענו אותו מחדש.

לחצו על **⊞: OPTIONS** ובחרו באפשרות **[Reload page]**.

#### מידע בנושא אבטחה

כדי לצפות במידע בנושא אבטחה של דף אינטרנט מסוים, לחצו על ⊞: OPTIONS ובחרו [Security info].

### השכרת סרטי וידאו מקוונת

### מה ניתן לעשות

באמצעות טלוויזיה זו אתם יכולים לשכור סרטי וידאו מספריית וידאו מקוונת.

1. פתחו ספריית וידאו. ייתכן שתצטרכו להירשם או להיכנס למערכת. 2. בחרו סרט וידאו. 2. יוולמי

- 3. שלמו.
- .4 הורידו את סרט הווידאו

### למה אתם זקוקים

הטלוויזיה שלכם צריכה להיות מחוברת בחיבור מהיר לאינטרנט כדי שתוכלו לשכור ולהוריד סרטי וידאו. קראו עוד אודות חיבורי רשת בפרק **חיבור** הטלוויזיה > מחשבים ואינטרנט (עמוד 56).

אתם תזדקקו גם לכרטיס SD, שאותו תכניסו אל חריץ ה-SD בטלוויזיה שלכם.

### כמות הזיכרון בכרטיס SD

השתמשו בכרטיס זיכרון SD ריק מסוג 6 SDHC class, בעל נפח אחסון של 4 GB לפחות.

סרטים בהבחנה גבוהה זקוקים לכרטיס SDHC בנפח אחסון של GB לפחות.

**הערה**: אם מהירות הכתיבה אינה מספקת לשם העברת וידאו, הטלוויזיה תדחה את כרטיס ה-SD.

זהירות: בטלוויזיה זו יש חריץ סטנדרטי לכרטיס SD, שניתן להשתמש בו רק לשם השכרת סרטי וידאו.

פעלו בהתאם להוראות המתוארות כאן. הכנסה לא נכונה של הכרטיס עלולה להזיק לו. כל התוכן הקיים על כרטיס ה-SD יימחק לפני הורדת סרט וידאו להשכרה.

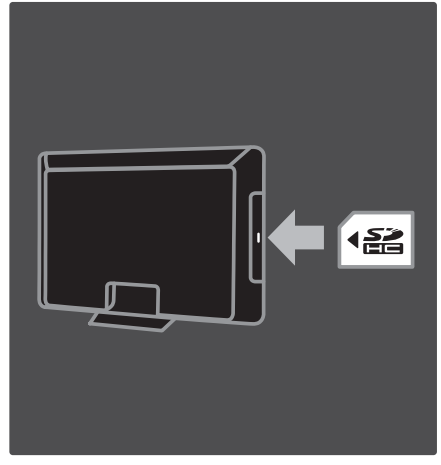

### אתחול כרטיס SD

לפני הורדת סרטי וידאו מושכרים, עליכם לאתחל את כרטיס ה-SD שלכם.

1. הפעילו את הטלוויזיה.

2. הכניסו את כרטיס זיכרון ה-SD לתוך חריץ כרטיס ה-SD שבצד הטלוויזיה, כמוצג באיור. הטלוויזיה תאתחל את הכרטיס באופן אוטומטי.

3. לאחר האתחול, השאירו את כרטיס ה-SD בחריץ שלו.

#### השכרה

צפייה בספריית וידאו

1. לחצו על 角.

2. בחרו **[Browse Net TV]** ולחצו על OK.

3. היכנסו ל-App Gallery (גלריית היישומים) כדי לחפש את ספריות הווידאו הזמינות במדינתכם.

4. לחצו על **לחצני הניווט** כדי לבחור ספרייה, ולחצו על **OK** לאישור. סמל ספריית הווידאו יתווסף לדף הבית. 5. כדי להציג ספרייה, בחרו את הסמל שלה ולחצו על **OK**.

#### שכירת וידאו

כדי לשכור סרט וידאו בחרו את הסמל שלו בספריית הווידאו ולחצו על **OK**. במרבית המקרים ניתן לשכור סרט וידאו ליום אחד

או יומיים או אפילו לשעה בלבד. הדרך לבחור ולשכור סרט וידאו משתנה מחנות לחנות.

### תשלום

בתוך הספרייה תתבקשו להתחבר למערכת או לפתוח חשבון חדש אם טרם עשיתם זאת. פרטי הכניסה עשויים להכיל את כתובת הדוא"ל שלכם וקוד PIN אישי. אחרי שנכנסתם אתם יכולים לבחור את שיטת התשלום, כרטיס אשראי או קוד אימות במרבית המקרים.

פנו לאתר האינטרנט של ספריית הווידאו כדי לברר מידע נוסף בנוגע לתנאי התשלום.

- השתמשו בלחצני הספרות שבשלט
  רחוק כדי להזין קוד מספרי (PIN).
- על מנת להזין כתובת דוא"ל בחרו את שדה הטקסט בדף ולחצו על OK.
   בחרו תו מסוים במקלדת ולחצו על OK

### הורדת סרט הווידאו

אחרי התשלום תוכלו להוריד את סרט הווידאו אל זיכרון הווידאו. במהלך ההורדה תוכלו להמשיך ולצפות בתוכנית הטלוויזיה עד שתקבלו הודעה שסרט הווידאו שלכם מוכן להפעלה.

אם תבטלו את ההורדה תוכלו להוריד שוב את הסרט עד תום תקופת ההשכרה.

#### צפייה בסרטי וידאו

 לחצו על ♠ ובחרו [Browse Net TV].
 יוצגו ספריות הווידאו המותקנות.
 בחרו את ספריית הווידאו שבה שכרתם את הסרט ולחצו על OK.

3. היכנסו לספריית הווידאו בעזרת פרטי הכניסה שלכם.

> 4. בחרו את סרט הווידאו מרשימת הסרטים שהורדו ולחצו על OK כדי להפעיל אותו.

# 7 תכונות נוספות של הטלוויזיה

### ליהנות מ-HbbTV

### מה ניתן לעשות

תחנות טלוויזיה דיגיטליות אחדות מציעות HbbTV אינטראקטיבי ( HbbTV Broadband TV - שידור טלוויזיה בפס רחב).

באמצעות HbbTV, תחנות הטלוויזיה משלבות תוכניות טלוויזיה רגילות עם תכנים שונים של מידע ובידור. באפשרותכם לעיין במידע זה באופן אינטראקטיבי. תוכלו להגיב לתוכנית טלוויזיה או להצביע, לרכוש פריטים באופן מקוון או לשלם על תוכנית שהזמנתם.

כדי להפיק את המיטב מ-HbbTV, עליכם לחבר את הטלוויזיה שלכם לאינטרנט. קראו עוד אודות חיבור הטלוויזיה לאינטרנט בפרק **חיבור הטלוויזיה >** מחשבים והרשת (עמוד 56).

**הערה**: אין באפשרותכם להוריד קבצים לטלוויזיה שלכם באמצעות תכונה זו.

### כניסה ל-HbbTV

בעת בחירה בתחנת טלוויזיה שמציעה HbbTV, הדפים האינטראקטיביים ייפתחו באופן אוטומטי, או שתוזמנו בשלב מסוים לפתוח אותם.

בהתאם לתחנת הטלוויזיה, ייתכן שיהיה עליכם ללחוץ על הלחצן האדום או על **OK** בשלט רחוק כדי להיכנס לדף.

כדי לצאת מדפי ה-HbbTV, בחרו את הלחצן המתאים במסך ולחצו על **OK**.

### ניווט בין דפי ה-HbbTV

### ,HbbTV-כדי לנווט בין דפי ה

באפשרותכם להשתמש בלחצני הניווט, בלחצנים הצבעוניים, בלחצני הספרות ובלחצן כד (חזרה).

בעת צפייה בסרטי וידאו מתוך דפי HbbTV, באפשרותכם להשתמש בלחצנים ך (הפעלה), Ⅲ (השהיה) ו-■ (עצירה).

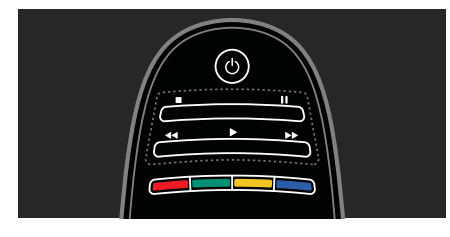

### HbbTV טקסט

תחנות טלוויזיה מסוימות מציעות HbbTV Text, גרסה חדשה של Text. בהתאם לתחנת הטלוויזיה, ייתכן שתזדקקו לחיבור לאינטרנט כדי להציג HbbTV Text.

באפשרותכם להשתמש בלחצני השלט רחוק כדי לנווט בין פריטי HbbTV Text בדומה לניווט בין דפי HbbTV.

### חסימת HbbTV

באפשרותכם לחסום את ה-HbbTV לחלוטין.

לחסימת ה-HbbTV, לחצו על **HbbTV on this ]** ובחרו [OPTIONS [Off] < [channel].

### הקלטת Smart USB

### מה ניתן לעשות

באמצעות טלוויזיה זו, תוכלו להשהות שידור טלוויזיה ישיר מערוץ דיגיטלי. חברו כונן קשיח מסוג USB לטלוויזיה ותוכלו להשהות את השידור הישיר.

אם הטלוויזיה מחוברת לאינטרנט, תוכלו גם להגדיר הקלטה מתוכנתת של שידור דיגיטלי.

### למה אתם זקוקים

הקלטת Pause TV-I Smart USB פועלות בערוצי טלוויזיה דיגיטליים בלבד (שידור DVB או שידור דומה).

כדי להשהות או להקליט שידור דיגיטלי, עליכם לחבר כונן קשיח מסוג USB. השתמשו בכונן קשיח תואם USB 0.2 עם שטח דיסק קשיח של GB 250 לפחות. ודאו שהדיסק הקשיח מסוג USB תומך במהירות העברת נתונים של 30MBps לפחות.

כדי להקליט תוכניות באמצעות דיסק קשיח מסוג USB, ודאו שהטלוויזיה שלכם מחוברת לאינטרנט. קראו עוד אודות חיבור הטלוויזיה לאינטרנט ב (עמוד 56).

כדי להקליט תוכניות באמצעות דיסק קשיח מסוג USB, ודאו שהטלוויזיה שלכם מחוברת לאינטרנט. קראו עוד אודות חיבור הטלוויזיה לאינטרנט ב (עמוד 56).

אם אין באפשרותכם לחבר את הטלוויזיה לאינטרנט, תוכלו עדיין להשהות שידור טלוויזיה ישיר. כדי להשהות שידורים, עליכם להשתמש בכונן קשיח מסוג USB בעל שטח דיסק קשיח של 32 GB לפחות.

חברו דיסק קשיח מסוג USB למחבר ה-USB שבצד הטלוויזיה. אם יש לכם צורך במחברי USB נוספים, השתמשו ברכזת USB.

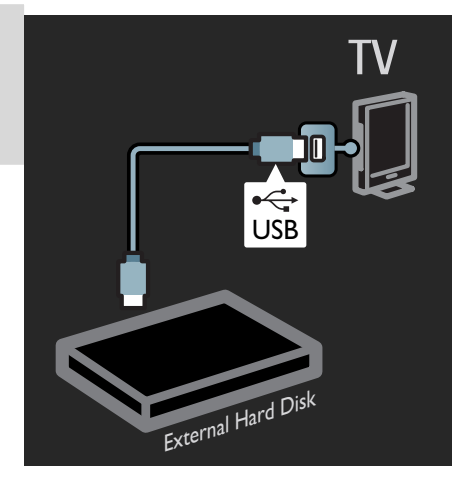

### התקנה

זהירות: Philips אינה אחראית למקרה שהתקן האחסון מסוג USB אינו נתמך. כמו כן היא אינה אחראית לכל נזק להתקן או לאובדן נתונים בהתקן.

אין להעמיס את חיבור ה-USB יתר על המידה. כאשר מחברים התקן USB הצורך למעלה מ-500mA, יש לוודא שהוא מחובר למקור חשמל חיצוני משלו.

לאחר שהתקן האחסון מסוג USB יאותחל עבור טלוויזיה זו, לא תוכלו להשתמש בהקלטות בטלוויזיה אחרת. אין להעתיק או לשנות את קובצי ההקלטות שבהתקן ה-USB באמצעות כל מחשב או יישום. העתקה או שינוי של הקבצים יפגמו בהקלטות.

לפני שתוכלו להשהות או להקליט את השידור, עליכם לאתחל את הכונן הקשיח מסוג USB המחובר לטלוויזיה.

 חברו דיסק קשיח מסוג USB לאחד ממחברי ה-USB שבצד הטלוויזיה. אין לחבר התקן USB נוסף למחבר ה-USB השני בעת אתחול הדיסק הקשיח מסוג USB.

2. הפעילו את המכשיר ואת הטלוויזיה.

3. כאשר הטלוויזיה מכוונת לערוץ טלוויזיה דיגיטלי, לחצו על ₪ (השהיה) כדי להתחיל את האתחול. האתחול מסיר את כל

הנתונים מהתקן הדיסק הקשיח מסוג USB המחובר. פעלו בהתאם להוראות שעל המסך.

לאחר אתחול הדיסק הקשיח מסוג USB, השאירו אותו מחובר באופן קבוע.

### השהיית שידור ישיר

בעת צפייה בשידור טלוויזיה ישיר בערוץ דיגיטלי, באפשרותכם להשהות את השידור ולהמשיך לצפות בו מאוחר יותר. באפשרותכם להשהות את שידור הטלוויזיה על מנת לענות לשיחת טלפון דחופה או כדי לצאת להפסקה מבלי להיאלץ להמתין בזמן שידור פרסומות בטלוויזיה. בזמן ההשהיה השידור מאוחסן בכונן הקשיח מסוג USB.

**הערה**: באפשרותכם להשהות את השידור למשך זמן מקסימלי של 90 דקות.

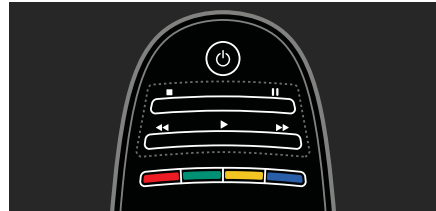

- להשהיית שידור טלוויזיה ישיר, לחצו על 11 (השהיה). סרגל התקדמות יופיע לזמן קצר על גבי המסך.
  - כדי להמשיר בצפייה, לחצו על ◀
    (הפעלה).
- כדי לעבור שוב לשידור טלוויזיה ישיר, לחצו על∎ (עצירה).

לאחר המעבר לערוץ דיגיטלי, הדיסק הקשיח מסוג USB מתחיל לאחסן את השידור.

### השידור המאוחסן בדיסק הקשיח מסוג USB ינוקה כאשר:

- העברת הטלוויזיה למצב המתנה.
- מעבר לערוץ אחר. הדיסק הקשיח מסוג USB יתחיל לאחסן את התוכן של הערוץ החדש.
  - תתחילו לצפות התוכנית ממכשיר מחובר - נגן Blu-ray או מקלט דיגיטלי.

בעת הקלטת תוכנית על הדיסק הקשיח מסוג USB, אין באפשרותכם להשהות שידור טלוויזיה ישיר.

### הפעלה חוזרת מיידית

בעת צפייה בשידור טלוויזיה ישיר מערוץ דיגיטלי, באפשרותכם להפעיל שוב את השידור באופן מיידי.

כדי להפעיל שוב את 10 השניות האחרונות של שידור טלוויזיה ישיר, לחצו על וו (השהיה) ולחצו על לחצן הניווט השמאלי בשלט רחוק.

כדי לדלג לאחור בכמה מרווחים של 10 שניות, לחצו על לחצן הניווט השמאלי שוב ושוב.

### כדי לחזור לתחילת שידור הטלוויזיה,

לחצו על לחצן הניווט השמאלי שוב ושוב עד שתגיעו לתחילת השידור המאוחסן או לתחילת זמן ההקלטה המקסימלי.

### סרגל התקדמות

להצגת סרגל ההתקדמות בעת צפייה בטלוויזיה, לחצו על ₪ (השהיה).

לאחר הופעת סרגל ההתקדמות במסך, לחצו על ◀◀ (מעבר אחורה) או לחצו על ◄◄ (מעבר קדימה) כדי לבחור את הנקודה שממנה ברצונכם לצפות בשידור המאוחסן.

לחצו על לחצנים אלה שוב ושוב כדי לשנות את מהירות המעבר.

### התחלת הקלטה

אם הטלוויזיה מחוברת לאינטרנט, תוכלו להקליט תוכנית טלוויזיה על הדיסק הקשיח מסוג USB. התחילו את ההקלטות ונהלו אותן מלוח השידורים בטלוויזיה.

לחצו על ♠ ובחרו [ Programme]. אם לחצו על ♠ ובחרו [guide]. אם לחצן הקלטת טלוויזיה מופיע בדף לוח השידורים, באפשרותכם להיכנס ללוח השידורים ולהתחיל להקליט שידורים ולנהל הקלטות.

אם לחצן הקלטת טלוויזיה אינו מופיע בדף, בדקו אם נתוני לוח השידורים מוגדרים לעדכונים דרך האינטרנט. בחרו **♠** > [TV settings] > [Setup] >

Programme ] < [Preferences] .[From network] < [guide

הקלטת התוכנית הנוכחית כדי להקליט את התוכנית שאתם צופים בה כעת, לחצו על ♠ ובחרו [Programme guide]. לאחר סימון התוכנית הנוכחית, לחצו על ERECORD ובחרו OPTIONS ותסול לבבלונו ווסטוב עת בכבלוני נוס

יתחיל להקליט ויפסיק את ההקלטה עם תום התוכנית.

כדי להפסיק את ההקלטה באופן מיידי, היכנסו לאפשרות [Programme guide] ולחצו על ⊞: OPTIONS. לאחר מכן בחרו Stop recording.

### הקלטת תוכנית

באפשרותכם לתזמן הקלטה של תוכנית שתשודר היום או בעוד ימים מספר (8 ימים מהיום לכל היותר).

כדי לתזמן הקלטה, לחצו על ♠ ובחרו
 [Programme guide]

בדף לוח השידורים, בחרו את הערוץ ואת התוכנית שברצונכם להקליט. לחצו על לחצן הניווט הימני או השמאלי כדי לעבור על הרשימה. באפשרותכם להזין את מספר הערוץ כדי לבחור את הערוץ ברשימה.

 כדי לשנות את התאריך, בחרו את התאריך בראש הדף ולחצו על OK.
 בחרו את התאריך הרצוי ולחצו על OK.

באפשרותכם לתזמן הקלטה של כל הפרקים העתידיים של תוכנית טלוויזיה או לתזמן תוספת של 10 דקות בסוף ההקלטה. לאחר סימון התוכנית הנוכחית, לחצו על ≣: OPTIONS ובחרו Record. programme.

בחרו Schedule ולחצו על OK. הקלטת התוכנית תוזמנה.

במקרה של הקלטות חופפות, תופיע הודעת אזהרה.

אם אתם מתכננים הקלטה בזמן היעדרותכם, זכרו להעביר את הטלוויזיה

למצב המתנה ולהפעיל את הדיסק הקשיח מסוג USB.

### ניהול הקלטות

### רשימת הקלטות

כדי להציג את רשימת ההקלטות וההקלטות המתוזמנות, בחרו את הלחצן Recordings מעל לרשימת לוח השידורים ולחצו על OK. בדף המפרט את ההקלטות שלכם באפשרותכם:

- לבחור הקלטה לצפייה בה,
- להסיר תוכניות מוקלטות,
- לבדוק את שטח הדיסק הפנוי, או
  - לתזמן הקלטה לפי זמן ולא לפי
    תוכנית טלוויזיה ספציפית.

### צפייה בהקלטה

כדי לצפות בהקלטה, בחרו את החץ שלפני ההקלטה ולחצו על OK. ההקלטה תתחיל לפעול. באפשרותכם להשתמש במקשים ◀ (הפעלה), ◄◄ (קדימה), ◀◀ (חזרה לאחור), ▮ (השהיה) או ■ (עצירה) בשלט רחוק כדי לשלוט בהפעלה.

### תזמון הקלטה

הגדירו הקלטה עבור תוכנית בערוץ ספציפי על ידי הזנת התאריך והשעה שלה מבלי לבחור תוכנית מלוח השידורים האלקטרוני.

לחצו על ♠ ובחרו [ Programme ] [guide]. בחרו Schedule ולחצו על OK. עליכם להגדיר את הערוץ, את התאריך ואת משר ההקלטה בדפים הבאים.

### הסרת הקלטה מתוזמנת

כדי להסיר הקלטה מתוזמנת, בחרו את העיגול האדום שלפני ההקלטה ולחצו על OK.

### מחיקת הקלטה

כדי להסיר הקלטה, בחרו את ההקלטה ברשימה ולחצו על ≣: OPTIONS. לאחר מכן בחרו Delete recording.

### פרטי תוכנית

כדי להציג מידע נוסף אודות תוכנית מסוימת, בחרו את התוכנית בכל רשימה של לוח השידורים ולחצו על **OK**. בהתאם

למצב של התוכנית, תוכלו להתחיל לצפות בה, לתזמן את הקלטתה, להפעיל שוב את ההקלטה או למחוק את ההקלטה מהדף.

### הצגת טלטקסט

### בחירת דף

1. בחרו ערוץ המציג טלטקסט ואז לחצו על **TEXT**.

> 2. בחרו דף מסוים באחת מהדרכים הבאות:

- הזינו את מספר הדף באמצעות
  לחצני הספרות.
- לחצו על **▲▼** או על **ו←ו** כדי להציג את הדף הבא או את הדף הקודם.
  - לחצו על הלחצנים הצבעוניים כדי
    לבחור פריט המסומן בצבע.
    - 3. לחצו על 👉 כדי לצאת.

### אפשרויות טלטקסט

1. בעת הצפייה בטלטקסט לחצו על בעת הצפייה בטלטקסט לחצו על .Ω**OPTIONS** :≡

- .2 בחרו באחת מהאפשרויות הבאת.
- [Freeze page] / [Freeze page] (הקפאה או ביטול הקפאה של [page]: הדף הנוכחי.
- [Full screen] / [Dual screen]: הפעלה או ביטול של טלטקסט במסך מפוצל. אפשרות מסך מפוצל מחלק את המסך כך שהערוץ או המקור הנוכחי מוצגים בשמאל המסך והטלטקסט בימין.
  - [T.O.P. overview]: שידורי
    טלטקסט של טבלת דפים (T.O.P) מאפשרים לכם לדלג מנושא אחד
     לאחר בלי להשתמש במספרי דפים.
    - [Normal view] / [Enlarge]: הגדלת תצוגת העמוד. לחצו על לחצני הניווט כדי לנוע בעמוד המוגדל.
  - [Reveal]: הסתרה או הצגה של מידע מוסתר, כגון פתרונות לחידות.

- אם ישנם דפי [Cycle subpages] משנה זמינים, הם יוצגו באופן אוטומטי.
  - [Language]: החלפה לקבוצת שפות אחרת כדי שערכת התווים תוצג נכון.
  - .3. לחצו על **⊟: OPTIONS** כדי לצאת.

### שפת טלטקסט

שידורי טלוויזיה דיגיטליים אחדים מספקים כמה שפות טלטקסט. אתם יכולים להגדיר את השפה הראשית והמשנית.

1. לחצו על 角.

2. בחרו [Setup] < [Setup] 2. [Satellite settings] או [settings]. Primary ] < [Languages] 3. [Secondary Text] או [Text]

4. בחרו את שפת הטלטקסט המועדפת עליכם ואז לחצו על **OK**.

### דפי משנה

דף טלטקסט יכול להכיל כמה דפי משנה. דפי משנה אלה מוצגים בסרגל לצד מספר הדף הראשי.

אם ישנם דפי משנה לדף טלטקסט מסוים, לחצו על **∢** או **◄** כדי לבחור אותם.

### חיפוש

 בעת צפייה בטלטקסט לחצו על OK כדי לסמן את המילה או המספר הראשונים.
 לחצו על לחצני הניווט כדי לדלג למילה או למספר הבאים.

- 3. לחצו על **OK** כדי להתחיל בחיפוש.
- 4. לחצו על 🛦 עד שאף מספר או מילה
  - אינם מוארים כדי לצאת מהחיפוש.

### טלטקסט דיגיטלי

תחנות טלוויזיה דיגיטליות אחדות מציעות טקסט דיגיטלי ייעודי או שירותים אינטראקטיביים בערוצי הטלוויזיה הדיגיטליים שלהם, לדוגמה BBC1.

:כאשר אתם נמצאים בטלטקסט דיגיטלי

- לחצו על לחצני הניווט כדי לבחור או לסמן פריטים.
- לחצו על הלחצנים הצבעוניים כדי לבחור אפשרות. לאחר מכן לחצו על כדי לאשר או להפעיל את האפשרות.

הערה: שירותי טקסט דיגיטלי חסומים כאשר כתוביות משודרות ואפשרות הצגת כתוביות מופעלת בטלוויזיה. תוכלו למצוא מידע נוסף בפרק תכונות נוספות של הטלוויזיה > כתוביות (עמוד 34).

### 2.5 טלטקסט

טלטקסט 2.5 מציע צבעים וגרפיקה טובים יותר מאשר טלטקסט רגיל. אם ערוץ מסוים משדר טלטקסט 2.5, הוא יוצג באופן אוטומטי.

להפעלה או ביטול של טלטקסט 2.5 1. לחצו על ♠.

2. בחרו [Setup] > [TV settings] > [TV settings].

3. בחרו **[Off] > [On] או [Off]** ואז לחצו על OK.

### הגדרת נעילות וטיימרים

### שעון

ניתן להציג שעון על מסך הטלוויזיה. השעון מציג את השעה שמפעיל שירותי הטלוויזיה שלכם משדר.

### הצגת שעון הטלוויזיה

1. בעת צפייה בטלוויזיה לחצו על ■:OPTIONS ספייה

2. בחרו [Status] ואז לחצו על OK. השעון יוצג בפינה הימנית תחתונה של מסך הטלוויזיה.

### שינוי מצב השעון

מצב השעון מסתנכרן באופן אוטומטי לזמן האוניברסלי המתואם (UTC). אם הטלוויזיה שלכם אינה יכולה לקלוט שידורי UTC, שנו את מצב השעון ל-**[Manual]**.

1. בעת הצפייה בטלוויזיה לחצו על 흄.

2. בחרו [TV settings] < [Setup] . [Preferences].

3. בחרו [Clock] > [Auto clock ] . [mode].

4. בחרוً **[Automatic], [Automatic]** או [Country dependent] ואז לחצו על OK.

הפעלה או ביטול של שעון קיץ אם השעון מוגדר למצב [ Country לפחל אתם יכולים להפעיל או לבטל את אפשרות שעון קיץ עבור אזור הזמן שלכם.

1. בתפריט [Clock] בחרו [Daylight ] בחרו [Daylight saving time] < [saving או [Standard time] ואז לחצו על OK. אפשרות שעון קיץ מופעלת או מבוטלת.

#### כיוון השעון באופן ידני

אם השעון מוגדר למצב **[Manual]** עליכם לכוון את השעה והתאריך באופן ידני.

1. בתפריט **[Clock]** בחרו **[Date]** או [Time] ואז לחצו על OK.

2. השתמשו **בלחצני הניווט** כדי לבצע את הבחירות.

.3. בחרו **[Done]** ואז לחצו על 3

#### טיימר שינה

טיימר שינה מעביר את הטלוויזיה למצב המתנה כעבור זמן מוגדר. תוכלו לכבות את הטלוויזיה שלכם קודם לכן או לאפס את הטיימר במהלך הספירה לאחור.

1. לחצו על 角.

< [TV settings] < [Setup] 2. [Sleeptimer] < [Preferences]</pre>

3. לחצו על **לחצני הניווט** כדי להגדיר את טיימר השינה.

ניתן לכוון את טיימר השינה עד לזמן של 180 דקות בצעדים של חמש דקות. טיימר השינה יכבה אם מכוונים אותו לאפס דקות.

4. לחצו על OK כדי להפעיל את טיימר השינה. הטלוויזיה עוברת למצב המתנה כעבור הזמן המוגדר.

### נעילה בפני ילדים

אתם יכולים לנעול את הטלוויזיה או לחסום תוכניות בעלות דירוג גיל מסוים כדי להגן על ילדיכם מפני תכנים לא הולמים.

### קביעה ושינוי של הקוד לנעילה בפני ילדים

1. לחצו על 擒

2. בחרו [Setup] > [Child lock] ] [Child lock] < [settings] 3. בחרו [Set code] או [code]. [code]

4. הזינו את הקוד באמצעות **לחצני הספרות**.

**עצה**: אם שכחתם את הקוד שלכם, הקלידו "8888" כדי לעקוף את כל הקודים הקיימים.

> נעילה או שחרור של ערוצים 1. בתפריט הנעילה בפני ילדים בחרו גאבפן ובתפרים

[Channel lock]. 2. הזינו את הקוד לנעילה בפני ילדים באמצעות **לחצני הספרות**. תפריט

### [Channel lock] מופיע.

3. בחרו את הערוצים שברצונכם לנעול או לשחרר.

### דרוג צפייה

שידורים דיגיטליים מסוימים מדרגים את התוכניות שלהם לפי גיל. אתם יכולים להגדיר את הטלוויזיה שלכם כך שתציג רק תוכניות בדירוג גיל נמוך מגיל הילד שלכם.

1. לחצו על 🏚.

### 2. בחרו [Setup] < [Setup]. [Satellite settings] או [settings]. 3. בחרו [Child lock] > [rating].

מוצגת הודעה הדורשת מכם להזין קוד לנעילה בפני ילדים.

4. הזינו את הקוד לנעילה בפני ילדים באמצעות **לחצני הספרות**.

5. בחרו דירוג גיל ולחצו על OK.כל התוכניות בעלות דירוג גיל גבוה מהדירוג שבחרתם ייחסמו.

למידע נוסף אודות קודים לנעילה בפני ילדים ראו תכונות נוספות של הטלוויזיה > הגדרת נעילות וטיימרים > נעילה בפני ילדים (עמוד 34).

### הצגת כתוביות

### ערוצים אנלוגיים

- .1. העבירו לערוץ טלוויזיה אנלוגי.
  - 2. לחצו על **TEXT**.
- 3. הזינו את המספר בן שלוש הספרות של
  - דף הכתוביות (בדרך כלל "888").
  - .4 לחצו על 🗢 כדי לצאת מהטלטקסט.
    - אם ישנן כתוביות הן יוצגו.

### ערוצים דיגיטליים

- . לחצו על **⊟: OPTIONS**.
- . **OK** ואז לחצו על [Subtitles] ואז לחצו על
- 3. בחרו [Subtitles off], [Subtitles off] 3 סן אז לחצו על [On during mute] אז לחצו על OK.

הערה:

- אם יישום MHEG מופעל, הכתוביות אם יישום לא יוצגו.
- אם תבחרו באפשרות **[ On during** הכתוביות יוצגו רק כאשר [mute תלחצו על ≽ כדי להשתיק את הקול.

### שפת הכתוביות

אתם יכולים לשנות את שפת הכתוביות בערוצים דיגיטליים אחדים.

1. לחצו על 🏫

2. בחרו [Setup] | 2. Satellite settings] או [Settings] > [Subtitle language].

3. בחרו [Primary subtitles] או [Secondary subtitles] עבור השפה המועדפת עליכם.

.4. לחצו על **OK** כדי לאשר.

עברית

### צפייה ב-Scenea

### מה ניתן לעשות

אתם יכולים להציג תמונת ברירת מחדל כטפט למסך הטלוויזיה שלכם. אתם אף יכולים להעלות תמונה אחרת כטפט.

אם טיימר השינה מכובה הטפט יוצג למשר 240 דקות. אחרת הוא יוצג לכל משך טיימר השינה.

### למה אתם זקוקים

כדי להשתמש בתמונה אחרת כטפט אתם זקוקים להתקן אחסון USB, המכיל תמונה בגודל קטן מ-1MB.

### הפעלה

1. לחצו על 🊓

.2. בחרו **[Scenea]** ואז לחצו על

תמונת ברירת המחדל תוצג.

הערה: הטפט יוצג לכל משך טיימר השינה. למידע נוסף אודות טיימר השינה ראו תכונות נוספות של הטלוויזיה > הגדרת נעילות וטיימרים > טיימר השינה (עמוד 33).

### הגדרת טפט לטלוויזיה

אתם יכולים להעלות תמונה אחרת כטפט.

הערה: התמונה החדשה שאתם מעלים תחליף את התמונה הקיימת.

> 1. חברו את התקן האחסון USB אל הטלוויזיה.

2. לחצו על 🏦

3. בחרו [Browse USB] ואז לחצו על OK

.4. בחרו תמונה ולחצו על ≡: OPTIONS. 5. בחרו [Set as Scenea] ואז לחצו על .OK

.6. בחרו **[Yes]** ואז לחצו על OK.

הגדרת תאורת טרקלין באמצעות Scenea

Scenea-n

כאשר הטלוויזיה במצב המתנה אתם יכולים להפעיל Ambilight וליצור אפקט תאורת טרקליו באמצעות הטפט שלכם. Ambilight קיים בדגמים מסוימים בלבד.

כאשר הטלוויזיה נמצאת במצב המתנה לחצו על **AMBILIGHT** בחזית הטלוויזיה.

הערה: עשויות לעבור יותר מ-5 שניות עד להידלקות תאורת הטרקלין.

לבחירת צבע אחר לתאורת הטרקלין ראו Ambilight < השימוש בטלוויזיה שלכם **אגדרות** (עמוד 21).

### הגדרת גישה אוניברסלית

### הפעלה

חלק מתחנות השידור הדיגיטליות מספקות תכונות שמע וכתוביות מיוחדות לאנשי בעלי לקויות שמיעה וראייה.

כדי לאפשר תכונות אלה יש להפעיל את הגישה האוניברסלית בתפריט ההעדפות. .לחצו על 🊓

2. בחרו [Setup] < [Setup].</p> [Preferences]

[On] < [Universal access] גבחרו. ואז לחצו על OK

### בעלי לקויות שמיעה

אז בחרו OPTIONS ואז בחרו עצה: לחצו על ווא לחצו כדי לבדוק האם [Audio language] שפת שמע לבעלי לקויות שמיעה זמינה. שפות עם סמל אוזן תומכות בשמע לבעלי לקויות שמיעה.

הפעלת השמע והכתוביות לבעלי לקויות שמיעה

> 1. בעת הצפייה בטלוויזיה לחצו על .OPTIONS :=

2. לחצו על אחד מהלחצנים הבאים כדי לבחור אפשרות:

- אדום: הפעלה או ביטול של מצב בעלי לקויות שמיעה.
  - ירוק: הפעלה של שמע וכתוביות
    לבעלי לקויות שמיעה.
    - 3. לחצו על 👉 כדי לצאת.

### בעלי לקויות ראייה

עצה: לחצו על ⊞: OPTIONS ואז בחרו [Audio language] כדי לבדוק אם שמע לבעלי לקויות ראייה זמין. שפות עם סמל עין תומכות בשמע לבעלי לקויות ראייה.

> מעבר לשמע ללקויי ראייה (אם זמין) 1. בעת הצפייה בטלוויזיה לחצו על ⊡OPTIONS:

 2. לחצו על הלחצן הירוק כדי לבחור באפשרות [Visually impaired].
 3. לחצו על אחד מהלחצנים הבאים כדי לבחור אפשרות:

- אדום [Off]: כיבוי השמע לבעלי
  לקויות ראייה.
- צהוב [Headphones]: האזנה לשמע לבעלי לקויות ראייה באוזניות בלבד. (אם תקף)
- ירוק [Speakers]: האזנה לשמע לבעלי לקויות ראייה ברמקולים בלבד.
  - כחול [ + Speakers (headphones): האזנה לשמע לבעלי לקויות ראייה ברמקולים ובאוזניות.

4. לחצו על 👉 כדי לצאת.

הערה: אם שלט רחוק EasyLink מופעל לא תוכלו להפעיל את הלחצנים הירוק והצהוב. להשבתה, ראו תכונות נוספות של הטלוויזיה > שימוש ב-EasyLink הפעלה (עמוד 37)

### התאמת עוצמת הקול עבור בעלי לקויות ראייה.

1. בתפריט **[Universal access]** לחצו על הלחצן הצהוב כדי לבחור באפשרות [Mixed volume].

ַ. לחצו על **לחצני הניווט** כדי להזיז את

המחוון למעלה או למטה ואז לחצו על **.OK** 3. לחצו על <del>כי</del> כדי לצאת.

### משוב צלילי לבעלי לקויות ראייה

תכונה זו מאפשרת משוב צלילי כאשר לוחצים על לחצנים בשלט רחוק של הטלוויזיה.

### 1. בתפריט **[Universal access]** לחצו על הלחצן הכחול כדי לבחור באפשרות [**Key beep**].

2. לחצו על הלחצן הירוק כדי להפעיל את המשוב הצלילי או לחצו על הלחצן האדום כדי לבטל אותו.

3. לחצו על 👉 כדי לצאת.

### EasyLink-שימוש ב

### מה ניתן לעשות

הפיקו את המיטב מהמכשירים שלכם תואמי ה-HDMI-CEC באמצעות אפשריות הבקרה המתקדמות של Philips ב-EasyLink מחוברים שלכם התומכים HDMI-CEC מחוברים דרך HDMI תוכלו לשלוט גם בהם באמצעות השלט רחוק של הטלוויזיה.

הערה: מותגים אחרים מתארים את הפונקציונליות של HDMI-CEC באופן שונה. כמה דוגמאות לכך הן: Anynet (Sharp) Aquos Link ,(Samsung) או (Sony) BRAVIA Sync מתאימים באופן מלא ל-Philips EasyLink.

> Philips EasyLink אחרי הפעלת האפשרויות הבאות יהיו זמינות:

### הפעלה בנגיעה אחת

כאשר את מפעילים מכשיר תומך -HDMI CEC, הטלוויזיה מופעלת באופן אוטומטי ועוברת למקור המתאים.

### המתנה בנגיעה אחת

כאשר אתם לוחצים על 🖰 בשלט רחוק של הטלוויזיה, הטלוויזיה וכל המכשירים תואמי HDMI-CEC עוברים למצב המתנה.
#### בקרת שמע מערכת

אם חיברתם מכשיר תואם HDMI-CEC הכולל רמקולים, אתם יכולים לבחור להאזין לטלוויזיה דרך רמקולים אלה במקום דרך הרמקולים של הטלוויזיה.

למידע נוסף אודות יציאת האודיו של הטלוויזיה ראו תכונות נוספות של הטלוויזיה > שימוש ב-EasyLink בחירת פלט רמקולים (עמוד 38).

#### שלט רחוק EasyLink

אתם יכולים לשלוט בכמה מכשירים תומכי HDMI-CEC באמצעות השלט רחוק של הטלוויזיה שלכם.

כדי לעבור לשלט רחוק EasyLink ראו תכונות נוספות של הטלוויזיה > שימוש ב-EasyLink > שליטה בו-זמנית במכשירים (עמוד 37).

#### שמירה על איכות התמונה

אם איכות התמונה בטלוויזיה שלכם מושפעת מתכונות עיבוד תמונה של מכשירים אחרים, הפעילו את פונקציית Pixel Plus Link.

כדי לעבור לפונקציית Pixel Plus Link ראו תכונות נוספות של הטלוויזיה > שימוש ב-EasyLink > שמירה על איכות התמונה (עמוד 39)

#### תצוגה בגודל מרבי של סרטי וידאו עם כתוביות

אתם יכולים להציג את סרט הווידאו בגודל מרבי בעת הצפייה בסרט וידאו עם כתוביות. כתוביות מסוימות עשויות ליצור שורת כתוביות נפרדת מתחת לסרט, וכך להגביל את אזור תצוגת הסרט. אחרי הפעלת פונקציית הסטת כתוביות אוטומטית, הכתוביות יוצגו על תמונת הווידאו, וכך סרט הווידאו יוצג בגודל מרבי.

כדי לעבור לפונקציית הסטת כתוביות אוטומטית ראו **תכונות נוספות של הטלוויזיה > שימוש ב-EasyLink > תצוגה בגודל מרבי של וידאו עם כתוביות (עמוד 39).** 

### האזנה למכשיר אחר במצב המתנה

אתם יכולים להאזין דרך הרמקולים של הטלוויזיה למכשיר אחר תומך HDMI-CEC המחובר לטלוויזיה, גם כאשר הטלוויזיה נמצאת במצב המתנה.

להפעלה ראו תכונות נוספות של הטלוויזיה > שימוש ב-EasyLink האזנה למכשיר אחר כאשר הטלוויזיה נמצאת במצב המתנה (עמוד 39).

#### למה אתם זקוקים

על מנת שתוכלו ליהנות מאפשרויות הבקרה המתקדמות של Philips EasyLink, הקפידו לבצע את הפעולות הבאות:

- חברו לפחות שני מכשירים תומכי
  HDMI-CEC
- הגדירו כל מכשיר תואם HDMI-CEC
  כראוי
  - EasyLink הפעילו את

#### הפעלה

#### EasyLink להפעלה או לכיבוי של

**הערה**: אם אין בכוונתכם להשתמש ב-Philips EasyLink כבו אותו.

- 1. לחצו על 🏔.
- < [TV settings] < [Setup] .2</p>
  - .[EasyLink]
- . בחרו [On] או [Off] ואז לחצו על OK.

#### שליטה בו-זמנית במכשירים

אם אתם מחברים כמה מכשירי HDMI-CEC התומכים בהגדרה זו, כל המכשירים יגיבו לשלט רחוק של הטלוויזיה.

**זהירות**: אלה הגדרות מתקדמות. מכשירים שאינם תומכים בהגדרה זו לא יגיבו לשלט רחוק של הטלוויזיה.

1. לחצו על 角.

2. בחרו **[Setup] > [TV settings]**. [EasyLink].

#### 3. בחרו [ EasyLink Remote [Off] או [On] < [Control 4. לחצו על **OK** כדי להפעיל.

- הערות: לחצו על A ואז בחרו [Watch TV] כדי לעבור בחזרה לשלט רחוק של הטלוויזיה
- כדי לשלוט במכשיר אחר לחצו על 🚓 ולאחר מכו בחרו את המכשיר מתפריט Home.
  - לחצו על 🗢 ליציאה.

# EasyLink לחצני

שליטה במכשירים תומכי HDMI-CEC באמצעות הלחצנים הבאים בשלט רחוק של הטלוויזיה.

- **OK**: הפעלה, השהיה או המשך הפעלה של המכשיר המחובר. הפעלת אפשרות שנבחרה או גישה לתפריט המכשיר.
  - ו (הקודם) / או (הבא): חיפוש אחורה וקדימה במכשיר המחובר.
- לחצני ספרות: בחירת כותר, פרק או רצועה.
  - לחצני הפעלה: בקרת וידאו או השמעת מוזיקה.
- המתנה: הצגת התפריט של המכשיר • המחובר.
  - הצגת תפריט הטלוויזיה. 🏤
  - ש (המתנה): העברת הטלוויזיה) ט והמכשיר המחובר למצב המתנה.

לחצני EasyLink אחרים זמינים דרך השלט רחוק שעל המסך (OSRC).

# גישה ל-OSRC

1. בזמן צפייה בתוכן ממכשיר מחובר לחצו על 🗮 OPTIONS.

#### 2. בחרו **[Show device keys]**, ואז לחצו על OK.

.3. בחרו בלחצן מסך ואז לחצו על OK.

4. לחצו על 🗢 כדי לצאת.

# בחירת יציאת רמקולים

אם המכשיר המחובר תואם HDMI Audio ניתן לשדר (HDMI ARC) Return Channel את השמע של הטלוויזיה באמצעות כבל HDMI. אין צורך בכבל אודיו נוסף. ראו חיבור הטלוויזיה > אודות כבלים > (עמוד 48). HDMI

#### הגדרת הרמקולים של הטלוויזיה 1. לחצו על 🏚

2. בחרו [Setup] < [Setup].</p> .[TV speakers] < [EasyLink]

3. בחרו באחת מהאפשרויות הבאות ואז :**OK** לחצו על

- **IOffl**: כיבוי הרמקולים של הטלוויזיה.
  - **iOnl**: הפעלת הרמקולים של הטלוויזיה.
  - [EasyLink]: הזרמת שמע של הטלוויזיה דרך מכשיר HDMI-CEC המחובר. העבירו את השמע של הטלוויזיה למכשיר השמע HDMI-CEC המחובר דרך תפריט .adiust
- : כיבוי [EasvLink autostart] אוטומטי של הרמקולים של הטלוויזיה והזרמת השמע של הטלוויזיה אל מכשיר השמע המחובר באמצעות .HDMI-CEC

#### בחירת יציאת רמקולים באמצעות תפריט Adjust

# אם בחרתם ב-[EasyLink] או

ב-[EasyLink autostart] עליכם

להיכנס לתפריט adjust כדי להחליף לשמע של הטלוויזיה.

1. בעת הצפייה בטלוויזיה לחצו על .ADJUST III

.2. בחרו **[Speakers]** ואז לחצו על

3. בחרו באחת מהאפשרויות הבאות ואז :**OK** לחצו על

[TV]: מופעל כברירת מחדל. הזרמת השמע של הטלוויזיה דרר מכשיר השמע המחובר באמצעות HDMI-CEC עד שהמכשיר המחובר עובר לבקרת שמע של המערכת. אז

יוזרם השמע של הטלוויזיה דרך המכשיר המחובר.

 [Amplifier]: הזרמת שמע דרך מכשיר המחובר באמצעות HDMI-CEC
 אינו מופעל במכשיר, השמע יוזרם דרך הרמקולים של הטלוויזיה. אם האפשרות [EasyLink autostart] הופעלה הטלוויזיה תדרוש מהמכשיר המחובר להחליף למצב שמע מערכת.

#### שמירה על איכות התמונה

אם איכות התמונה בטלוויזיה שלכם מושפעת מתכונות עיבוד תמונה של מכשירים אחרים, הפעילו את פונקציית Pixel Plus Link.

להפעלה או ביטול של Pixel Plus Link 1. לחצו על ♠. 2. בחרו [TV settings] > [Setup] > [TV settings]. [EasyLink] . 3. בחרו [On] > [Pixel Plus link] > [On] אוז

3. בחרו **[On] < [Pixel Plus IInk] | אז** לחצו על **OK**.

#### תצוגת וידאו בגודל מרבי

כתוביות מסוימות עשויות ליצור שורת כתוביות נפרדת מתחת לסרט, וכך להגביל את אזור תצוגת הסרט. אחרי הפעלת פונקציית הסטת כתוביות אוטומטית, הכתוביות יוצגו על תמונת הווידאו, וכך סרט הווידאו יוצג בגודל מרבי.

#### הפעלת הפונקציה של הסטת כתוביות אוטומטית

1. לחצו על **♠**. 2. בחרו **[TV settings] > [Setup] >** [Auto subtitle shift] > [EasyLink]. 3. בחרו [ON] ואז לחצו על OK כדי להפעיל.

הערה: ודאו שפורמט התמונה של הטלוויזיה מוגדר כ-[Auto format] או כ-[Movie expand 16:9].

#### האזנה למכשיר אחר כאשר הטלוויזיה במצב המתנה

אתם יכולים להאזין דרך הרמקולים של הטלוויזיה למכשיר אחר תומך HDMI-CEC המחובר לטלוויזיה, גם כאשר הטלוויזיה נמצאת במצב המתנה.

 1. לחצו על ווו ADJUST בדי לקבל שמע ממכשיר Philips EasyLink מחובר.
 אם זמין, אפשרות שמע בלבד תופעל.
 2. אשרו את ההודעה בטלוויזיה כדי לכבות את הטלוויזיה.

> 3. שלטו בהשמעת השמע באמצעות השלט רחוק של הטלוויזיה.

# 4 התקנת הטלוויזיה שלכם

# עזר ההגדרות

עזר ההגדרות ידריך אתכם בביצוע הגדרות התמונה והצליל.

1. בעת הצפייה בטלוויזיה לחצו על **≜**. 2. בחרו **[Setup] > [ and sound settings**] ואז לחצו על **OK**.

3. בחרו **[Start]** ולחצו על **OK**. 4. פעלו בהתאם להוראות שעל המסך ובחרו את ההגדרות המועדפות עליכם.

# תמונה וצליל

#### הגדרות תמונה נוספות

1. לחצו על 角.

2. בחרו **[Setup] > [TV settings]** [Picture] ואז לחצו על OK.

3. בחרו את ההגדרה שברצונכם לשנות.

- [Smart picture]: גישה להגדרות תמונה חכמות שנקבעו מראש.
  - [Reset]: איפוס בחזרה להגדרות ברירת מחדל.
- [Contrast]: כיוון עוצמת האזורים הבהירים, בלי לבצע שינויים באזורים הכהים.
  - **[Brightness]**: כיוון העוצמה והפרטים של האזורים הכהים.
  - [Colour]: כיוון רוויית הצבע.
  - **[Hue]**: פיצוי על שינויים בצבע בשידורים בשיטת NTSC.
- [Sharpness]: כיוון חדות התמונה.
- [Noise reduction]: סינון והפחתה של הרעש בתמונה.
- [Tint]: כיוון של איזון הצבע בתמונה.
- [Custom tint]: כיוון הגדרות הגוון.

- Pixel ] / [Pixel Plus HD] גישה להגדרות HD Natural ]: גישה להגדרות Perfect Natural ]\* ,[Motion ,[Motion Jonamic ],[Super resolution] Dynamic ],[contrast MPEG artefact ],[contrast MPEG artefact ],[reduction .[Gamma],[enhancement \*זמין רק בדגמים מטוימים.
- [PC mode]: מאפשר לבצע שינוי הגדרות תמונה כאשר מחשב מחובר לטלוויזיה דרך חיבור HDMI. אם אפשרות זו מופעלת תוכלו לבחור באפשרות [Picture format] > [Unscaled] המספקת כמות פרטים מרבית בתצוגה של תוכן מחשב.
- [Light sensor]: כיוון ההגדרות כך שיתאימו באופן דינמי למצבי תאורה שונים.
  - **[Picture format]**: שינוי פורמט התמונה.
    - שינוי גודל **[Screen edges]**: שינוי גודל התמונה.
  - Picture shift]: כיוון מיקום]: התמונה. לא ניתן לבחור הגדרה זו אם פורמט התמונה שנבחר הוא Wide screen או Auto zoom.

### הגדרות צליל נוספות

- 1. לחצו על 角.
- 2. בחרו **[TV settings] < [Setup]** 2.

.OK ואז לחצו על [Sound]

- 3. בחרו את ההגדרה שברצונכם לשנות.
- [Smart sound]: גישה להגדרות צליל חכמות שנקבעו מראש.
- [Reset]: איפוס בחזרה להגדרות ברירת מחדל של היצרן.
  - [Bass]: כיוון עוצמת הבאס.
  - [Treble]: כיוון עוצמת הצלילים הגבוהים.
- הפעלת אפשרות צליל
  מרחבי.

- [Auto volume leveling]: הפחתה אוטומטית של שינויים פתאומיים בעוצמת הקול, לדוגמה, בעת החלפת ערוצים.
  - **[Balance]**: כיוון האיזון בין הרמקולים הימניים לשמאליים.

#### הגדרות שמע

בחירת שפת השמע אם ערוץ הטלוויזיה משדר שמע בשתי שפות או יותר, תוכלו לבחור את שפת השמע המועדפת עליכם.

> בזמן הצפייה בטלוויזיה לחצו על ≡:OPTIONS

- [Audio language]: בחירת שפת השמע לערוצים דיגיטליים.
  - [Dual I-II]: בחירת שפת השמע לערוצים אנלוגיים.

ערוצי טלוויזיה דיגיטליים יכולים לשדר כמה שפות שמע. אם ישנן כמה שפות זמינות, בחרו את השפה המועדפת עליכם.

1. לחצו על 角.

#### 2. בחרו [Setup] > [ Channel ] settings] או [Settings] > [Language].

3. בחרו אחת מההגדרות הבאות ולאחר מכן לחצו על **OK**:

- Secondary ] / [Primary audio]
  בחירת שפת שמע זמינה.
  בחירת שפת שמע משנית באותו
  התפריט. אם השפה הראשית אינה
  זמינה, הטלוויזיה תקלוט שפה זו.
- [Preferred audio format]: בחרו באפשרות זו כדי לקלוט פורמט שמע סטנדרטי (MPEG) או פורמטים מתקדמים של שמע (AAC, AAC או AC-3 אם זמינים).
- [Mono/Stereo]: בחירת שידור מונו או סטריאו, אם שידור סטריאו זמין.
  - .4 לחצו על 👉 כדי לצאת

#### איפוס בחזרה להגדרות יצרן

אתם יכולים לשחזר את הגדרות התמונה והצליל של ברירת המחדל בלי לשנות את הגדרות הערוצים.

1. בעת הצפייה בטלוויזיה לחצו על 🖈.

< [TV settings] < [Setup] 2.</p>

.OK אז לחצו על [Factory settings]

הגדרות הטלוויזיה יתאפסו לברירת מחדל.

# ערוצים

#### שינוי סדר ושינוי שם

#### שינוי סדר הערוצים

לאחר התקנת הערוצים, תוכלו לשנות את הסדר שלהם לפי העדפותיכם.

1. במהלך צפייה בטלוויזיה, לחצו על

. FIND ۹. תוצג רשימת הערוצים.

2. בחרו את הערוץ הרצוי ולחצו על

.OPTIONS :≡

.3. בחרו **[Reorder]** ואז לחצו על

4. לחצו על לחצני הניווט כדי להזיז את הערוצים המסומנים למיקום אחר, ולאחר מכן לחצו על OK.

5. בחרו באחת מהאפשרויות הבאות ואז לחצו על **OK**.

- [Insert]: הכנסת הערוץ למיקום הנכון.
- [Swap]: החלפת מיקום עם ערוץ אחר.

6. לסיום, לחצו על **⊞: OPTIONS** ובחרו באפשרות **[Exit]**.

### שינוי שם הערוצים

לאחר התקנת הערוצים, תוכלו לשנות את השמות שלהם לפי העדפותיכם.

1. במהלך צפייה בטלוויזיה, לחצו על

. תוצג רשימת הערוצים. **FIND** Q

2. בחרו את הערוץ שאת שמו ברצונכם לשנות ולחצו על **⊞**: OPTIONS.

.OK ואז לחצו על [Rename] .3

 במסך ההזנה לחצו על לחצני הניווט או על לחצני הספרות כדי לערוך את השם, ולאחר מכן לחצו על OK.

עצה: אתם יכולים להקיש על OK במסך ההזנה כדי להפעיל את מקלדת המסך.

5. אחרי שסיימתם לחצנו על **לחצני הניווט** כדי לבחור את **[Done]**.

- לחצו על [Clear] כדי למחוק שם שהזנתם.
  - . לחצו על **[Cancel]** כדי לבטל.
    - .6. לחצו על **OK** כדי לאשר.
      - . לחצו על 🗲 כדי לצאת.

### הסתרה או ביטול הסתרה

#### הסתרת ערוצים

הסתירו ערוצים מרשימת הערוצים כדי למנוע גישה לא מורשית אליהם.

1. במהלך צפייה בטלוויזיה, לחצו על F**IND** Q.

2. בחרו את הערוץ הרצוי ולחצו על בחרו את הערוץ הרצוי ולחצו על .2

3. בחרו **[Hide channel]** ולאחר מכן לחצו על **OK**. הערוץ יוסתר.

ביטול הסתרת ערוצים

1. במהלך צפייה בטלוויזיה, לחצו על F**IND** Q.

.2. לחצו על **⊟: OPTIONS**.

3. בחרו **[Show hidden channels]** ואז לחצו על OK.

הערוצים המוסתרים יופיעו ברשימת הערוצים, אולם המידע על הערוץ לא יוצג. 4. בחרו ערוץ רדיו ואז לחצו על ■=: OPTIONS.

ש: סוסו סט. 5. בחרו **[Unhide all]** ואז לחצו על OK.

כל הערוצים המוסתרים יוצגו.

#### עדכון רשימת הערוצים

עם הפעלת הטלוויזיה בפעם הראשונה מתבצעת התקנה מלאה של הערוצים. אתם יכולים להוסיף או להסיר באופן אוטומטי ערוצים דיגיטליים או לעדכן באופן ידני ערוצים.

**הערה**: אם אתם נדרשו להזין קוד, הקלידו "8888".

#### עדכון אוטומטי

להוספה או הסרה אוטומטית של ערוצים דיגיטליים השאירו את הטלוויזיה במצב המתנה. הטלוויזיה מעדכנת ערוצים ושומרת ערוצים חדשים מדי יום. ערוצים ריקים מוסרים מרשימת הערוצים.

כאשר מתבצע עדכון ערוצים מופיעה הודעה עם הפעלת הטלוויזיה.

אם אינכם רוצים שההודעה תופיע 1. לחצו על **ה**.

2. בחרו [Setup] < [Setup] 2. [Satellite settings] או [settings]. 3. בחרו [Channel installation]. [Channel update message] 4. בחרו [Off] ואז לחצו על OK.

4. בווו **ו [ווס]** ואז לווצו על **אס**.

לביטול עדכונים אוטומטיים

בתפריט [Channel installation] בחרו באפשרות [ Automatic channel [Off] < [update].

#### התקנה אוטומטית

עם הפעלת הטלוויזיה בפעם הראשונה מתבצעת התקנה מלאה של ערוצים. אתם יכולים להפעיל שוב את ההתקנה המלאה או להגדיר את השפה והמדינה שלכם ולהתקין את ערוצי הטלוויזיה הזמינים.

#### בחרו רשת

כדי להתקין ערוצי כבלים או אנטנה, עליכם לעבור לרשת המתאימה.

- 1. בעת הצפייה בטלוויזיה לחצו על 🖌
  - 2. בחרו **[Setup] > Channel ]** settings**.**

3. בחרו [Channel installation] - 3. [Antenna or Cable DVB]

- 4. בחרו באחת מההגדרות הבאות:
- גישה לערוצי אנטנה חופשיים מהאוויר או לערוצים דיגיטליים בטכנולוגיית DVB-T.
  - : גישה לערוצי כבלים או **[Cable]** לערוצים דיגיטליים בטכנולוגיית DVB-C.

5. לחצו על **OK** כדי לאשר. 6. לחצו על כ**∸** כדי לצאת.

#### התחילו בהתקנה

1. לחצו על 角.

2. בחרו [Setup] < 2

OK, לאחר מכן לחצו על OK. 3. פעלו לפי ההוראות שעל המסך לצורך השלמת ההתקנה של הערוצים. 4. עם השלמת ההתקנה בחרו [Finish] ואז לחצו על OK.

> עצה: לחצו על PIND Q כדי לצפות ברשימת הערוצים.

#### הערה:

- אל תשנו את ההגדרות במהלך ההתקנה, אלא אם הספק הדיגיטלי שלכם מוסר לכם נתונים מדויקים שעליכם להזין.
- כאשר הטלוויזיה מוצאת ערוצים דיגיטליים, ברשימת הערוצים המותקנים עשויים להופיע מספרי ערוצים ריקים. אתם יכולים לשנות את השמות של ערוצים אלה, לשנות את הסדר ביניהם או להסיר אותם.

#### התקנת ערוצים אנלוגיים

אתם יכולים לחפש ולשמור באופן ידני ערוצי טלוויזיה אנלוגיים.

שלב 1: בחירת המערכת שלכם הערה: דלגו על שלב זה אם הגדרות המערכת שלכם נכונות.

1. בעת הצפייה בטלוויזיה לחצו על **♠**. 2. בחרו [Setup] > [ Channel installation] 3. בחרו [ System] > [System], ואז לחצו על OK.

בחרו את המערכת המתאימה
 למדינה/אזור שלכם ולחצו על OK.

שלב 2: חיפוש ערוצי טלוויזיה חדשים ושמירתם

1. בתפריט **[ Find channel]** בחרו **[Find channel]**, ואז לחצו על OK.

- 2. בחרו באחת מהאפשרויות הבאות:
- לחצו על לחצני הניווט או על לחצני
  הספרות כדי להזין את התדר באופן ידני.
  - OK בחרו **[Search]** ואז לחצו על כדי לחפש את הערוץ הבא באופן אוטומטי.

3. אחרי הזנת התדר הנכון בחרו **[Done]** ולחצו על **OK**.

4. בחרו **[Store as new channel]** ואז לחצו על **OK** כדי לשמור את ערוץ הטלוויזיה החדש.

#### התקנת ערוצים דיגיטליים וערוצי לוויין התקנת ערוצים דיגיטליים

שנו את מיקום האנטנה כדי לשפר את קליטת הטלוויזיה. עליכם לדעת את התדר המדויק של הערוץ. פנו לספק השירות שלכם או למתקין מקצועי, כך תשיגו את התוצאות הטובות ביותר.

1. לחצו על 角.

2. בחרו [Setup] < [Setup] . [Channel installation] < [settings] 3. בחרו [Digital: Reception test], ואז לחצו על [Search], ואז לחצו על OK. 4. הזינו את התדר של הערוץ בעזרת

4. החינו אונ הונוד שי העדוץ בעודונ לחצני הספרות.

. בחרו **[Search]**, ואז לחצו על OK.

#### הערה

- אם הקליטה אינה טובה שנו את מיקום האנטנה וחזרו את התהליך.
- אם אתם קולטים את הערוץ באמצעות DVB-C בחרו [Automatic] ב-[Symbol rate], אלא אם ספק הכבלים שלכם מסר לכם ערך symbol rate מדויק.

#### התקנת ערוצי לוויין

**הערה**: קיים בדגמים מסוימים בלבד. אפשרות **Search for satellitel** זמינה רק אם הטלוויזיה תומכת DVB-S.

אם צלחת הלוויין שלכם מחוברת למחבר SAT אתם יכולים לקלוט ערוצי לווייו.

1. בעת הצפייה בטלוויזיה לחצו על 🖌. 2. בחרו [Setup] < 2

# .[Reinstall channels] < [satellite

3. פעלו בהתאם להוראות שעל המסר כדי להשלים את ההתקנה.

4. אחרי השלמת ההתקנה בחרו [Finish] ואז לחצו על OK.

#### צפייה בערוצי לוויין

< 🛧 כדי לצפות בערוצי לוויין, לחצו על .[Watch satellite]

#### כוונון עדין של ערוצים

אם הקליטה בערוץ טלוויזיה אנלוגי ירודה, בצעו כוונון עדין של ערוץ הטלוויזיה. 1. לחצו על 🊓

2. בחרו [Setup] > 2 .[Channel installation] < [settings 3. בחרו [ Analogue: Manual ואז לחצו.[Fine tune] < [installation] **OK**. על

4. לחצו על ▲ או על ▼ לכוונון עדין של הערוץ.

5. אחרי שבחרתם תדר נכון לערוץ בחרו .OK ולחצו על IDonel

6. בחרו באחת מהאפשרויות הבאות ולחצו .OK על

- :[Store current channel] שמירת הערוץ כמספר הערוץ הנוכחי.
- ושמירת [Store as new channel]: שמירת -הערוץ כמספר הערוץ החדש.

#### התקנה מחדש של ערוצים

הערה: תכונה זו מיועדת לשימוש של סוחרים וטכנאי שירות.

ניתן להעתיק רשימות ערוצים מטלוויזיה אחת של Philips לטלוויזיה אחרת

באמצעות התקן אחסון מסוג USB. אין צורך לחפש את הערוצים או להתקין אותם שוב בטלוויזיה השנייה. קובץ רשימת הערוצים קטו מספיק כדי שניתו יהיה לשמור אותו בכל התקן אחסון מסוג USB.

#### למה אתם זקוקים

שתי הטלוויזיות של Philips צריכות להיות זהות מבחינת המאפיינים הבאים:

- הגדרת המדינה.
  - טווח השנים.
- סוג ה-DVB, המצוין באמצעות הסיומת (D/00 או D/00) של שם הדגם.
- ההגדרות של ערוצי לוויין, כולל מספר לווייני ה-LNB.
- סוג החומרה, המצוין על-גבי המדבקה שבגב הטלוויזיה (לדוגמה, IDI .(QXXX.XX.LX
  - להיות בעלות גרסאות תוכנה תואמות.

אם לא ניתן להעתיק את רשימת הערוצים לטלוויזיה השנייה, תופיע הודעה על המסך.

> **הערה**: אם תידרשו להזין קוד, הזינו ."8888"

#### העתקת רשימת ערוצים ל-USB

1. חברו התקן אחסון מסוג USB לטלוויזיה שבה מותקנים הערוצים.

2. לחצו על 🊓

3. בחרו [TV settings] < [Setup].</p> Channel list ] < [Preferences] אז לחצו על [Copy to USB] < [copy OK. רשימת הערוצים תועתק להתקן האחסון מסוג USB.

4. נתקו את התקן האחסון.

#### העתקת רשימת ערוצים לטלוויזיה שלא מותקנים בה ערוצים

1. הפעילו את הטלוויזיה שלא מותקנים בה ערוצים כדי להתחיל בהתקנה הראשונית. בחרו את השפה ואת המדינה. הגדרת המדינה צריכה להיות זהה להגדרת המדינה בטלוויזיה שממנה

2. חברו את התקן האחסון מסוג USB שמכיל את רשימת הערוצים לטלוויזיה. 3. לחצו על **≙**.

4. בחרו [TV settings] < [Setup] 4. Channel list ] < [Preferences] (Copy to TV] < [copy ואז לחצו על (Copy to TV] 7. רשימת הערוצים תועתק לטלוויזיה. 0K. נתקו את התקן האחסון.

#### העתקת רשימת ערוצים לטלוויזיה שלא מותקנים בה ערוצים

 1. הפעילו את הטלוויזיה שאליה ברצונכם להעתיק את רשימת הערוצים.
 2. לחצו על ▲.

#### 3. בחרו [Setup] > Search for ] < [Setup], [Reinstall channels] < [channels], ואז לחצו על OK.

תתבקשו לבחור את המדינה שבה הטלוויזיה הותקנה. רשמו את ההגדרה הנוכחית ולחצו על 🗢 ולאחר מכן על [Cancel] ליציאה.

4. אם הגדרת המדינה בטלוויזיה זו שונה מהגדרת המדינה בטלוויזיה שממנה ברצונכם להעתיק רשימת ערוצים, בצעו מחדש את ההתקנה של טלוויזיה זו ובחרו הגדרת מדינה תואמת לזו של הטלוויזיה הגדרת מחדש של הטלוויזיה (עמוד 47). התקנה מחדש של הטלוויזיה (עמוד 47). 5. חברו את התקן האחסון מסוג USB המכיל את רשימת הערוצים לטלוויזיה שאליה ברצונכם להעתיק את רשימת הערוצים.

6. בחרו [TV settings] < [Setup] - 6 Channel list ] < [Preferences] אז לחצו על [Copy to TV] < [copy. OK. רשימת הערוצים תועתק להתקן האחסון.

7. נתקו את התקן האחסון.

# שפת תפריט

1. בעת הצפייה בטלוויזיה לחצו על 🖈.

< [TV settings] < [Setup] 2.</p>

.[Menu language] < [Preferences]

. 3. בחרו את שפת התפריט מהרשימה ואז לחצו על **OK**.

# הגדרות אחרות

#### הדגמת הטלוויזיה

הפעילו את ההדגמה כדי להכיר טוב יותר את מאפייני הטלוויזיה שלכם.

**הערה**: ההדגמות אינן נתמכות בערוצי MHEG.

- 1. בעת הצפייה בטלוויזיה לחצו על 흄.
- 2. בחרו [Watch demos] < [Setup].
  - .**OK** ואז לחצו על
  - .3. בחרו בהדגמה ולחצו על OK.
    - .4 לחצו על 👉 כדי לצאת.

# עדכון התוכנה

### תוכנת הטלוויזיה

#### בדיקת גרסת תוכנה

1. לחצו על 角

2. בחרו [Setup] < [Setup].2 Current software ] < [settings ואז לחצו על OK.

גרסת התוכנה הנוכחית תוצג.

זהירות: אין להתקין תוכנה בגרסה נמוכה יותר מהגרסה הנוכחית המותקנת במוצר. חברת Philips לא תישא באחריות על נזקים שייגרמו כתוצאה משנמוך תוכנה.

> עדכנו את התוכנה באחת מהדרכים הבאות:

- USB עדכון באמצעות כונן הבזק מסוג
  - עדכון באמצעות שידור דיגיטלי
    - עדכון מהאינטרנט •

לקבלת מידע נוסף, עיינו בעמודים הבאים.

### USB עדכון באמצעות

לפני ביצוע הליך זה, ודאו שברשותכם:

- מספיק זמן להשלמת העדכון כולו.
- כונן הבזק מסוג USB בעל נפח אחסון
  של לפחות FAT בפורמט FAT או
  DOS, שאינו מוגן מפני כתיבה.
- וגישה USB גישה למחשב בעל יציאת לאינטרנט.

.USB הערה: אין להשתמש בכונן קשיח

#### 1. לחצו על 角.

2. בחרו [Setup] > 2 Update. OK ואז לחצו על software.

. העזר לעדכון מופעל

3. פעלו בהתאם להוראות שעל המסך כדי להתחיל את העדכון.

**הערה**: העזר לעדכון יפנה אתכם לאתר התמיכה של Philips. פעלו בהתאם להוראות ההתקנה שבאתר כדי להשלים את העדכון.

#### עדכון מהאינטרנט

כדי לעדכן את התוכנה ישירות מהאינטרנט, חברו את הטלוויזיה לאינטרנט באמצעות נתב במהירות גבוהה.

1. לחצו על **♠ > [Setup] > [**1 ואז לחצו על OK, ואז לחצו על OK.

2. בחרו **[Internet]**, ואז לחצו על **OK**. 3. פעלו בהתאם להוראות שעל המסך כדי להתחיל את העדכון.

לאחר סיום העדכון הטלוויזיה נכבית ואז מופעלת מחדש באופן אוטומטי. המתינו עד שהטלוויזיה תופעל מחדש. אין להשתמש במתג ההפעלה שעל הטלוויזיה או בשלט רחוק.

**הערה**: אם הטלוויזיה מחוברת לאינטרנט, היא תציג בעת ההפעלה תוכנות חדשות הזמינות להורדה.

#### עדכון באמצעות שידור דיגיטלי

כאשר אפשרות זו קיימת, הטלוויזיה שלכם יכולה לקלוט עדכוני תוכנה באמצעות שידורים דיגיטליים.

תופיע הודעה שבה תתבקשו לעדכן את התוכנה. אנו ממליץ בכל לשון לעדכן את התוכנה כאשר אתם נדרשים לכך.

פעלו בהתאם להוראות שעל המסך.

הערה: אם אתם מעדיפים לעדכן את התוכנה במועד מאוחר יותר, בחרו > [Setup] > [Software settings] > [Local updates].

#### עזרה על המסך

#### למה אתם זקוקים

לפני עדכון ה-**[Help]** שעל המסך ודאו שיש בידיכם:

- התקן אחסון USB בפורמט FAT או DOS.
  - מחשב אישי עם גישה לאינטרנט.
- כלי דחיסה התומך בפורמט ZIP (כגון WinZip עבור WinZip Microsoft Windows). Stufflt עבור לארולא או

הערה: אל תשתמשו בכונן קשיח USB.

#### הורדת הקובץ העדכני

1. הכניסו התקן אחסון USB למחבר

ה-USB במחשב שלכם.

2. צרו תיקייה בשם "upgrades" בספריית הבסיס של התקן האחסון מסוג USB.

> 3. נווט את הדפדפן שלכם לאתר www.philips.com/support.

4. מצאו את המוצר שלכם באתר התמיכה של Philips ואתרו את קובץ **[Help]** עבור הטלוויזיה שלכם. הקובץ (קובץ mupg\*). דחוס לארכיון zip.\*.

 5. אם הקובץ [Help] הוא בגרסה מאוחרת יותר מזו המותקנת בטלוויזיה

מאוחרת יותר מזו המותקנת בטלוויזיה שלכם, הקישו עליו.

.6. שמרו אותו במחשב.

7. בעזרת תוכנית שירות ארכיון, חלצו את קובץ ה-upg.\* מתוך קובץ ה-zip\*.

8. שמרו את הקובץ upg\* בתיקייה

"upgrades" בהתקן האחסון מסוג USB.

9. נתקו את התקן ה-USB מהמחשב.

### [Help] עדכון

- אל תכבו את הטלוויזיה ואל תנתקו את התקן האחסון USB במהלך העדכון.
- אם מתרחשת הפסקת חשמל במהלך העדכון אל תנתקו את התקן האחסון USB מהטלוויזיה. הטלוויזיה תמשיך בעדכון ברגע שאספקת החשמל מתחדשת.
- אם מתרחשת תקלה במהלך העדכון, חזרו על התהליך. אם התקלה מתרחשת שוב, פנו לשירות הלקוחות של Philips.
  - 1. הפעילו את הטלוויזיה.

2. נתקו את כל התקני האחסון USB האחרים מהטלוויזיה. 3. חברו את התקן האחסון USB המכיל את הקובץ upg\* אל מחבר ה-USB בטלוויזיה.

4. לחצו על 角.

#### 5. בחרו [Setup] > [Setup]. [Local updates] > [Settings] מסכי העדכוו מופיעים.

הספרו את קובץ upg.\* ולחצו על OK. 6. בחרו את קובץ upg.\* ולחצו על OK. תופיע הודעה המציגה את מצב העדכון. 7. פעלו בהתאם להוראות שעל המסך כדי להשלים את העדכון ולהפעיל מחדש את הטלוויזיה שלכם.

# התקנה מחדש של הטלוויזיה

התקינו מחדש את הטלוויזיה שלכם כדי לאפס את כל הגדרות התמונה והצליל ולהתקין מחדש את כל ערוצי הטלוויזיה.

- 1. לחצו על 希.
- 2. בחרו [Setup] < [Setup].</p>
  - .OK ואז לחצו על [Reinstall TV]
- . 3. פעלו בהתאם להוראות שעל המסך.

# 5 חיבור הטלוויזיה

# אודות כבלים

#### איכות הכבל

#### סקירה

לפני שאתם מחברים מכשירים לטלוויזיה שלכם בדקו את המחברים הזמינים במכשיר שלכם. חברו את המכשיר לטלוויזיה דרך המחבר באיכות הגבוהה ביותר הזמין. כבלים באיכות גבוהה מבטיחים העברת נתונים טובה של תמונה וצליל.

החיבורים המוצגים במדריך למשתמש זה הם בגדר המלצה בלבד. ישנם פתרונות אפשריים אחרים.

**עצה**: אם במכשיר שלכם יש רק מחברי composite או RCA השתמשו במתאם SCART-cinch כדי לחבר את המכשיר למחבר ה-SCART בטלוויזיה שלכם.

### HDMI

חיבור HDMI מספק את איכות התמונה והצליל הטובה ביותר.

- כבל HDMI משלב אותות וידאו
  HDMI האותות שמע. השתמשו ב-HDMI
  עבור אותות טלוויזיה בהבחנה גבוהה
  (HD) וכדי לאפשר HDMi.
- Audio Return Channel HDMI מחבר (ARC) אפשר שידור שמע של HDMI הטלוויזיה למכשיר תואם ARC.

אין להשתמש בכבל HDMI ארוך מ-5 מטרים / 16.4 רגל.

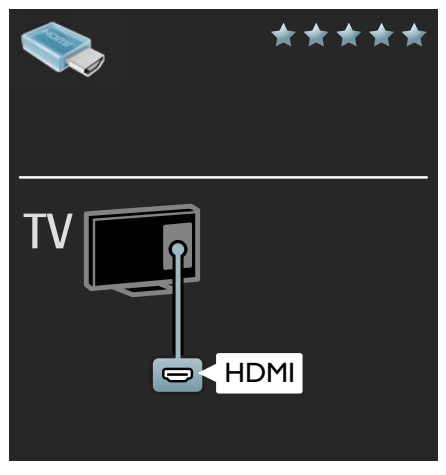

# Y Pb Pr

השתמשו בחיבור Component Video (Y Pb Pr) ביחד עם חיבור שמע שמאלי וימני לצליל.

> חיבור Y Pb Pr יכול להעביר אותות בהבחנה גבוהה (HD).

התאימו את הצבאים של מחבר Y Pb Pr לתקעים של הכבל.

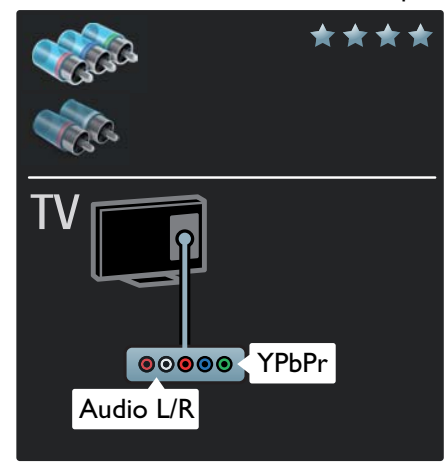

# SCART

כבל SCART משלב אותות וידאו ושמע. מחברי SCART יכולים להעביר אותות וידאו RGB אולם אינם יכולים להעביר אותות טלוויזיה בהבחנה גבוהה (HD).

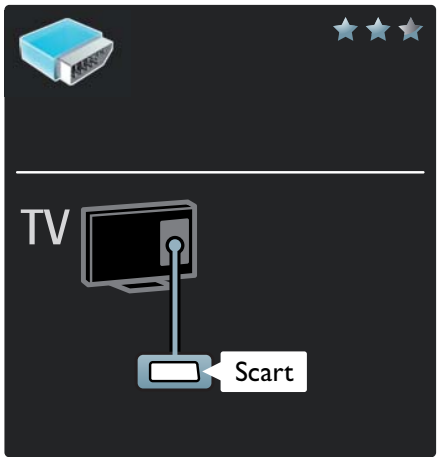

# VGA

השתמשו בחיבור זה כדי להציג בטלוויזיה תוכן מהמחשב.

> השתמשו במחבר VGA ו-AUDIO-IN לווידאו ולצליל.

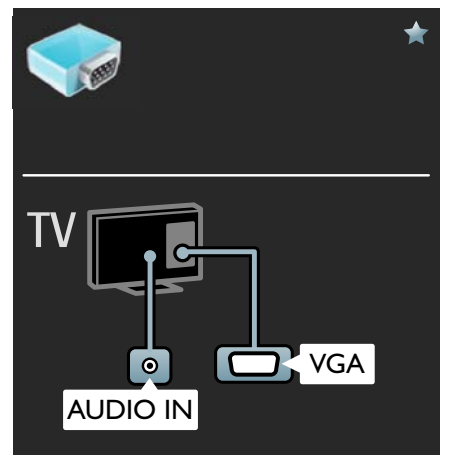

# חיבור מכשירים

# סקירה

אתם יכולים לחבר מכשירים לטלוויזיה בכל אחד מהאופנים הבאים. לאחר החיבור, לחצו על **ה** > ∧ [Add your devices]

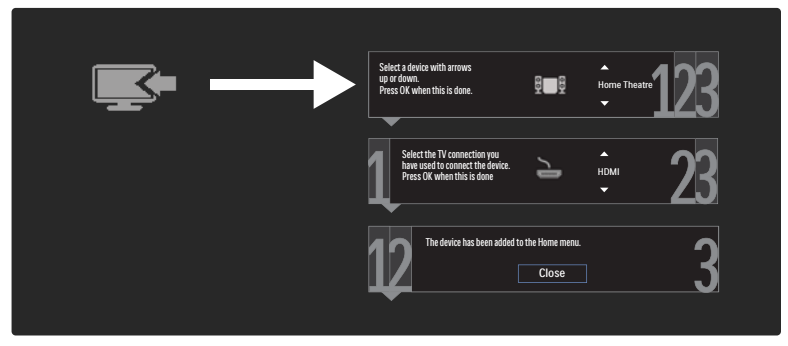

# Blu-ray נגן תקליטורי DVD או

חיבור נגן התקליטורים לטלוויזיה באמצעות כבל HDMI.

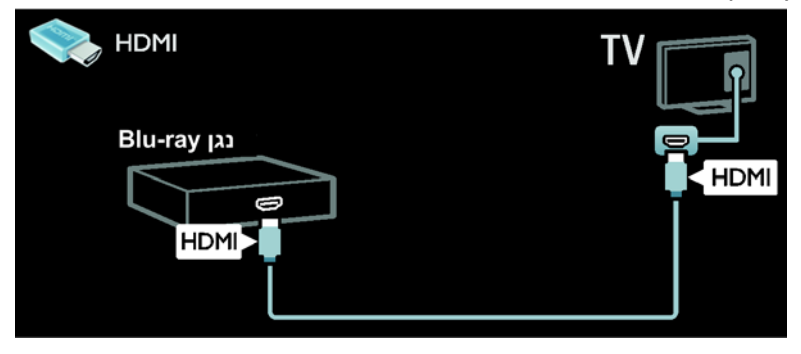

חיבור נגן התקליטורים לטלוויזיה באמצעות כבל Y Pb Pr) component) וכבל שמע שמאל/ימין.

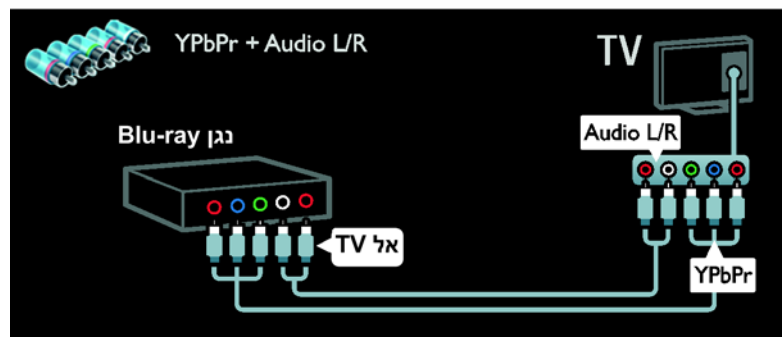

#### מקלט טלוויזיה

חיבור מקלט הלוויין ומקלט הטלוויזיה הדיגיטלי אל הטלוויזיה באמצעות כבל אנטנה. (SAT זמין בדגמים מסוימים בלבד.)

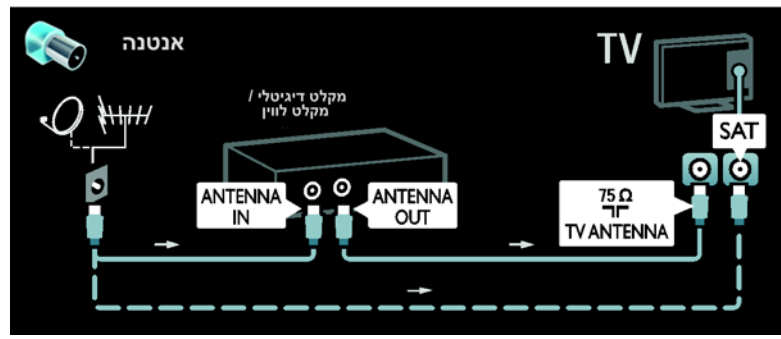

חיבור מקלט הלוויין או מקלט הטלוויזיה הדיגיטלי אל הטלוויזיה באמצעות כבל HDMI.

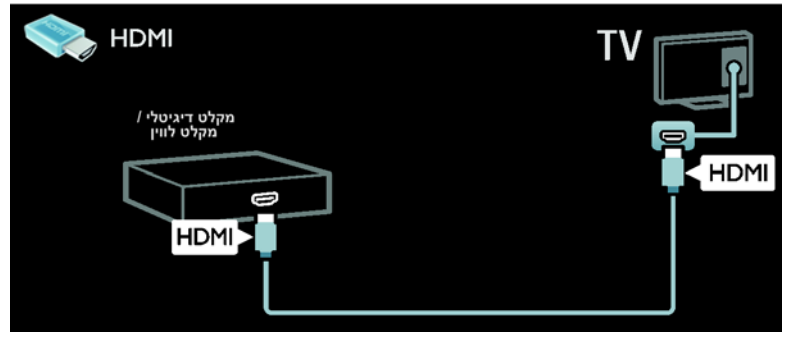

חיבור מקלט הלוויין ומקלט הטלוויזיה הדיגיטלי אל הטלוויזיה באמצעות כבל SCART.

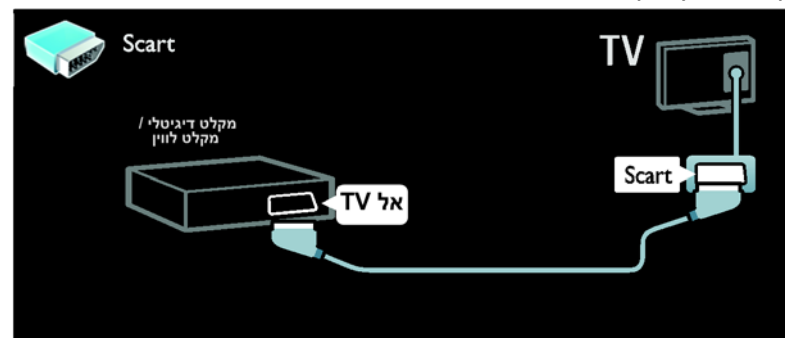

component חיבור מקלט הלוויין או מקלט הטלוויזיה הדיגיטלי אל הטלוויזיה באמצעות כבל (Y Pb Pr) וכבל שמע שמאל/ימין.

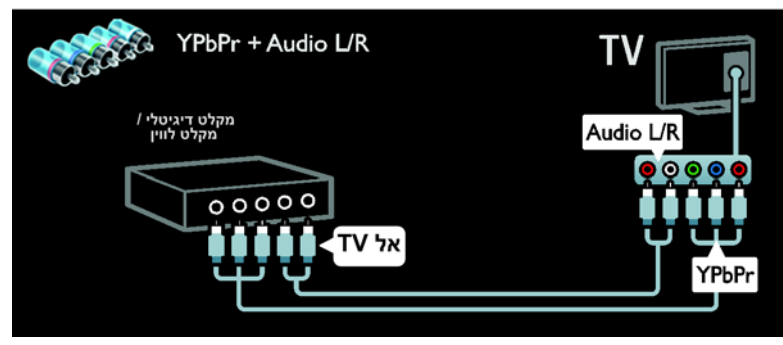

# מקליט

חיבור המקליט לטלוויזיה באמצעות כבל אנטנה. (SAT זמין בדגמים מסוימים בלבד.)

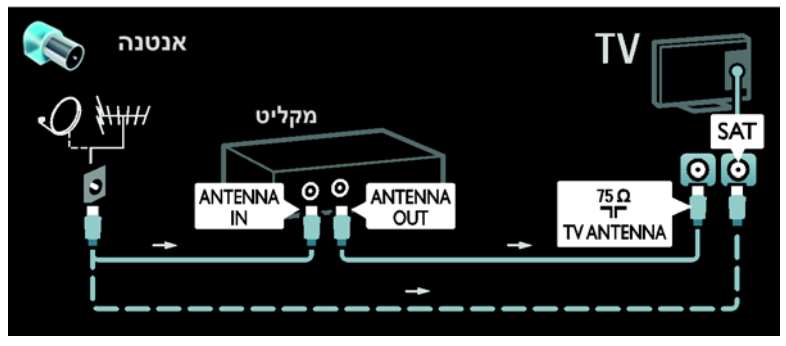

חיבור המקליט לטלוויזיה באמצעות כבל SCART.

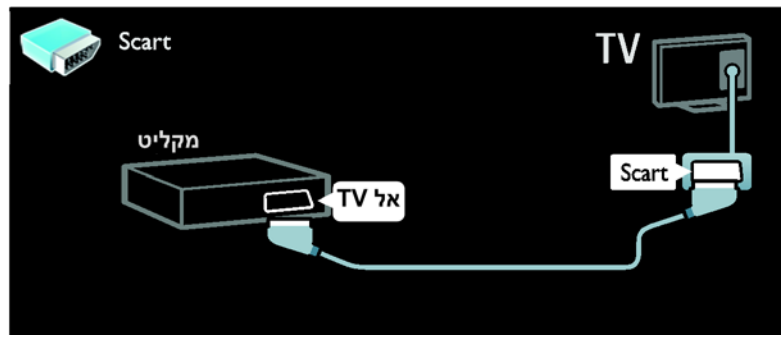

חיבור המקליט לטלוויזיה באמצעות כבל Y Pb Pr) component חיבור המקליט לטלוויזיה באמצעות כבל

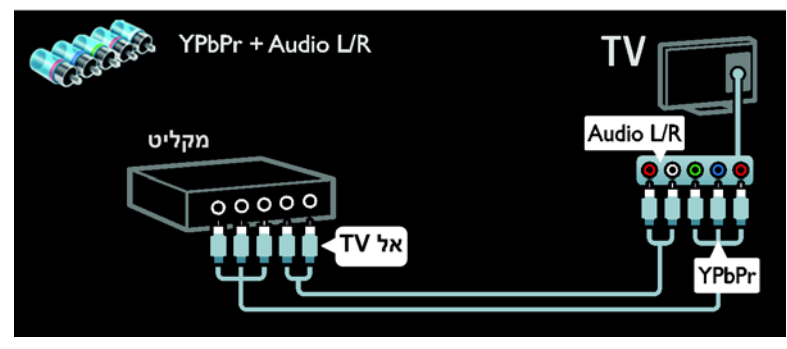

### קונסולת משחקים

המחברים השימושיים ביותר לקונסולת משחקים נמצאים בצד הטלוויזיה. עם זאת, אתם יכולים להשתמש גם במחברים שבגב הטלוויזיה.

כוונו את הטלוויזיה למצב משחק כדי לקבל את חוויית המשחק הטובה ביותר.

- . לחצו על או ADJUST. לחצו על
- .2. בחרו **[Game] < [Smart picture]** . ואז לחצו על OK
  - 3. ליציאה, לחצו על 🗗.

חיבור קונסולת המשחקים באמצעות כבל Y Pb Pr) component חיבור קונסולת המשחקים באמצעות כבל

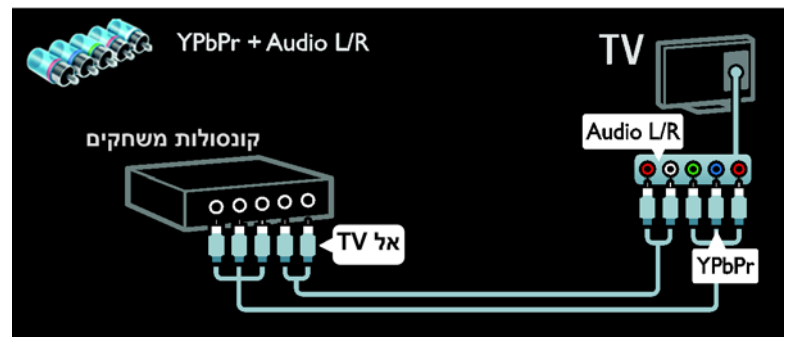

# מערכת קולנוע ביתי

חיבור הקולנוע הביתי לטלוויזיה באמצעות כבל HDMI וכבל שמע אופטי או קואקסיאלי. (שידור שמע אופטי זמין בדגמים מסוימים בלבד.)

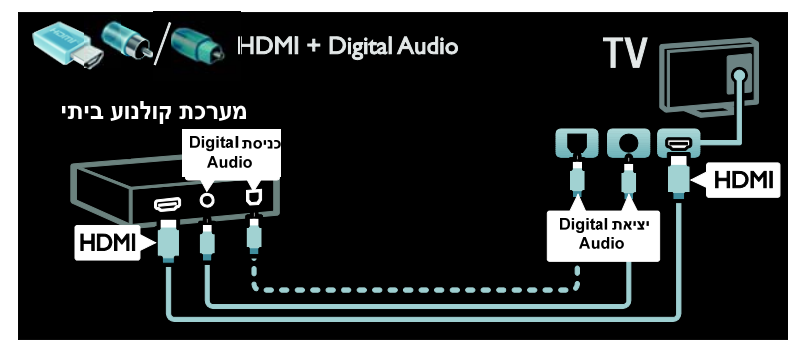

חיבור הקולנוע הביתי לטלוויזיה באמצעות כבל SCART.

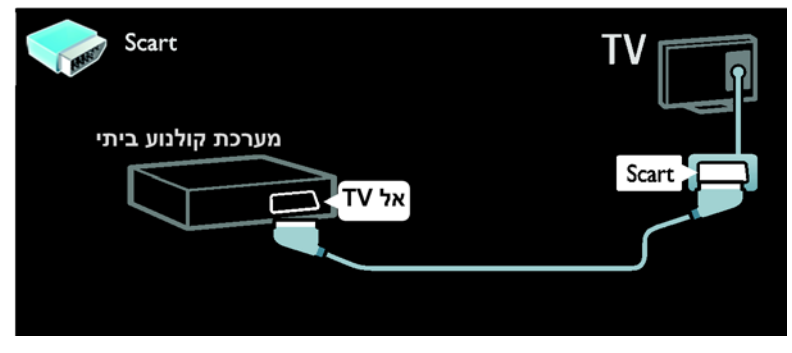

חיבור הקולנוע הביתי לטלוויזיה באמצעות כבל Y Pb Pr) component) וכבל שמע שמאל/ימין.

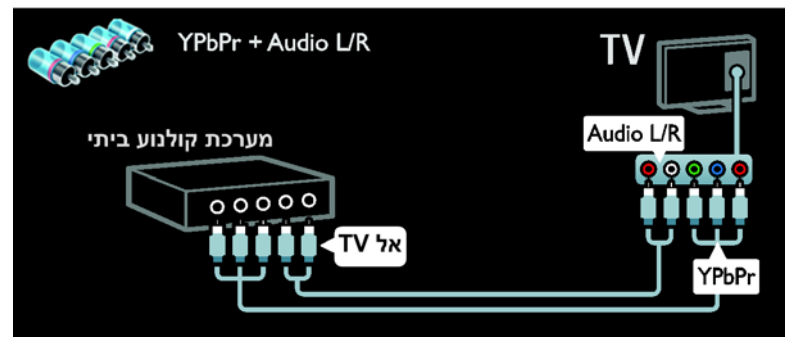

# מצלמה דיגיטלית

חיבור המצלמה הדיגיטלית לטלוויזיה באמצעות כבל USB.

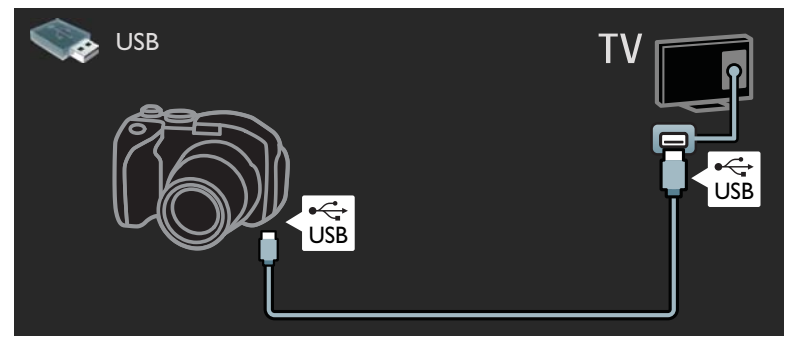

#### מצלמת וידאו דיגיטלית

חיבור המצלמה הדיגיטלית לטלוויזיה באמצעות כבל HDMI.

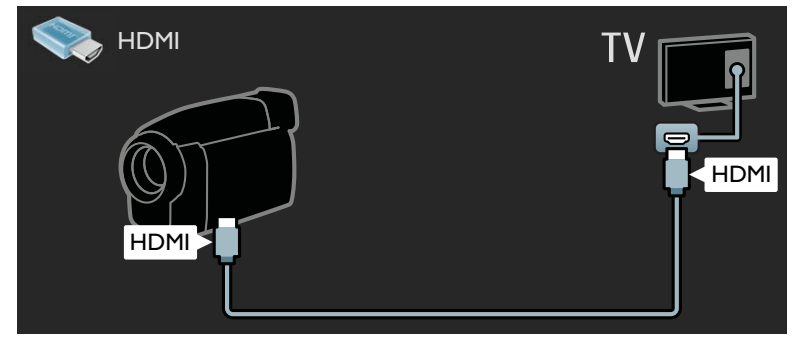

חיבור מצלמת הווידאו הדיגיטלית לטלוויזיה באמצעות כבל Y Pb Pr) component) וכבל שמע שמאל/ימין.

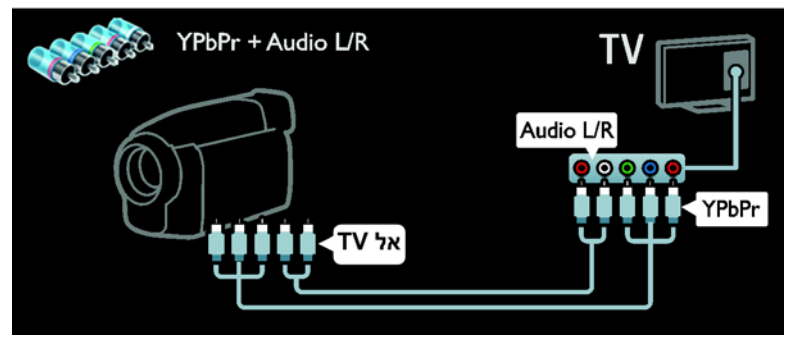

# חיבור מכשירים נוספים

#### כונן קשיח חיצוני

חיבור כונן קשיח חיצוני לטלוויזיה באמצעות כבל USB.

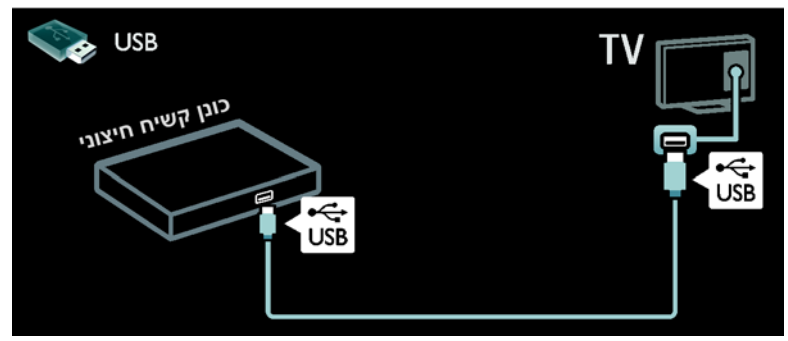

#### מחשב

חיבור מחשב לטלוויזיה באמצעות כבל HDMI.

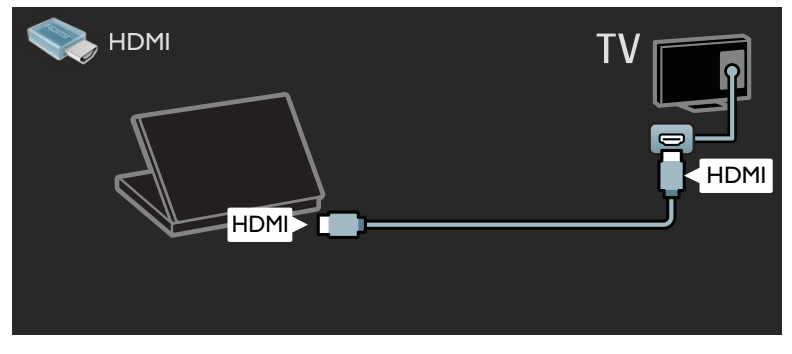

חיבור מחשב לטלוויזיה באמצעות כבל DVI-HDMI.

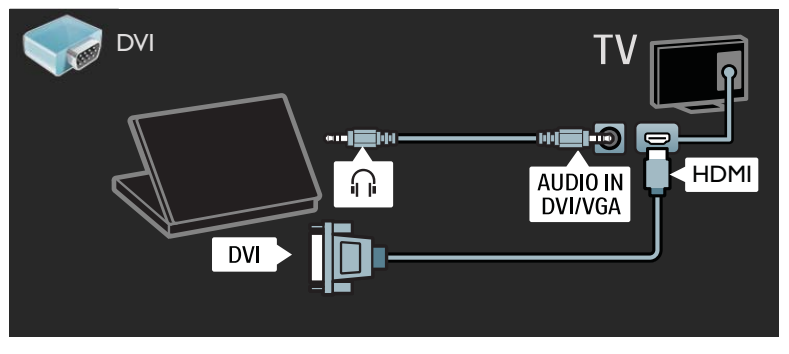

חיבור מחשב לטלוויזיה באמצעות כבל VGA וכבל שמע.

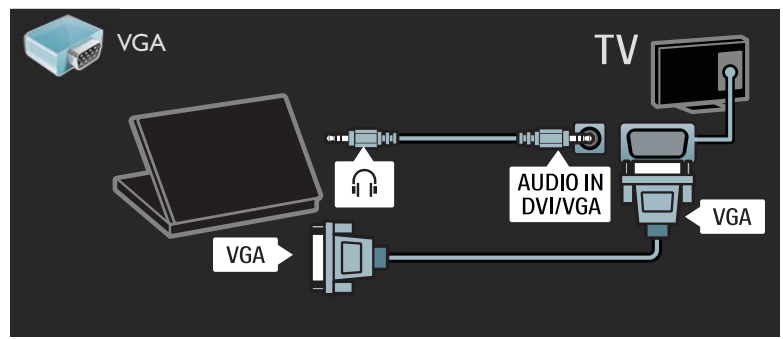

# מה ניתן לעשות

#### יתרונות הרשת

אם תחברו את הטלוויזיה שלכם לרשת מחשבים בעלת התקני אחסון כגון מחשבים, תוכלו להציג תמונות, להשמיע מוזיקה ולהפעיל סרטי וידאו שנמצאים על המכשירים שלכם. ראו **השימוש בטלוויזיה** שלכם > עיון במחשב האישי דרך DLNA (עמוד 22).

אם אתם מחברים את הטלוויזיה שלכם לרשת מחשבים בעלת גישה לאינטרנט, תוכלו לגשת לתוכן באינטרנט. למידע נוסף אודות Net TV ראו **השימוש בטלוויזיה** שלכם > גלישה ב-Net TV (עמוד 24).

**הערה**: אם המערכת אינה עולה במצב DLNA עקב הפרעות חשמליות חיצוניות (כגון פריקה אלקטרוסטטית), יש צורך בהתערבות של המשתמש.

### למה אתם זקוקים

אזהרה: טלוויזיה זו תואמת את ההנחיה לתאימות אלקטרומגנטית רק עם שימוש בכבל ethernet Cat5 סכוך.

לשם חיבור הטלוויזיה שלכם למחשבים, לאינטרנט או לשניהם אתם זקוקים ל:

- כבל Ethernet קצר מ-3 מטרים.
- רשת מחשבים הכוללת:
  א) נתב plug-and-play אוניברסלי
  עוכן (UPnP)
  ב) מחשב עם אחת ממערכות
  Microsoft באות: Microsoft Windows XP
  Linux או Mac OSX ,Vista
- כדי שתוכלו לחבר את הטלוויזיה שלכם למחשבים אתם זקוקים גם לתוכנת שרת מדיה ולהגדיר בה שיתוף קבצים עם הטלוויזיה שלכם. ראו השימוש בטלוויזיה שלכם > עיון במחשב האישי דרך DLNA (עמוד 22).

לשם חיבור הטלוויזיה שלכם לאינטרנט אתם זקוקים גם לחיבור מהיר לאינטרנט.

הערה: רשת DLNA1.5 תומכת במערכות ההפעלה הבאות: Microsoft Windows XP או Linux או Intel Mac OSX ,Vista או

#### חיבור

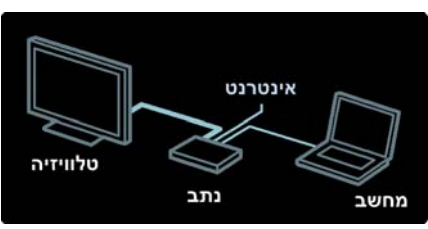

1. הפעילו את הנתב והפעילו את הגדרות DHCP שלו.

2. חברו את הנתב לטלוויזיה באמצעות כבל ethernet.

לחלופין אתם יכולים לחבר את הנתב לטלוויזיה באופן אלחוטי, באמצעות מתאם USB אלחוטי (לא כלול). ראו **חיבור** הטלוויזיה > מחשבים ואינטרנא > הכנה

**לרשת LAN אלחוטית** (עמוד 57).

3. לחצו על 🚓, בחרו **[Setup]** >

.OK ולחצו על **[Connect to network]** ולחצו על 4. פעלו בהתאם להוראות שעל המסך כדי להתקין את הרשת.

> 5. המתינו עד שהטלוויזיה תמצא את הרשת.

6. אם אתם נשאלים, אשרו את הסכם הרישיון למשתמש קצה.

### הכנה לרשת LAN אלחוטית

בטלוויזיה זו קיימת הכנה לרשת LAN אלחוטי אלחוטית. באמצעות מתאם LAN אלחוטי מסוג PTA01 (לרכישה בנפרד), תוכלו לחבר את הטלוויזיה לרשת הביתית בחיבור אלחוטי. תוכלו ליהנות מהתכנים הטובים ביותר שיש באינטרנט באמצעות הטובים ביותר שיש באינטרנט באמצעות שירותי Net TV, וכן לשתף תכנים בין המכשירים המחוברים לרשת הביתית באמצעות Wi-Fi MediaConnect או DLNA בצורה נוחה וחלקה.

#### הערה:

- הרשת האלחוטית פועלת באותו טווח תדרים של 2.4GHz כמו הרבה מכשירים ביתיים נפוצים, לדוגמה, טלפוני Dect, תנורי מיקרוגל והתקני Bluetooth. הדבר עלול לגרום להפרעות ברשת ה-Wi-Fi. יש להרחיק מכשירים אלה מהטלוויזיה כשמחובר אליה מתאם USB אלחוטי.
  - יש לכבות את כל ציוד הרשת ברשת הביתית שאינו נמצא בשימוש מכיוון שציוד כזה מגדיל את התעבורה ברשת.
  - איכות הקליטה תלויה במיקום הנתב האלחוטי ובאיכות השירותים המסופקים על-ידי ספק שירותי האינטרנט.
- בעת הפעלת סרטי וידאו דרך הרשת האלחוטית הביתית, מומלץ להשתמש בנתב מסוג IEEE 802.11 N מהירות החיבור עשויה להשתנות בהתאם לסביבת ההפעלה של הרשת האלחוטית הביתית.

#### חיבור הטלוויזיה לרשת אלחוטית

הפעילו את נתב הרשת האלחוטית.
 PTA01 USB- הכניסו את מתאם ה-USB לחיבור ה-USB שבצד הטלוויזיה. התקנת האלחוט תתחיל באופן אוטומטי.
 פעלו בהתאם להוראות שעל המסך.

### Wi-Fi Protected Setup - WPS

אם הנתב שלכם תומך ב-WPS (Protected Setup), לחצו על לחצן WPS בנתב. חזרו לטלוויזיה כעבור 2 דקות, בחרו **[WPS]** ולחצו על **OK**. הטלוויזיה תתחבר לרשת. תהליך זה אורך כ-2 דקות. השלימו את ההתקנה.

מערכת WPS קיימת ברוב הנתבים האלחוטיים החדשים, והם נושאים את הלוגו של WPS. מערכת WPS עושה שימוש בהצפנת אבטחה מסוג WPA ולא ניתן לשלב אותה עם התקנים ברשת שעושים שימוש בהצפנת אבטחה מסוג WEP. אם אתם בכל זאת זקוקים להתקן

ה-WEP ברשת שלכם, בצעו את ההתקנה באמצעות **[Custom] > [Scan]**.

#### סריקה לאיתור נתבים

אם הרשת מכילה כמה נתבים, תוכלו לבחור את נתב הרשת הרצוי. כדי לבחור נתב רשת ספציפי, לחצו על **[Scan]** בעמוד הראשון של ההתקנה.

הנתבים בעלי WPS והאות החזק ביותר יופיעו בראש הרשימה שעל המסך.

בחרו את הנתב הרצוי. אם אתם מחברים נתב WPS, בחרו **[WPS]** בטלוויזיה.

- אם הגדרתם קוד PIN בתוכנה של הנתב, בחרו [WPS pincode:]
   והזינו את הקוד.
- כדי להזין את מפתח ההצפנה באופן ידני, בחרו [Custom] והזינו את המפתח.

#### קוד PIN

כדי להגדיר חיבור מאובטח באמצעות קוד PIN, בחרו קוד PIN ולחצו על **OK**. רשמו את קוד ה-PIN בן 8 הספרות המוצג על מסך הטלוויזיה והזינו אותו בתוכנת הנתב במחשב. לקבלת הוראות להזנת קוד ה-PIN, עיינו במדריך של הנתב.

#### הזנה ידנית

להזנת מפתח ההצפנה (מפתח האבטחה) באופן ידני, בחרו **[Custom]** ולחצו על OK. אם פועלת בנתב אבטחה מסוג WPA, הזינו את הסיסמה באמצעות השלט רחוק.

כדי לגשת למקלדת המסך, בחרו את השדה להזנת טקסט ולחצו על **OK**. אם הצפנת האבטחה שלכם היא מסוג WEP, תתבקשו להזין מפתח הצפנה של WEP בספרות הקסדצימליות.

מצאו את המפתח ההקסדצימלי בתוכנה של הנתב במחשב. רשמו את המפתח הראשון ברשימת מפתחות ה-WEP והזינו אותו בטלוויזיה באמצעות השלט רחוק. אם מפתח האבטחה יתקבל, הטלוויזיה תתחבר לנתב האלחוטי.

קבלו את הסכם הרישיון למשתמשי קצה אם תתבקשו לכך.

אם אתם משתמשים במתאם USB אלחוטי, השאירו אותו מחובר ליציאת ה-USB בטלוויזיה.

### Wi-Fi MediaConnect

#### מה ניתן לעשות

Wi-Fi MediaConnect מאפשר להקרין את מסך המחשב על הטלוויזיה באמצעות חיבור אלחוטי. ניתן להוריד את התוכנה ללא תשלום בעזרת \*התקליטור של Wi-Fi Wi-Fi MediaConnect .MediaConnect זמין עבור מחשבי PC בלבד.

\*התקליטור של Wi-Fi MediaConnect מצורף למתאם ה-USB האלחוטי, PTA01. בדגמים משולבי Wi-Fi, התקליטור מצורף לטלוויזיה.

#### למה אתם זקוקים

#### כדי להשתמש ב- Wi-Fi

MediaConnect, אתם זקוקים לדברים הבאים:

- חיבור הטלוויזיה לרשת הביתית שלכם
  - נתב אלחוטי •
- אלחוטי (רק עבור USB מתאם USB טלוויזיות שאינן משולבות Wi-Fi).

תוכלו למצוא מתאם USB אלחוטי בחנויות מקומיות או לקנות באופן מקוון באתר <u>www.philips.com/tv</u>.

### Wi-Fi MediaConnect התקנת

1. הכניסו את התקליטור של Wi-Fi MediaConnect למחשב. 2. המחשב יפעיל את דפדפן האינטרנט ויפתח את דף ההורדה של Wi-Fi MediaConnect

.www.philips.com/wifimediaconnect

באתר תוכלו לבדוק את דרישות המערכת ל-PC.

3. הזינו את הקוד המודפס על מעטפת התקליטור.

4. לחצו על הלחצן "Download now" כדי להוריד את התוכנה Wi-Fi MediaConnect ללא תשלום.

5. אחרי סיום ההורדה הפעילו את הקובץ Wi-Fi MediaConnect\_setup.exe. פעלו בהתאם להוראות שעל מסך המחשב.

#### שם הטלוויזיה ברשת

אם יש יותר מטלוויזיה אחת ברשת הביתית שלכם, תוכלו לשנות את השם של טלוויזיה זו. כדי לשנות את שם הטלוויזיה ברשת, לחצו על ♠ > [Setup] > [Network settings] ובחרו שם רשת עבור הטלוויזיה.

להזנת השם, לחצו על **OK** כדי לפתוח את מקלדת המסך או השתמשו בלוח המקשים של השלט רחוק.

#### התחלת הקרנה

כדי להתחיל להקרין את מסך המחשב על הטלוויזיה, לחצו על הסמל הקטן בצורת טלוויזיה שנמצא בשורת המשימות, בפינה הימנית או השמאלית התחתונה של מסך המחשב. מסך המחשב יוצג על מסך הטלוויזיה.

#### הפסקת הקרנה

לחצו על סמל הטלוויזיה פעם נוספת להפסקת ההקרנה.

#### הקרנת המחשב שלכם: עזרה

להצגת העזרה של Wi-Fi MediaConnect לחצו לחיצה ימנית על סמל התוכנה בשורת ההודעות של המחשב האישי ובחרו Help.

#### פרטים

אתם יכולים להקרין סרטי וידאו בהבחנה גבוהה (HD) או בהבחנה רגילה (SD), בהתאם ליכולות המעבד של המחשב שלכם.

- בשל הגנה על התוכן המשודר, ייתכן שתקליטורי DVD או Blu-ray אחדים לא יוקרנו.
  - הטלוויזיה מציגה קובצי מדיה מהמחשב בעיכוב קל.
  - זמין עבור Wi-Fi MediaConnect א מחשבים בלבד.

#### הקרנת המחשב שלכם: דרישות מהמחשב

מפרט מינימלי

- Windows 7 ,Vista ,Windows XP (מחשב אישי בלבד)
- Intel Pentium Core 2 Duo 1.8 GHz
  - MB RAM 512 •
  - כונן קשיח עם שטח אחסון פנוי של MB 200
    - Wi-Fi 802.11g •
    - חיבור לאינטרנט •

## הקרנת המחשב שלכם: דרישות מהמחשב

מפרט מומלץ

- Windows 7 ,Vista ,Windows XP (מחשב אישי בלבד)
- Intel Pentium Core 2 Duo 2.1 GHz
  - GB RAM 1 •
  - כונן קשיח עם שטח אחסון פנוי של MB 200
    - Wi-Fi 802.11n
    - חיבור לאינטרנט

# ממשק משותף

# מה ניתן לעשות

לצפייה בערוצים דיגיטליים מסוימים, תזדקקו למודול גישה מותנית (CAM).

אם CAM הוכנס ודמי המינוי שולמו תוכלו לצפות בערוץ הטלוויזיה. היישומים, הפונקציות, התוכן וההודעות שעל המסך משתנים בכל שירות CAM.

# למה אתם זקוקים

זהירות: הכניסו את ה-CAM בהתאם להוראות אלה, כדי להגן עליו מפני נזק.

# הערה:

טלוויזיה זו תומכת ב-Cl וכן ב- Cl. Cl+ מאפשר לספקי שירות להציע ערוצים דיגיטליים מובחרים באיכות HD עם הגנה ברמה גבוהה על זכויות יוצרים.

עיינו במסמכים של מפעיל השירות שלכם כדי ללמוד כיצד להכניס כרטיס חכם אל מודול הגישה המותנית.

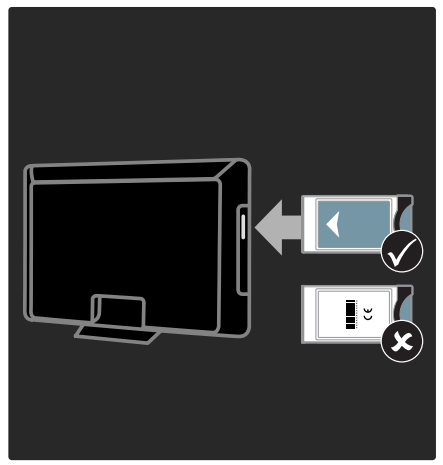

1. כבו את הטלוויזיה.

 2. פעלו בהתאם להוראות המודפסות על ה-CAM והכניסו את ה-CAM אל הממשק המשותף בצד הטלוויזיה.

3. דחפו פנימה את ה-CAM עמוק ככל האפשר והמתינו להפעלת ה-CAM. פעולה זו אורכת כמה דקות.

אל תוציאו את ה-CAM מהחריץ כאשר הוא בשימוש כדי למנוע ביטול של שירותים דיגיטליים.

# צפייה בשירותי CAM

- 1. אחרי הכנסה והפעלה של CAM לחצו על **⊞**: **OPTIONS**.
- 2. בחרו **[Common interface]** ולחצו על **OK**.
- .3. בחרו את ספק ה-CAM ולחצו על 3.

# Philips יצירת קשר עם

אזהרה: אל תנסו לתקן את הטלוויזיה בעצמכם. הדבר עלול לגרום לפציעה קשה, לנזק לטלוויזיה שלכם שאינו ניתן לתיקון או לאובדן האחריות.

אם אינכם יכולים לפתור את הבעיה עיינו בשאלות הנפוצות (FAQ) לטלוויזיה זו באתר <u>www.philips.com/support</u>.

אתם אף יכולים ליצור קשר עם שירות הלקוחות של Philips במדינתכם לקבלת תמיכה. מספר הטלפון של שירות הלקוחות מופיע בעלון המצורף לטלוויזיה.

רשמו את הדגם והמספר הסידורי של הטלוויזיה שלכם לפני שאתם יוצרים קשר עם Philips. מספרים אלה מודפסים על גב הטלוויזיה על האריזה.

# הטלוויזיה באופן כללי

#### הטלוויזיה אינה נדלקת:

- נתקו את כבל החשמל משקע
  החשמל. המתינו דקה ואז חברו אותה
  שוב.
  - ודאו שכבל החשמל מחובר היטב.
  - ודאו שמתג ההפעלה בבסיס או בגב הטלוויזיה מופעל.

#### הטלוויזיה אינה מגיבה לשלט רחוק או לבקרים הקדמיים כאשר מדליקים אותה הטלוויזיה זקוקה לזמן מה בעת ההפעלה. במהלך הזמן הזה הטלוויזיה אינה מגיבה לשלט רחוק או לבקרים בחזית. זו תופעה תקינה.

#### נורית ההמתנה בטלוויזיה מהבהבת באדום:

נתקו את כבל החשמל משקע החשמל. המתינו עד שהטלוויזיה מתקררת ורק אז חברו אותה שוב לחשמל. אם ההבהוב מתרחש שוב, פנו לשירות הלקוחות של Philips.

שכחתם את הקוד לשחרור הנעילה בפני ילדים: הקלידו "88888".

#### תפריט הטלוויזיה מוצג בשפה שגויה:

שנו את השפה של תפריט הטלוויזיה לפי העדפתכם. למידע נוסף ראו **התקנת הטלוויזיה שלכם** 

**> שפת התפריט** (עמוד 45).

כאשר אתם מפעילים, מכבים או מעבירים את הטלוויזיה למצב המתנה או שומעים רעש חריקה מגוף הטלוויזיה: אין צורך לעשות דבר. רעש החריקה נוצר בעקבות התרחבות והצרה רגילות של הטלוויזיה בזמן שהיא מתקררת או מתחממת. הדבר אינו משפיע על ביצועי

> הטלוויזיה. באשר בנולוווזור נמצאת במצר בנ

#### כאשר הטלוויזיה נמצאת במצב המתנה מופיע מסך פתיחה ולאחר מכן היא חוזרת למצב המתנה:

זוהי תופעה תקינה. כאשר מנתקים את הטלוויזיה משקע החשמל ומחברים אותה מחדש, מסך הפתיחה יוצג בהפעלה הבאה.

להפעלת הטלוויזיה ממצב המתנה לחצו על & בשלט רחוק או לחצו על לחצן כלשהו בחזית הטלוויזיה.

# ערוצי טלוויזיה

#### ערוצים שכבר הותקנו אינם מופיעים ברשימת הערוצים:

ודאו שבחרתם את רשימת הערוצים הנכונה.

#### לא נמצאו ערוצים דיגיטליים במהלך ההתקנה:

- ,DVB-T- ודאו שהטלוויזיה תומכת ב-DVB, ב-DVB-C או ב-DVB-S במדינה שלכם.
  - ודאו שהאנטנה מחוברת כראוי ושהרשת הנכונה נבחרה.

# תמונה

#### הטלוויזיה מופעלת אך לא מוצגת תמונה או שהתמונה מוצגת בצורה מעוותת:

- ודאו שהאנטנה מחוברת כראוי לטלוויזיה.
- ודאו שבחרתם את המכשיר הנכון כמקור להצגה.
- ודאו שהמכשיר החיצוני או המקור החיצוני מחוברים כראוי.

#### שומעים צליל אך אין תמונה: ודאו שהגדרות התמונה נכונות.

#### איכות הקליטה בטלוויזיה אינה טובה בחיבור לאנטנה:

- ודאו שהאנטנה מחוברת כראוי לטלוויזיה.
- רמקולים, מכשירי שמע ללא הארקה, אורות ניאון, בניינים גבוהים ועצמים גדולים אחרים יכולים להשפיע על איכות הקליטה. אם ניתן נסו לשפר את איכות הקליטה על ידי שינוי כיוון האנטנה או הרחקת מכשירים מהטלוויזיה.
- אם הקליטה של ערוץ אחד בלבד אינה טובה, בצעו כוונון עדין של ערוץ זה.

#### איכות התמונה ממכשירים מחוברים אינה טובה:

- ודאו שהמכשירים מחוברים כראוי.
  - ודאו שהגדרות התמונה נכונות.

#### הטלוויזיה לא שמרה את הגדרות התמונה שלכם:

ודאו שמיקום הטלוויזיה מכוון ל-**Home**. ניתן לשנות ולשמור הגדרות במצב זה.

### התמונה אינה מתאימה למסך, היא גדולה מדי או קטנה מדי:

נסו להגדיר פורמט תמונה אחר.

### מיקום התמונה אינו נכון:

אות התמונה ממכשירים אחדים עלולים שלא להתאים היטב למסך. בדקו את שידור האותות מהמכשיר.

#### התמונה משידורים מסוימים מעורבלת:

ייתכן שאתם זקוקים למודול גישה מותנית כדי להיכנס לתוכן זה. בדקו את הנושא אצל מפעיל השירות שלכם.

#### כרזת e-sticker המציגה מידע מופיעה במסך הטלוויזיה:

הטלו<sup>י</sup>זיה נמצאת במצב **[Shop]**. להסרת ה-e-sticker כוונו את הטלוויזיה למצב [Home] והפעילו מחדש את הטלוויזיה. הצבת הטלוויזיה > מקום השימוש (עמוד (11).

# תצוגת המחשב בטלוויזיה אינה יציבה:

- ודאו שהמחשב שלכם משתמש
  ברזולוציה ובקצב רענון נתמכים. ראו
  מפרט המוצר > רזולוציית תצוגה
  (עמוד 64).
  - קבעו את פורמט התמונה של הטלוויזיה למצב **[Unscaled]**.

# צליל

**ישנה תמונה אך איכות הצליל ירודה:** אם הטלוויזיה אינה מזהה אותות שמע, היא מכבה באופן אוטומטי את שידור השמע. זה אינו סימן לתקלה.

- ודאו שכל הכבלים מחוברים כראוי.
- ודאו שעוצמת הקול אינה מושתקת או מכוונת לאפס.
  - ודאו שהרמקולים של הטלוויזיה נבחרו בהגדרות. לחצו על און ADJUST, בחרו **[Speakers]** ולאחר מכן בחרו TV.
- ודאו שיציאת האודיו של הטלוויזיה מחוברת לכניסת האודיו במערכת הקולנוע הביתי התומכת HDMI-CEC או תואמת EasyLink. הצליל אמור להישמע מהרמקולים של מערכת הקולנוע הביתי.

#### ישנה תמונה אך איכות הצליל ירודה: ודאו שהגדרות הצליל נכונות.

#### ישנה תמונה אולם הצליל נשמע מרמקול אחד בלבד:

ודאו שאיזון הרמקולים מכוון למרכז.

עברית

# HDMI

#### ישנן בעיות עם מכשירי HDMI:

- HDCP שימו לב שתמיכת
  High-bandwidth Digital Content )
  יכולה להאריך את הזמן
  הנדרש לטלוויזיה להציג תוכן ממכשיר
  HDMI
- אם הטלוויזיה אינה מזהה את מכשיר ה-HDMI ולא מוצגת תמונה, העבירו את המקור ממכשיר אחד לאחר ובחזרה.
- אם ישנן הפרעות לסירוגין בצליל ודאו שהגדרות שידור הצליל ממכשיר ה-HDMI נכונות.
- אם אתם משתמש במתאם HDMI ל-HDMI או בכבל HDMI ל-DVI או בכבל שמע נוסף אל שמחובר גם כבל שמע נוסף אל AUDIO L/R או AUDIO L/R בלבד).

### לא ניתן להשתמש בתכונות EasyLink:

ודאו שמכשירי HDMI שלכן תואמים HDMI-CEC. תכונות EasyLink עובדות רק עם מכשירים תואמי HDMI-CEC.

#### אם מכשיר שמע תואם HDMI-CEC מחובר לטלוויזיה והטלוויזיה אינה מציגה סמל השתקה או סמל עוצמת קול בעת הנמכה, הגברה או השתקה של עוצמת הקול:

התנהגות זו תקינה כאשר מכשיר שמע תומך HDMI-CEC מחובר.

#### קובצי שמע ותמונה אינם מוצגים באופן חלק:

הביצועים של התקן האחסון USB עלולים להגביל את קצב העברת הנתונים לטלוויזיה וכך לגרום להפעלה באיכות ירודה.

# רשת

### Net TV אינה פועלת

אם החיבור לנתב מוגדר כראוי בדקו את חיבור הנתב לאינטרנט.

#### העיון במחשב או הגישה לשירותי Net TV אטיים.

עיינו במדריך למשתמש של הנתב שלכם בנושא קצב העברה וגורמים אחרים של איכות האות.

אתם זקוקים לחיבור אינטרנט מהיר עבור הנתב שלכם.

#### הרשת האלחוטית מעוותת או לא נמצאה.

- ודאו שאין הפרעות לרשת האלחוטית הנובעות מתנורי מיקרוגל, טלפוני או מכשירי Wi-Fi קרובים.
  - אם הרשת האלחוטית אינה עובדת נסו חיבור חוטי.
- לחיבור DLNA לחצו על sharing change firewall Media Sharing בחלון settings כדי לקרוא את קובץ העזרה.

# USB

# התוכן של התקן USB אינו מוצג:

- ודאו שהתקן האחסון USB מכוון
  ממנאם Mass Storage Class
  כמוסבר במסמכי התקן האחסון.
- ודאו שהתקן האחסון USB תואם את הטלוויזיה.
- ודאו שהטלוויזיה תומכת בפורמטים
  של השמע והתמונה.

# 7 מפרטי המוצר

# חשמל וקליטה

#### חשמל

- רשת החשמל: ~AC 220-240 V, 50/60 Hz
- צריכת חשמל בהמתנה: <0.15W
- טמפרטורת סביבה: 5 עד 40 מעלות צלזיוס
  - תוכלו למצוא נתונים על צריכת החשמל במפרט המוצר באתר .www.philips.com/support

## קליטה

- . • כניסת אנטנה: 75ohm קואקסיאלי (IEC75)
- DVB COFDM 2K/8 מערכת טלוויזיה: K,
  - שיטות וידאו: NTSC, PAL איטות וידאו
- טלוויזיה דיגיטלית: DVB-T ,MPEG-4 (ארצי), DVB-C ,DVB-T2\* (כבלים), DVB-S/S2\*
  - S- ,UHF ,VHF ,VHF תחומי הטיונר:
    Hyperband ,Channel

\*קיים בדגמים מסוימים בלבד.

# תצוגה וצליל

### תמונה / תצוגה

- edge LED סוג תצוגה: תאורת רקע
  - :גודל אלכסוני
  - 'מ / 32 אינץ 81 ס"מ / 32
  - 'אינץ 37 / ס"מ 94 -
  - ינץ' 42 / ס"מ / 42 אינץ' -
  - י. - 119 ס"מ / 47 אינץ' -
  - 'מ / 55 אינץ 140 -
  - יחס גובה-רוחב: 16:9 (מסך רחב)
    - רזולוציית המסך: 1920x1080p
- שיפור תמונה: /Pixel Precise HD 100 Hz Clear LCD

## תמונה / תצוגה

- HD Natural Motion בסדרת PFL7466, בסדרת PFL7466 ובסדרת PFL7666
  - Perfect Natural Motion PFL7xx6
    - Ambilight: Ambilight Spectra 2
- תלת-ממד: 3D TV (בסדרת PFL76x6) בלבד)

### צליל

- עוצמת פלט (RMS): - בסדרת PFL7x06: 24 W -- בסדרת PFL7xx6: 28 W -
  - צליל היקפי מדהים
    - צליל נקי
    - . שיפור באס דינמי
  - NICAM / Stereo / Mono •

# רזולוציית תצוגה

#### פורמטים של מחשב - HDMI (רזולוציה - קצב רענון)

- 640 x 480 60Hz 800 x 600 - 60Hz 1024 x 768 - 60Hz 1280 x 1024 - 60Hz 1360 x 768 - 60Hz
- 1600 x 1200 60Hz 1920 x 1080 - 60Hz

# פורמטים של מחשב - VGA

- **(רזולוציה קצב רענון)** 640 x 480 - 60Hz
  - 640 x 480 60Hz 800 x 600 - 60Hz 1024 x 768 - 60Hz 1280 x 1024 - 60Hz 1360 x 768 - 60Hz 1600 x 1200 - 60Hz
  - 1920 x 1080 60Hz

# פורמטים של וידאו

- (רזולוציה קצב רענון)
  - 480i 60Hz 480p - 60Hz 576i - 50Hz

576p - 50Hz 720p - 50Hz ,60Hz 1080i - 50Hz ,60Hz 1080p - 24Hz ,25Hz ,30Hz ,50Hz , 60Hz

# מולטימדיה

#### חיבורי מולטימדיה נתמכים

- של USB (בפורמט FAT או DOS, תואם USB 500mA של Mass Storage Class בלבד)
- כרטיס SD (לרכישה בחנויות וידאו)
  - Ethernet LAN RJ-45

#### קובצי תמונה נתמכים

(\*.jpg) JPEG

#### קובצי שמע/וידאו נתמכים

האורך המרבי של שמות קובצי המולטימדיה צריך להיות 128 תווים לכל היותר.

|                                     | n Container           | Video Codec                   | Resolution                                     | Frame Rate (fps)             | Bit Rate (Mbps)             | Audio Codec                                                           | USB               | DLNA               | Net TV      | Open Internet             | Video Store       |
|-------------------------------------|-----------------------|-------------------------------|------------------------------------------------|------------------------------|-----------------------------|-----------------------------------------------------------------------|-------------------|--------------------|-------------|---------------------------|-------------------|
| avi                                 | AVI                   | MPEG4 SP                      | 640x480p                                       | 30                           | 3                           | AAC                                                                   | Yes               | Yes                | No          | No                        | No                |
|                                     |                       | MPEG4 ASP                     | 720x576p                                       | 30                           | 8                           | MP3/MPEG1 L2/<br>AC3                                                  | Yes               | Yes                | No          | No                        | No                |
| .mkv                                | MKV                   | H.264                         | 1920x1080p                                     | 24                           | 20                          | HE-AAC, AC3,<br>MP3, PCM                                              | Yes               | Yes                | No          | No                        | No                |
| .asf<br>.wmv                        | ASF                   | WMV9/VC1 SP                   | 352x288p                                       | 15                           | 0.384                       | WMA                                                                   | Yes               | Yes                | Yes         | No                        | Yes               |
|                                     |                       | WMV9/VC1 MP                   | 1920×1080p                                     | 25/30                        | 20                          | WMA                                                                   | Yes               | Yes                | Yes         |                           | Yes               |
|                                     |                       | WMV9/VC1 AP                   | 1920x1080p                                     | 24/30/60                     | 20                          | WMA                                                                   | Yes               | Yes                | Yes         | No                        | Yes               |
|                                     | MP4                   | H.264 BP                      | 720x576i                                       | 15/30                        | 5                           | AAC/HE-AAC<br>(v1&v2)/AC3                                             | Yes               | Yes                | Yes         | No                        | Yes               |
|                                     |                       | H.264 MP                      | 720x576i                                       | 15/30                        | 10                          | AAC/HE-AAC<br>(v1&v2)/AC4                                             | Yes               | Yes                | Yes         | No                        | Yes               |
|                                     |                       | H.264 HP                      | 1920×1080i                                     | 15/30                        | 20                          | AAC/HE-AAC<br>(v1&v2)/AC5                                             | Yes               | Yes                | Yes         | No                        | Yes               |
|                                     |                       | MPEG4 SP                      | 640x480p                                       | 30                           | 3                           | AAC                                                                   | Yes               | Yes                | Yes         | No                        | Yes               |
|                                     |                       | MPEG4 ASP                     | 720x576i                                       | 30                           | 8                           | AAC                                                                   | Yes               | Yes                | Yes         | No                        | Yes               |
|                                     |                       |                               |                                                |                              |                             |                                                                       |                   |                    |             |                           |                   |
|                                     |                       |                               |                                                |                              |                             |                                                                       |                   |                    |             |                           |                   |
| Extension                           | Container             | Video Codec                   | Resolution                                     | Frame Rate (fps)             | Bit Rate (Mbps)             | Audio Codec                                                           | USB               | DLNA               | Net T       | / Open Interr             | net Video S       |
| Extension C                         | Container<br>TS       | Video Codec<br>MPEG2          | Resolution<br>1920x1080p                       | Frame Rate (fps)<br>30       | Bit Rate (Mbps)<br>20       | Audio Codec<br>MPEG2<br>L2/MPEG1                                      | USB<br>Yes        | DLNA<br>Yes        | Net T       | / Open Intern             | net Video S<br>No |
| Extension C<br>.ts<br>.mpg<br>.mpeg | Container<br>TS<br>PS | Video Codec<br>MPEG2<br>MPEG2 | Resolution        1920x1080p        1920x1080p | Frame Rate (fps)<br>30<br>30 | Bit Rate (Mbps)<br>20<br>20 | Audio Codec<br>MPEG2<br>L2/MPEG1<br>MPEG2 L2/<br>MPEG1 L2/AC3<br>LPCM | USB<br>Yes<br>Yes | DLNA<br>Yes<br>Yes | Net T<br>No | / Open Intern<br>No<br>No | net Video S<br>No |

.

•

#### תוכנות שרת מולטימדיה תואמות DLNA נתמכות

- עבור) Windows Media Player (Microsoft Windows
- Microsoft עבור) Twonky Media (Mac OS X-ı Windows
  - עבור) Sony Vaio Media Server (Microsoft Windows

- (Microsoft Windows עבור) TVersity Nero MediaHome
  - Microsoft Windows עבור) DiXiM (XP
- Macrovision Network Media Server (עבור Microsoft Windows)
  - (Linux עבור) Fuppes
  - (Linux עבור) uShare

# חיבורים

#### גב

- (RGB/CVBS) EXT 1: SCART •
- Audio ,Y Pb Pr ואודיו: Component L/R
  - יציאת שירות: SERV.U
  - אוזניות: שקע מיני 3.5 מ"מ סטריאו 🔹 🔹
    - SAT: F-pin (לוויין). קיים בדגמים מסוימים בלבד.

#### תחתית

- Ethernet LAN RJ-45 •
- אופטי :DIGITAL AUDIO OUT
  - HDMI 1 3 •
- שקע מיני AUDIO IN: DVI/VGA סטריאו 3.5 מ"מ)
  - אנטנה: 75ohm קואקסיאלי
    - VGA: כניסת מחשב

#### צד

- ממשק משותף: Cl
- (לרכישה בחנויות וידאו) SD
  - 2 x USB
    - HDMI •

#### תכונות HDMI

- HDMI 1) Audio Return Channel בלבד)
  - תלת-ממד

## מידות

**הערה**: המידות והמשקלים ניתנים בערכים משוערים בלבד. העיצוב והמפרט עשויים להשתנות ללא הודעה מוקדמת.

#### מקרא מידות הטלוויזיה

הסימנים המשמשים לציון מידות הטלוויזיה הם כדלהלן:

- 'טלוויזיית 81 ס"מ / 32 אינץ : ( )
- ל ): טלוויזיית 94 ס"מ / 37 אינץ'
- [ ]: טלוויזיית 107 ס"מ / 42 אינץ'
- ( ́ ́ )): טלוויזיית 119 ס"מ / 47 אינץ'
- ל אינץ' 35 אינץ' 35 אינץ' 35 אינץ' <del>}</del>

שימו לב למקרא התואם לטלוויזיה שלכם. לאחר מכן עברו לעמוד הבא כדי לצפות במידות.

השתמשו במקרא כדי לברר את המשקל של הטלוויזיה שלכם ללא מעמד.

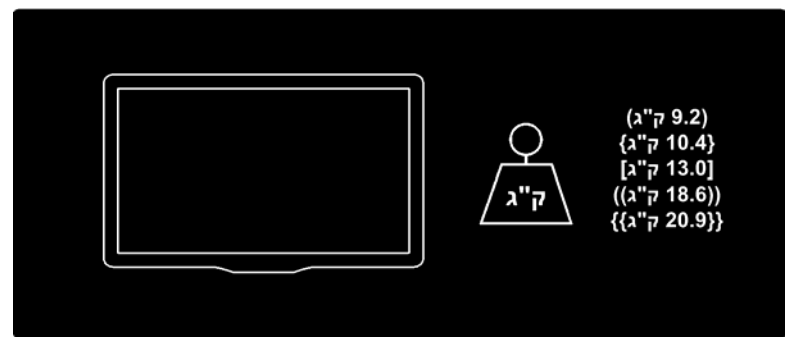

השתמשו במקרא לטלוויזיה שלכם כדי לברר את המשקל של הטלוויזיה עם מעמד.

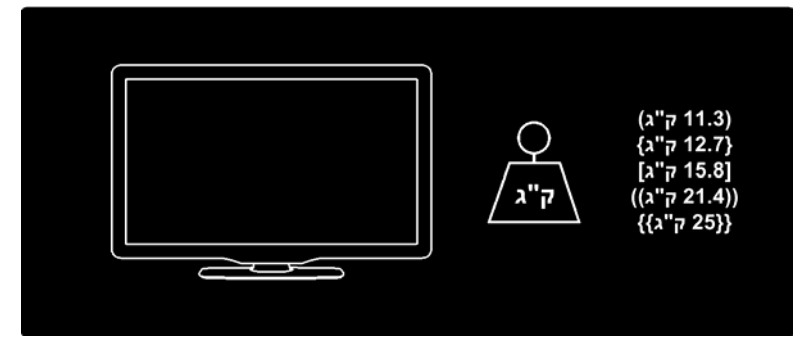

השתמשו במקרא לטלוויזיה שלכם כדי לברר את מידות הטלוויזיה שלכם (עם ובלי מעמד).

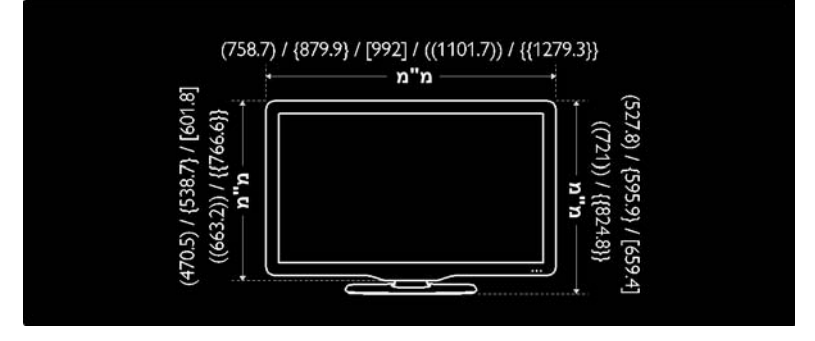

השתמשו במקרא לטלוויזיה שלכם כדי לברר את עובי הטלוויזיה שלכם (עם ובלי מעמד).

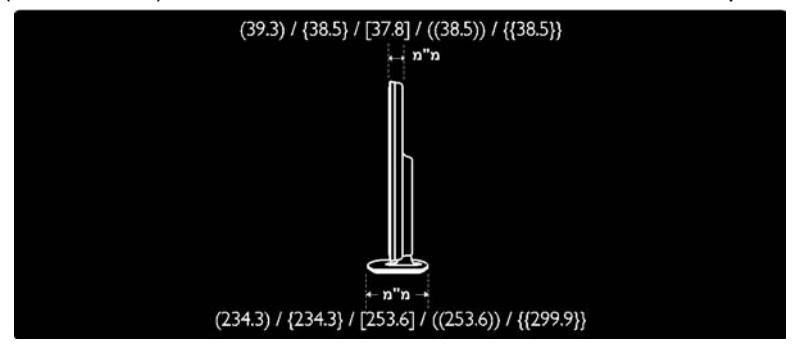

# גרסת העזרה

UMv 3139 137 04521- 20110330

# <mark>8 מפתח</mark>

3

3D, אזהרה בריאותית - 8

# С

CAM, אפשר - 60 CAM, הכנסה - 60 CAM, ראו מודול גישה מותנית - 60

# D

22 - DLNA

# E

EasyLink, אפשר - 37 EasyLink, בקרים - 37 EasyLink, לחצן שלט רחוק קדימה - 37 EasyLink, רמקולים של הטלוויזיה - 38 EasyLink, תכונות - 36 EPG, תפריט - 16

# Н

HbbTV - 28 HbbTV, חסימת קליטה - 28 48 - HDMI 48 - HDMI ARC

# N

Net TV, עיון - 24

# Ρ

38 - Pixel Plus link

# S

Scenea, אפשר - 35, Scenea, ראו שומר מסך - 35 Smart USB - Smart USB

# W

59 - Wi-Fi MediaConnect

# ב

בטיחות - 6 בקרים - 12 בתום השימוש - 9

# ג

גישה אוניברסלית, הפעלה - 35

גישה אוניברסלית, לקויי ראייה - 36 גישה אוניברסלית, בעלי לקויות שמיעה - 35

# т

34 - דירוג גיל

## ה

הבחנה גבוהה (HD), תוכן - 5 הגדרות יצרן - 41 הגדרות צליל - 40 הגדרות תמונה - 40 40 - הגדרות. עזר 45 - הדגמה הכנה לרשת LAN אלחוטית - 57 הצבה, מעמד או מתקן קיר - 9 הצבת הטלוויזיה - 9 30 - USB הקלטת השהיית שידור ישיר - 30 השתקת הרמקולים של הטלוויזיה - 38 התקנה מחדש של הטלוויזיה - 47 התקנה על קיר - 10 42 - התקנת ערוצים 42 - התקנת ערוצים (אוטומטית) התקנת ערוצים (ידנית) - 43

### n

---חיבור מכשיר - 49 חיבור, USB - 18 חיבור, מחשב אישי - 56 חשמל - 64

### ט

טיימר שינה - 33 טיפול - 7 טלטקסט 2.5 - 33 טלטקסט, דפי משנה - 32 טלטקסט, הגדלה - 32 טלטקסט, חיפוש - 32 טלטקסט, טקסט דיגיטלי - 32 טלטקסט, מסך מפוצל - 32 טלטקסט, שפה - 32 טפט - 35

# י יצירת קשר עם Philips - <u>11 - Philips</u> כרטיס SD, כמות זיכרון - 26 כרטיס SD, פרמוט - 26 כתוביות, דיגיטלי - 34 כתוביות, שפה - 34

#### כתובית, אנלוגי - 34 **ל**

י לוח שידורים אלקטרוני - 16 לקויי ראייה - 36 בעלי לקויות שמיעה - 35

### מ

8 - מאמצים סרירחיים מודול גישה מותנית - 60 מולטימדיה - 65 מולטימדיה, הפעלת קבצים - 18 מחברים - 4 מחזור - 8 מחשב אישי, חיבור - 56 64 - מחשב אישי, רזולוציות תצוגה מחשב, הפעלת קבצים - 23 מחשב, ראו מחשב אישי - 57 מידות - 67 מכשירים, הוספה - 18 מכשירים, צפייה - 18 ממשק משותף - 60 11 - Kensington מנעול מצב בית - 11 מצב עסק - 11 מקום השימוש, בית או עסק - 11 משקפי תלת ממד - 8

#### נ

נעילה בפני ילדים - 34

#### 0

סביבה, מחזור - 9 סרטי וידאו מקוונים, השכרה - 26

#### ע

עוצמת קול - 12

עזרה, על המסך - 11 ערוצים אנלוגיים, כוונון עדין - 44 ערוצים אנלוגיים, כתוביות - 34 ערוצים דיגיטליים - 43 ערוצים דיגיטליים, כתוביות - 34 ערוצים, החלפה - 15 ערוצים, הסתרה או ביטול הסתרה - 42 ערוצים, הסתרה או ביטול הסתרה - 42 ערוצים, הסתרה או ביטול מסתרה - 42 ערוצים, הסתרה או ביטול ערוצים, מועדפים - 16 ערוצים, שינוי סדר - 41 ערוצים, שינוי סדר - 41 ערוצים, שינוי שם - 41

#### פ

פורמט התמונה - 40 פרטי קשר, באינטרנט - 11

#### צ

צליל חכם - 40 צליל, הגדרות - 40

#### ٦

י רדיו דיגיטלי - 16 רזולוציית תצוגה - 64 רישום המוצר - 11 רשימת מועדפים, הוספה - 16 רשימת ערוצים - 16

#### ש

שומר מסך - 35 שינוי סדר הערוצים - 41 שינוי שם הערוצים - 41 שלט רחוק - 12 שלט רחוק, סוללות - 13 שלט רחוק, סקירה - 12 שעון - 33 שפה, תפריט - 45 שפת אודיו - 41

## ת

תוכנה, גרסה - 45 תוכנה, עדכוני אינטרנט - 45 תלת-ממד - 19 תמונה, הגדרות - 40 תפריט Home 3 תצוגה - 64

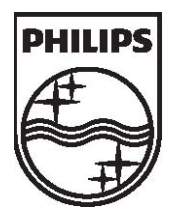

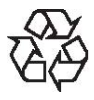

Koninklijke Philips Electronics N.V 2011 ©

כל הזכויות שמורות. מספר הזמנת מסמך <sup>313913704521</sup>